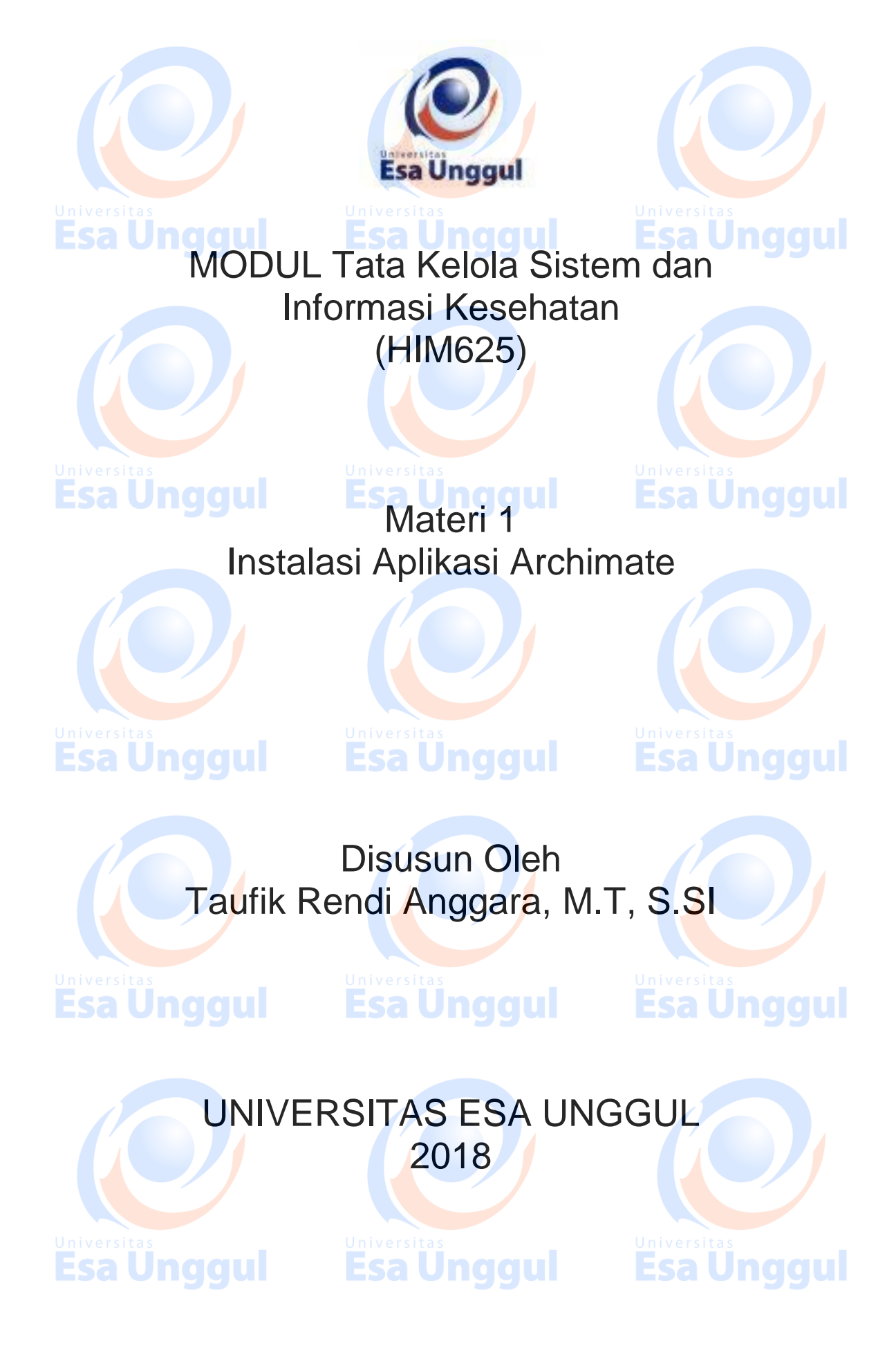

# Instalasi Aplikasi Archimate

### A. Pendahuluan

Tata kelola sistem dan informasi pada saat sekarang ini sudah mengalami kemajuan yang pesat. Kemajuan ini didasari atas keperluan atau kemudahan dalam melihat dari berbagai macam sisi untuk dilakukannya tata kelola, terutama dibidang kesehatan. Atas dasar tersebut maka dibentuk aplikasi yang bernama Archimate. Aplikasi ini digunakan oleh para professional di bidang IT untuk melakukan penggambaran kondisi dilapangan sebelum melakukan tata kelola sistem dan informasi. Aplikasi ini juga mendukung para professional untuk melihat dari berbagai macam sisi di dalam organisasi kesehatan.

# B. Kompetensi Dasar

# Esa Ünggul

**Esa Unggul** 

**Esa Unggul** 

Mengetahui tujuan penggunaan archimate, fungsi archimate, serta dapat memilah dan melihat dari berbagai macam sisi sebelum melakukan tata kelola

# C. Kemampuan Akhir yang Diharapkan

- 1. Mahasiswa dapat melakukan instalasi aplikasi Archimate
- 2. Mahasiswa dapat menjelaskan fungsi Archimate
- 3. Mahasiswa dapat memberikan contoh hal apa saja yang dapat
  - dilakukan dengan menggunan aplikasi Archimate

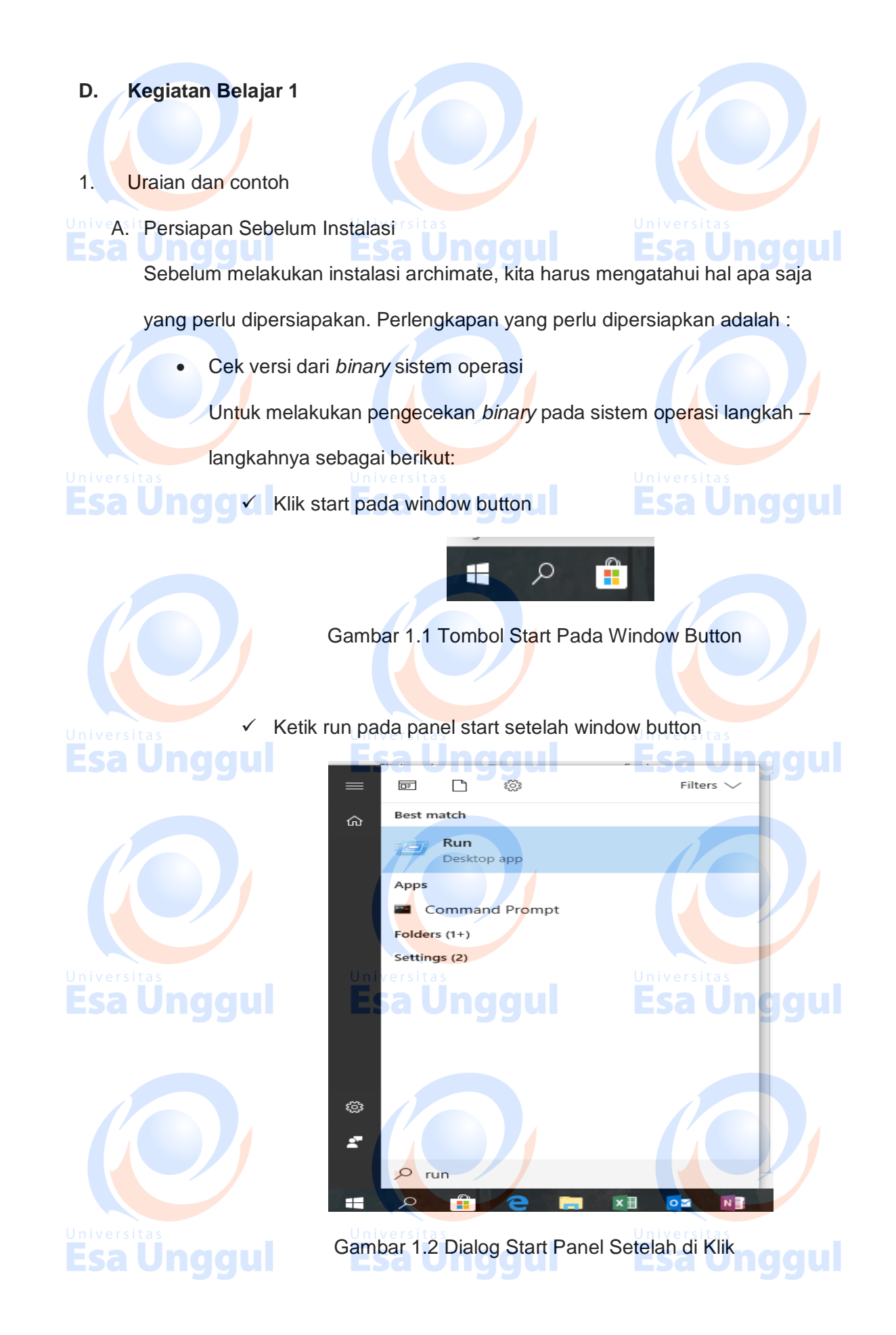

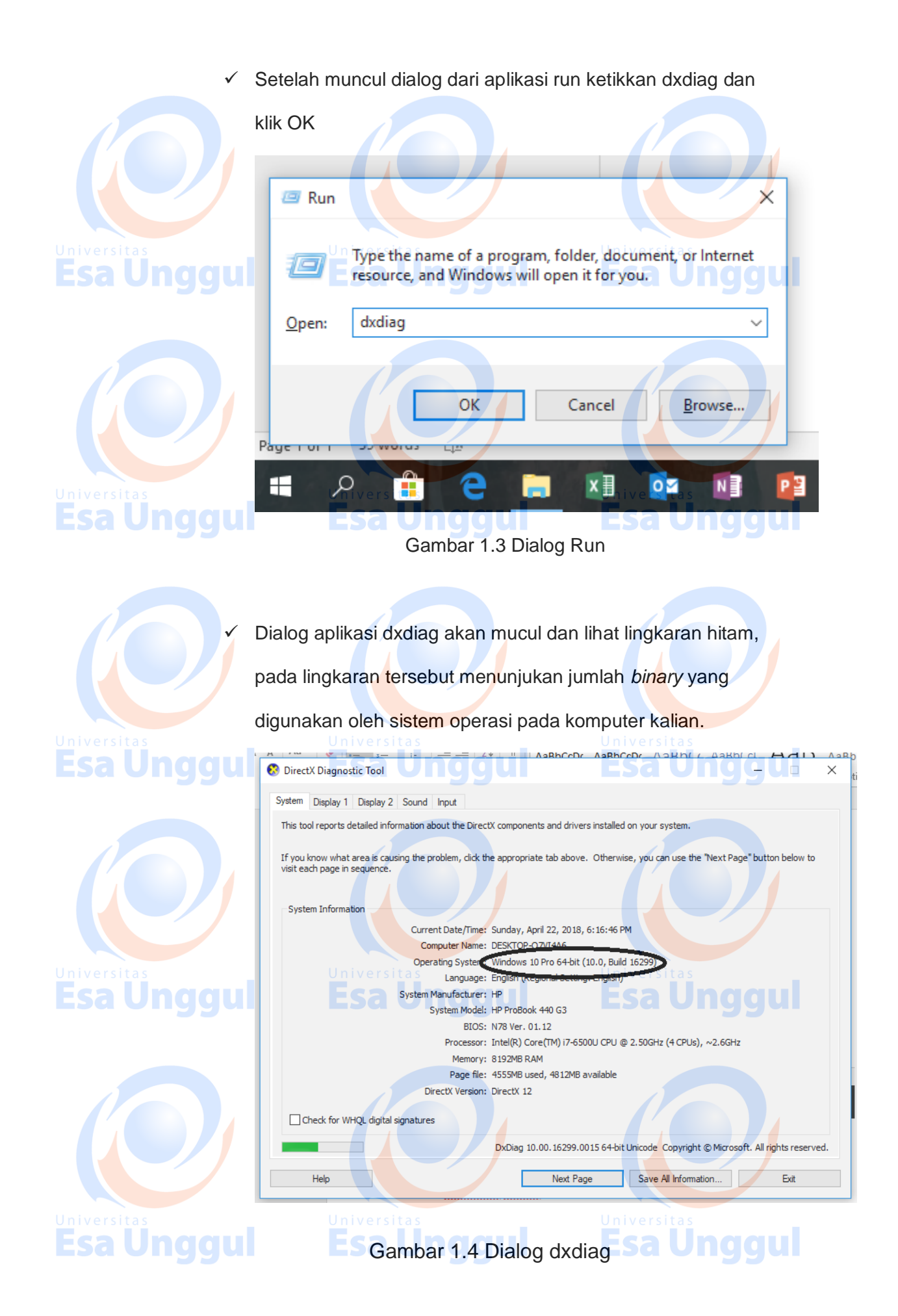

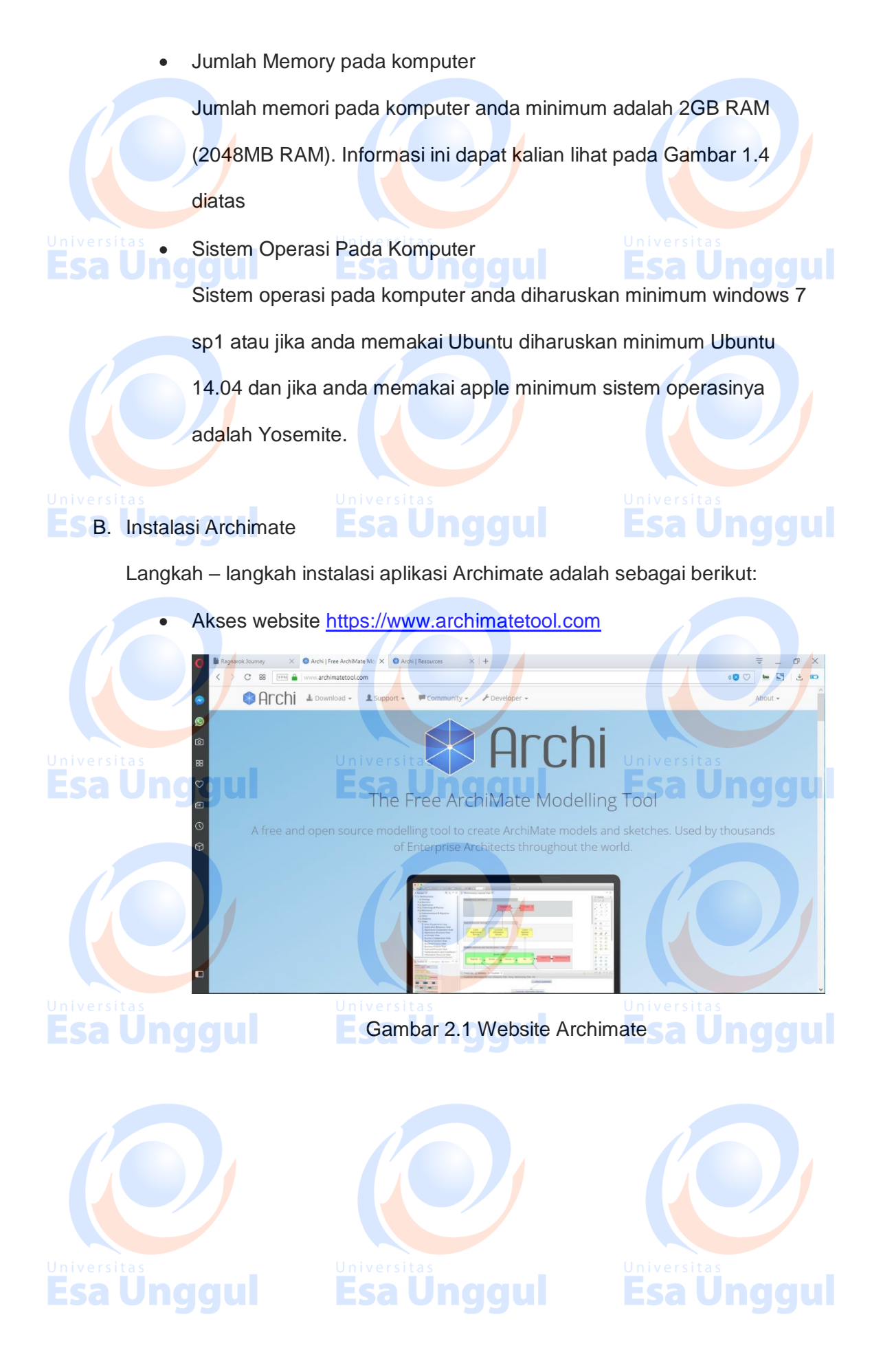

• Klik download kemudian pilih Archi 4 pada menu di website

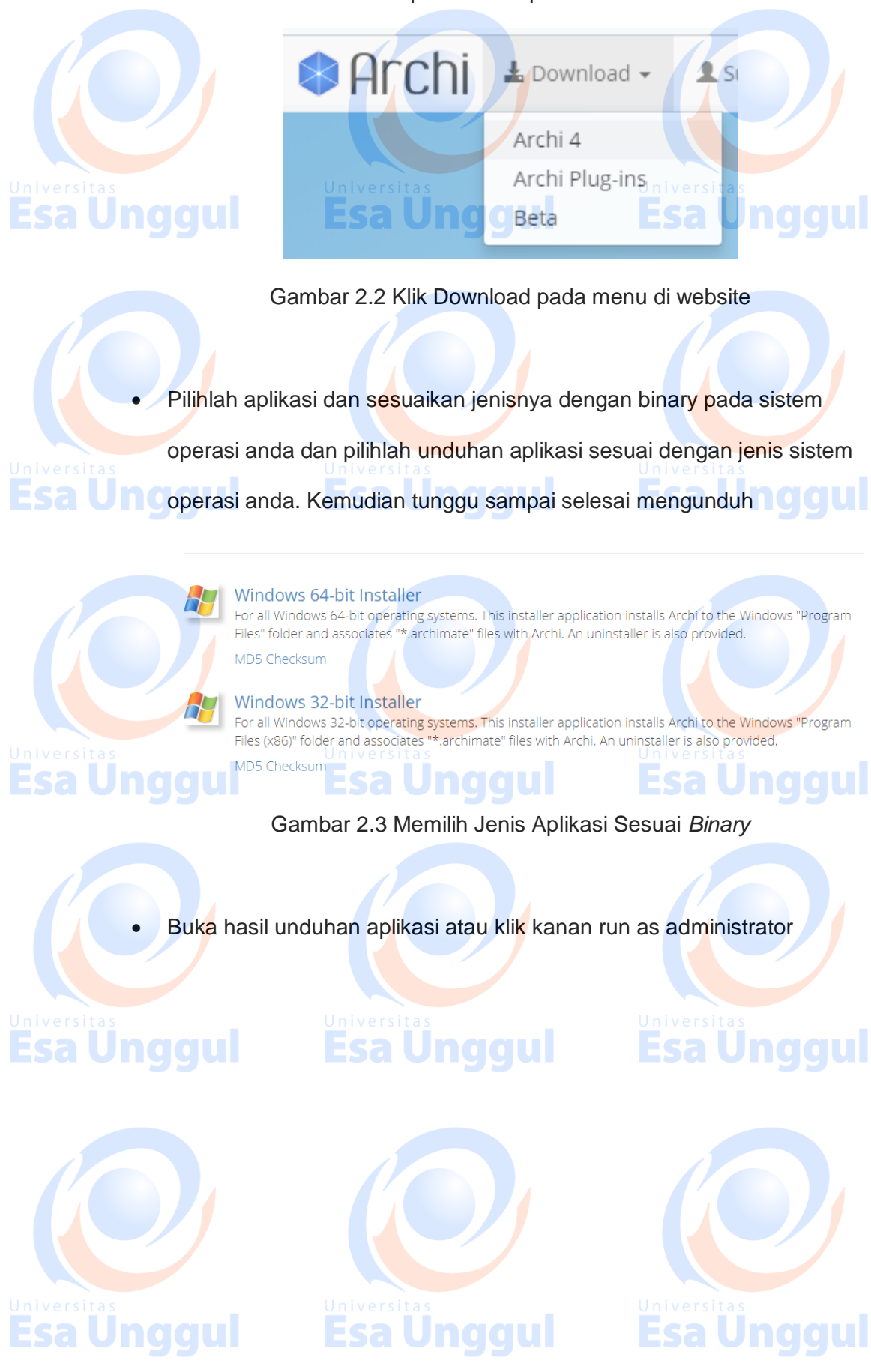

• Pilih lokasi pemasangan kemudian klik next

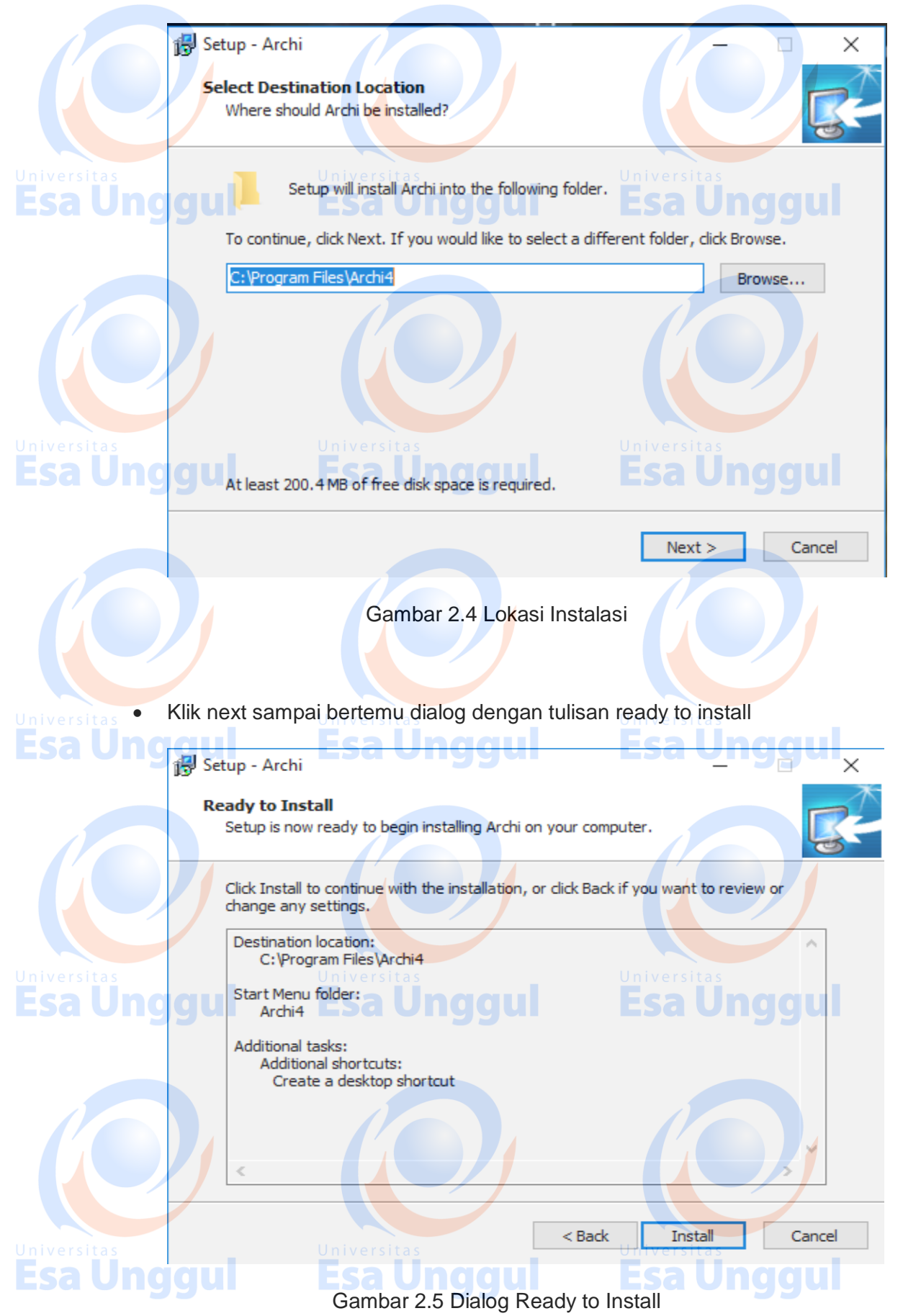

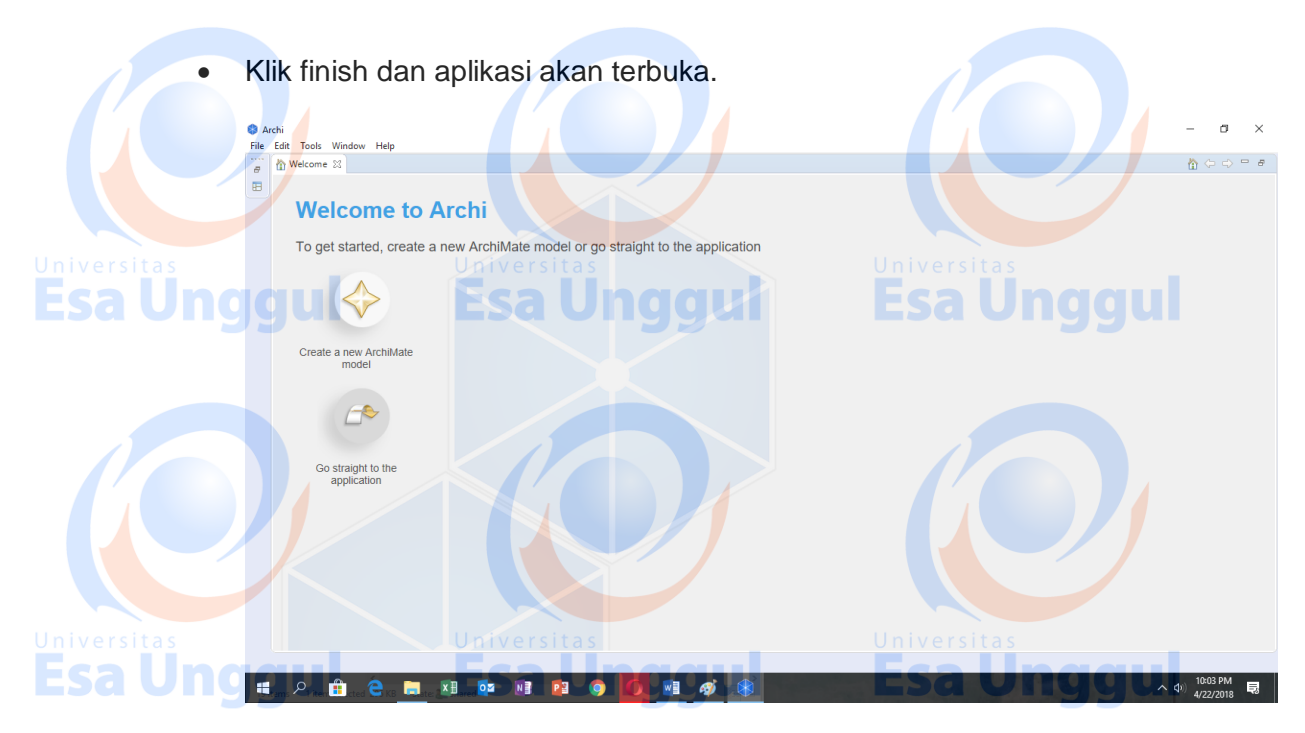

Gambar 2.6 Aplikasi Selesai di Install

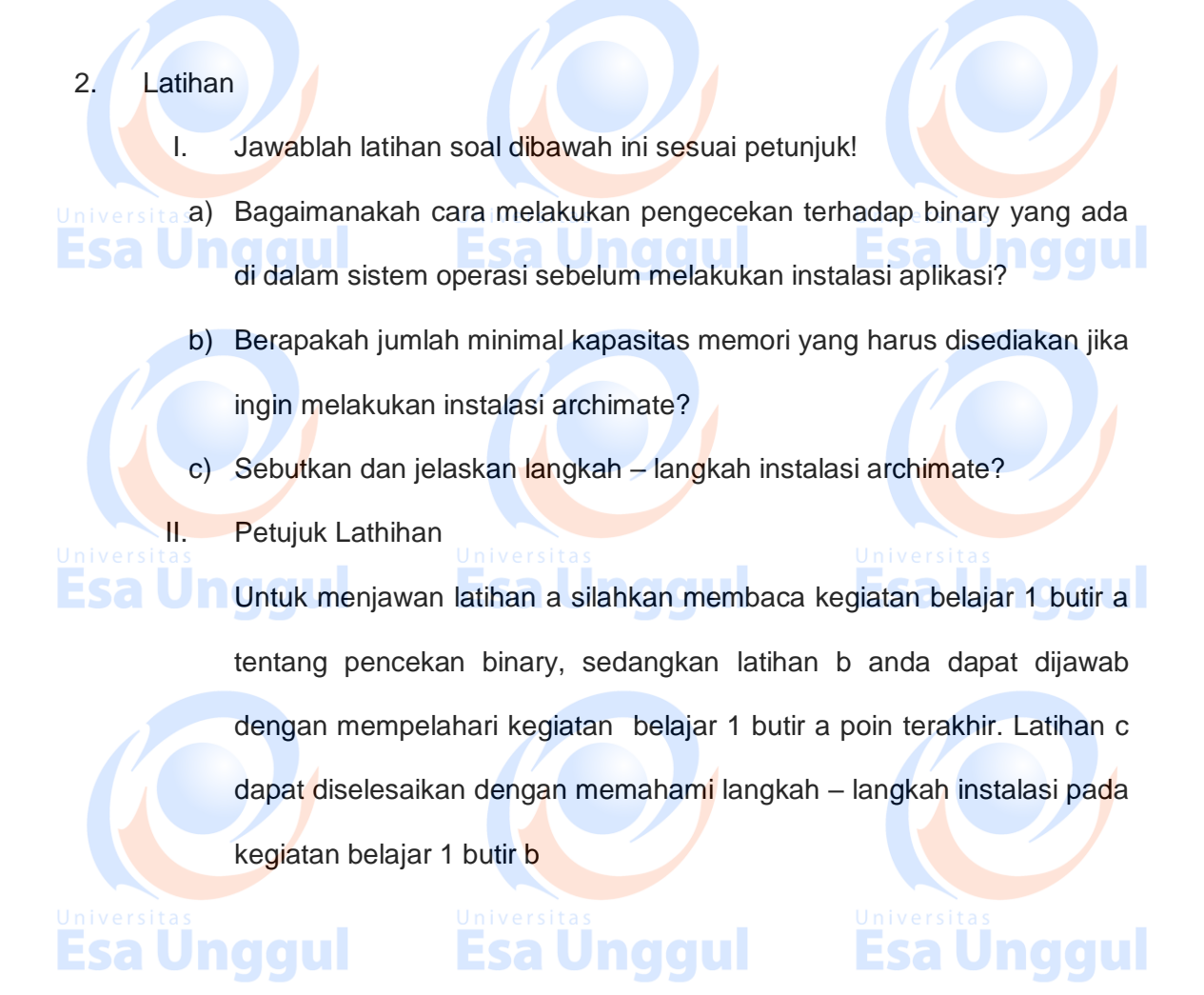

3. Rangkuman

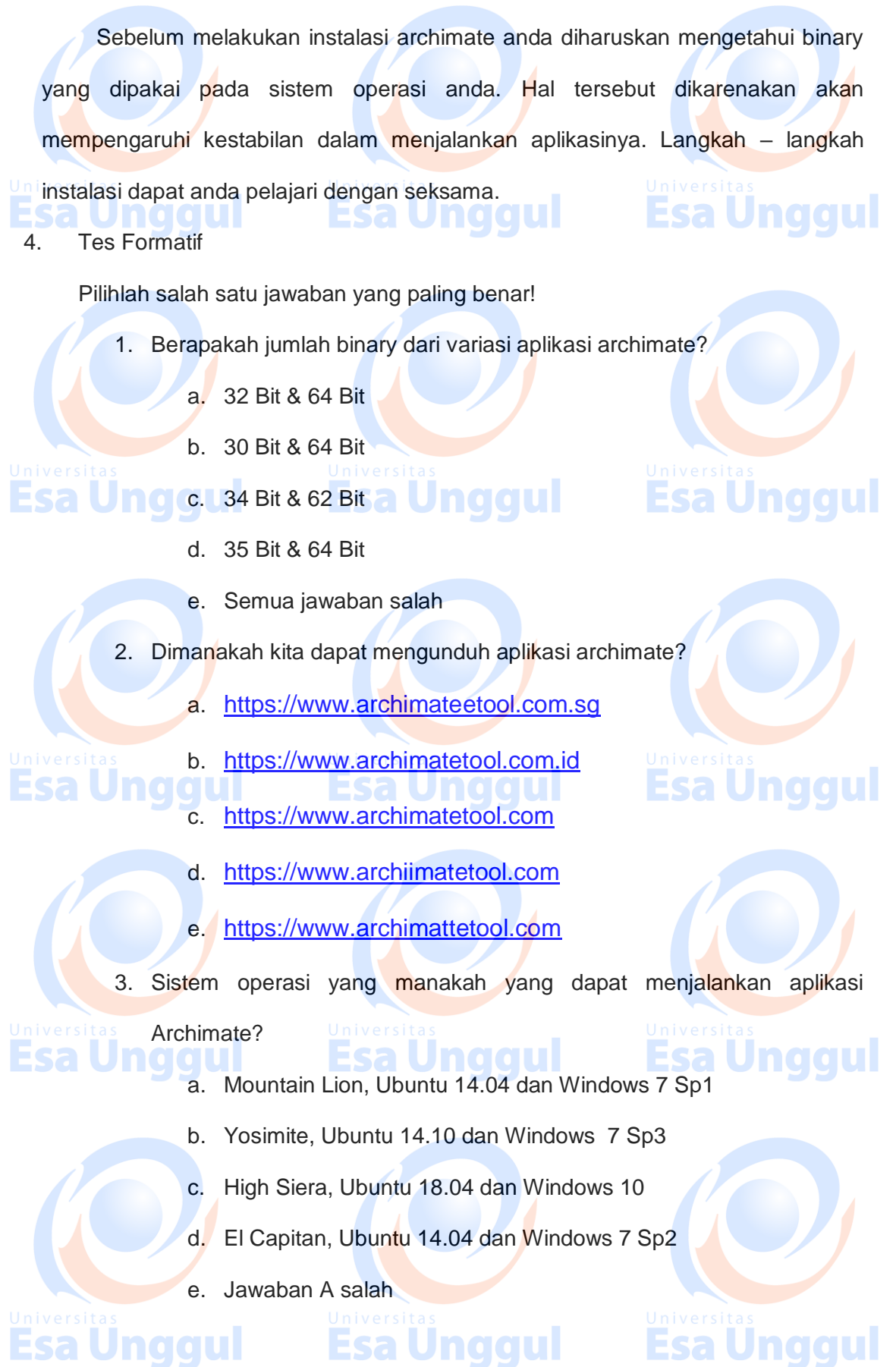

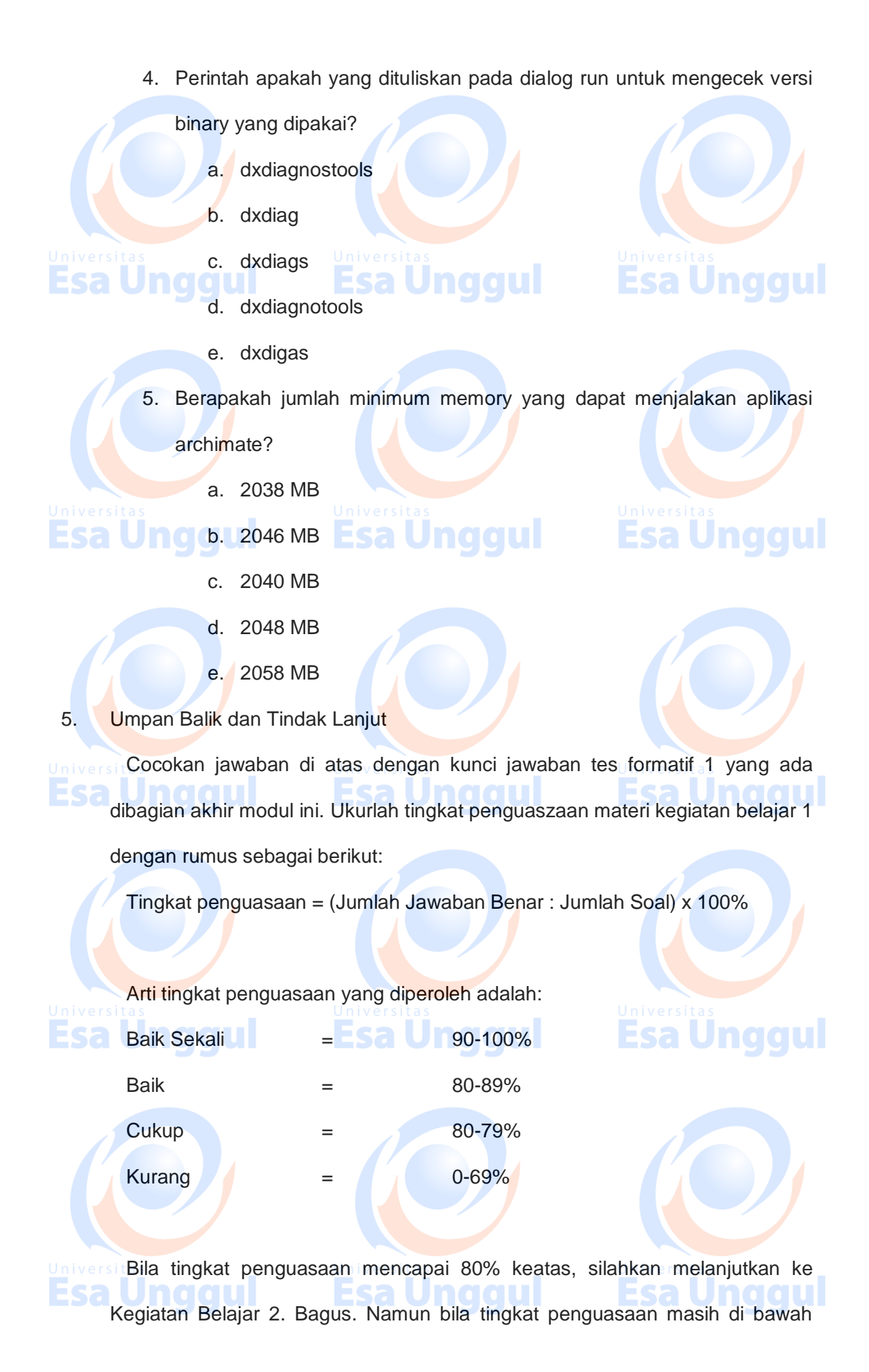

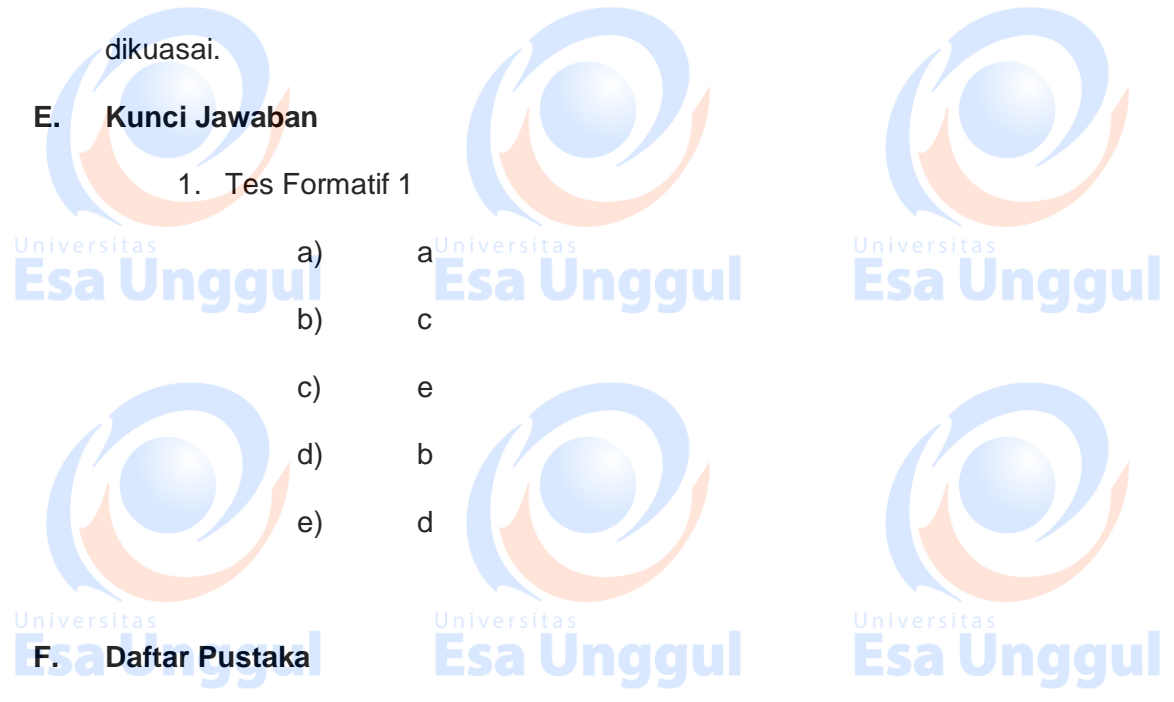

80% harus mengulangi Kegiatan Belajar 1 terutama pada bagian yang belum

Andrew Josey et-al, Archimate 3.01, A Pocket Guide, (United Kingdom : Penerbit

Van Haren Publishing, 2017)

https://www.archimatetool.com/, diakses pada tanggal 23 Mei 2018

http://www.opengroup.org/, diakses pada tanggal 23 Mei 2018 Esa Unggul

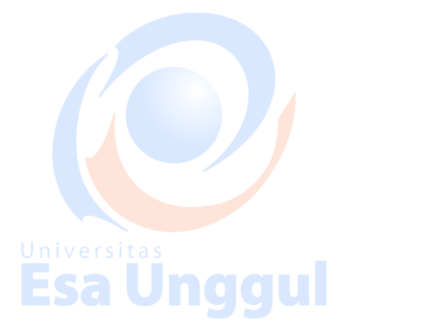

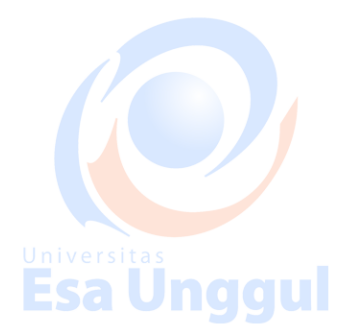

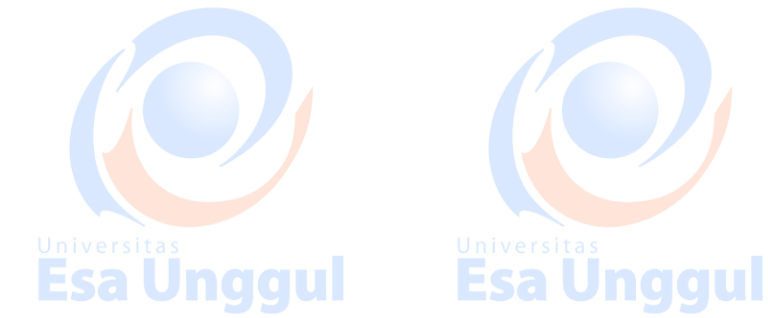

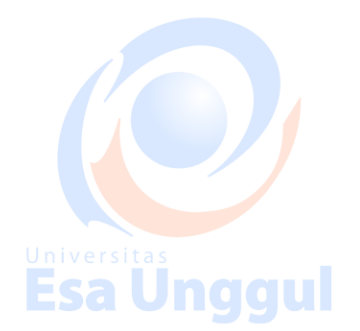

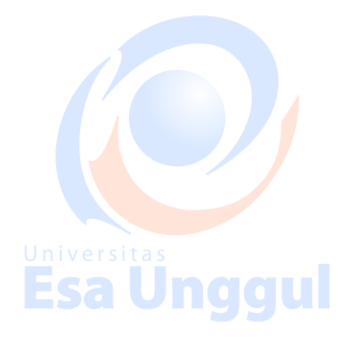

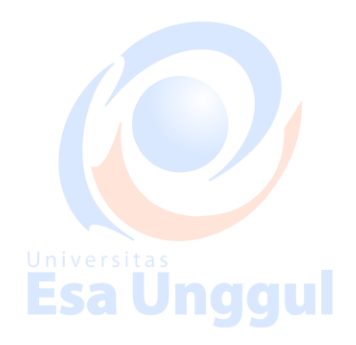

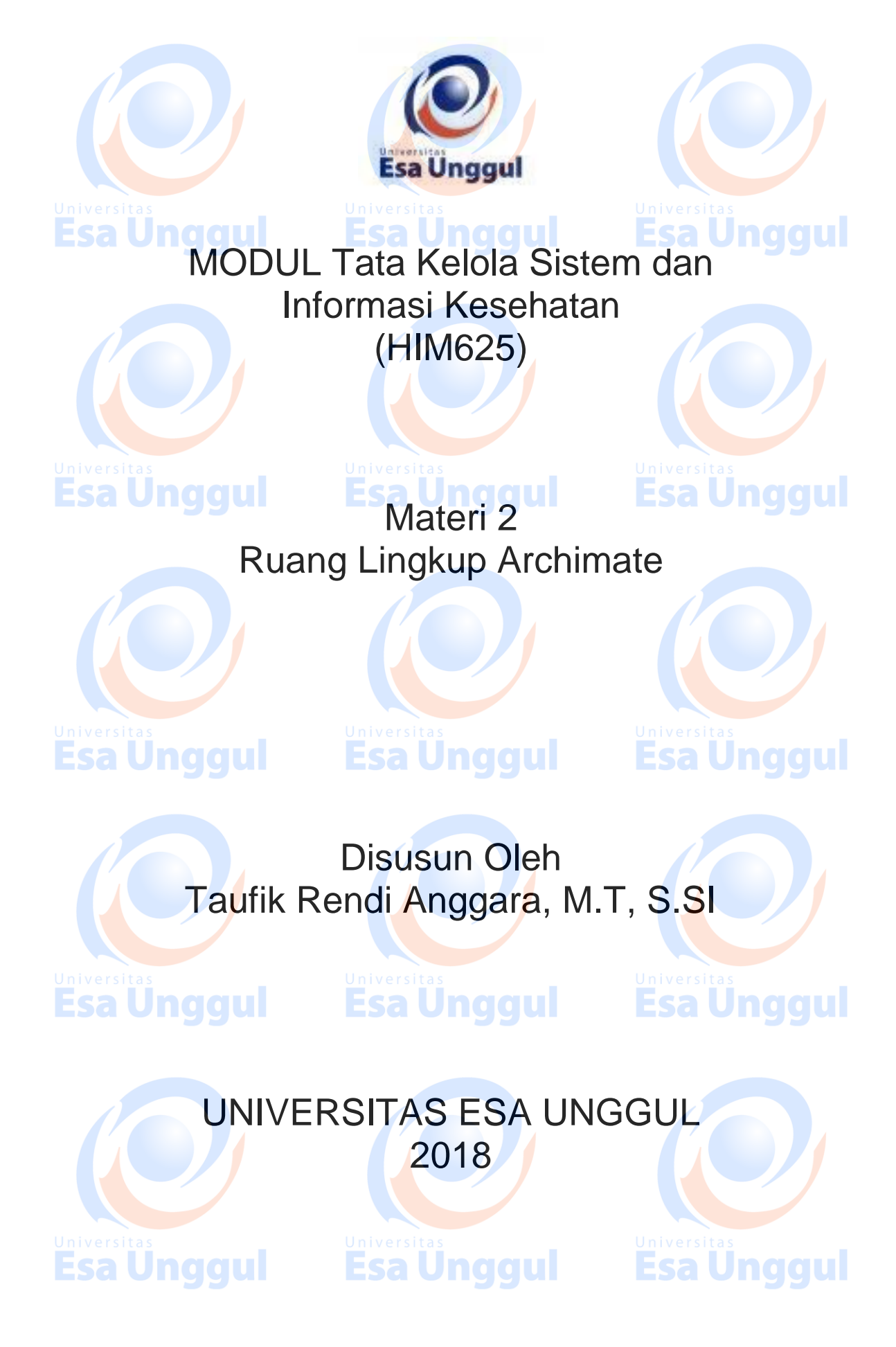

# Ruang Lingkup Archimate

### A. Pendahuluan

Sebelum menggunakan archimate dalam tata kelola sistem dan informasi, alangkah baiknya kita mengetahui ruang lingkup aplikasi archimate. Pada aplikasi ini terdapat berbagai macam alat bantu menggambar kondisi existing – AS IS (sedang berlangsung) dan kondisi future (kondisi masa depan). Aplikasi archimate ini dibuat berdasarkan referensi dari Enterprise Architect Framework. Jadi pada aplikasi ini anda akan menemukan banyak views / sudut pandang dari sebuah organisasi yang kemudian akan dilakukan tata kelola sampai dengan tata kelola IT-nya.

### B. Kompetensi Dasar

Mengetahui ruang lingkup archimate, cara penggunaan archimate, serta

batasan dari aplikasi archimate

C. Kemampuan Akhir yang Diharapkan

I. Mahasiswa dapat memahami ruang lingkup Archimate

2. Mahasiswa dapat menjelaskan ruang lingkup Archimate

3. Mahasiswa dapat menggunakan aplikasi Archimate

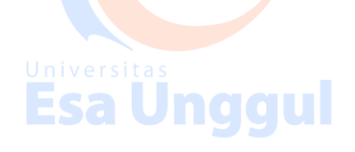

Esa Unggul

Esa Unqui

### D. Kegiatan Belajar 1

1. Uraian dan contoh

- A. Create New Archimate Model & Go To Straight to The Application
- (ruang kerja) baru pada aplikasi archimate sedang kan Go To Straight to The

Application digunakan untuk menutup layer welcome pada aplikasi archimate.

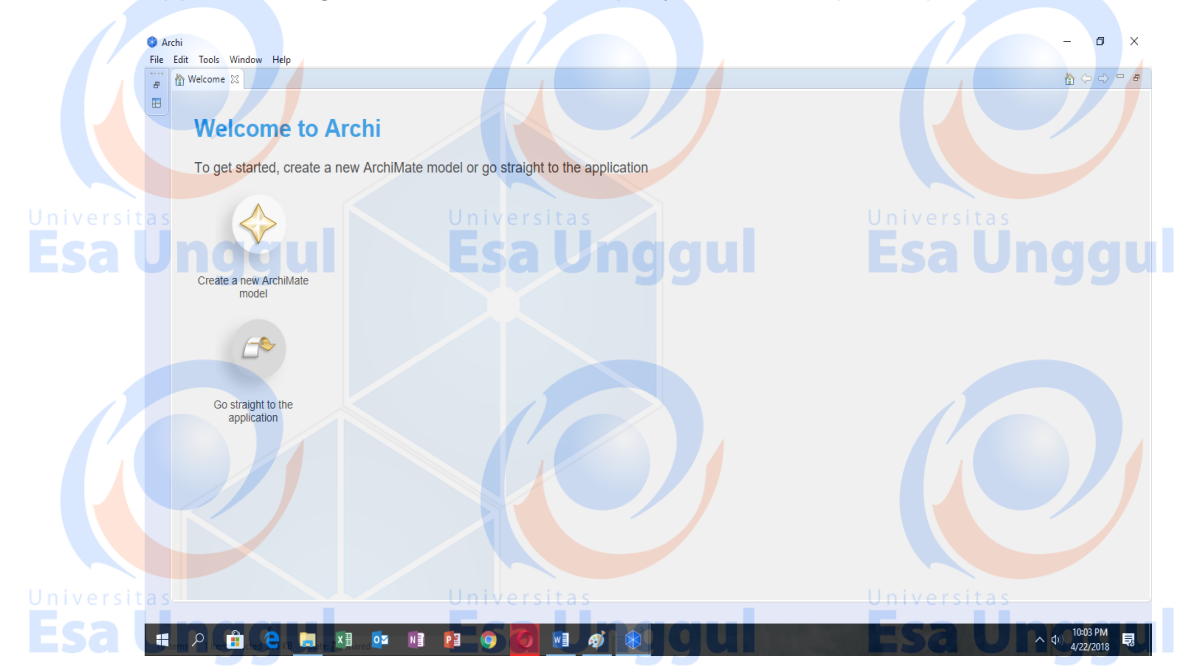

Gambar 1.1 Buka Aplikasi Archimate

### B. Main menu

Main menu pada Gambar 1.1 mempunyai fungsi sebagai alat navigasi pada aplikasi archimate. Tombol file dapat digunakan untuk membuat layer (ruang kerja) baru, buka file yang sudah disimpan, import file dari csv model, export file ke csv model, report file sebagai pembuatan laporan dengan model html dan save file untuk menyimpan hasil pekerjaan. Tombol Edit digunakan sebagai navigasi dalam menduplikasi simbol (copy), menaruh hasil duplikasi (paste), menghapus simbol dan melakukan pengaturan pada preferences. Tombol tools digunakan untuk menghasilkan hasil pekerjaan kedalam bentuk laporan. Tombol window digunakan untuk navigasi alat bantuan selama menggambar. Tombol help digunakan sebagai pentunjuk penggunaan aplikasi archimate.

Setelah kita mengklik tombol Create New Archimate Model Setelah kita mengklik tombol Create New Archimate Model maka akan muncul layer baru untuk melakukan pekerjaan. Pada Gambar 1.2 dibawah ini terdapat kolom Models, kolom ini berfungsi sebagai penempatan fungsi dari berbagai macam iconic gambar yang ditujukan sebagai representasi kondisi dilapangan dan kondisi yang diharapkan. Untuk kolom Palatte berfungsi sebagai wadah Universitas

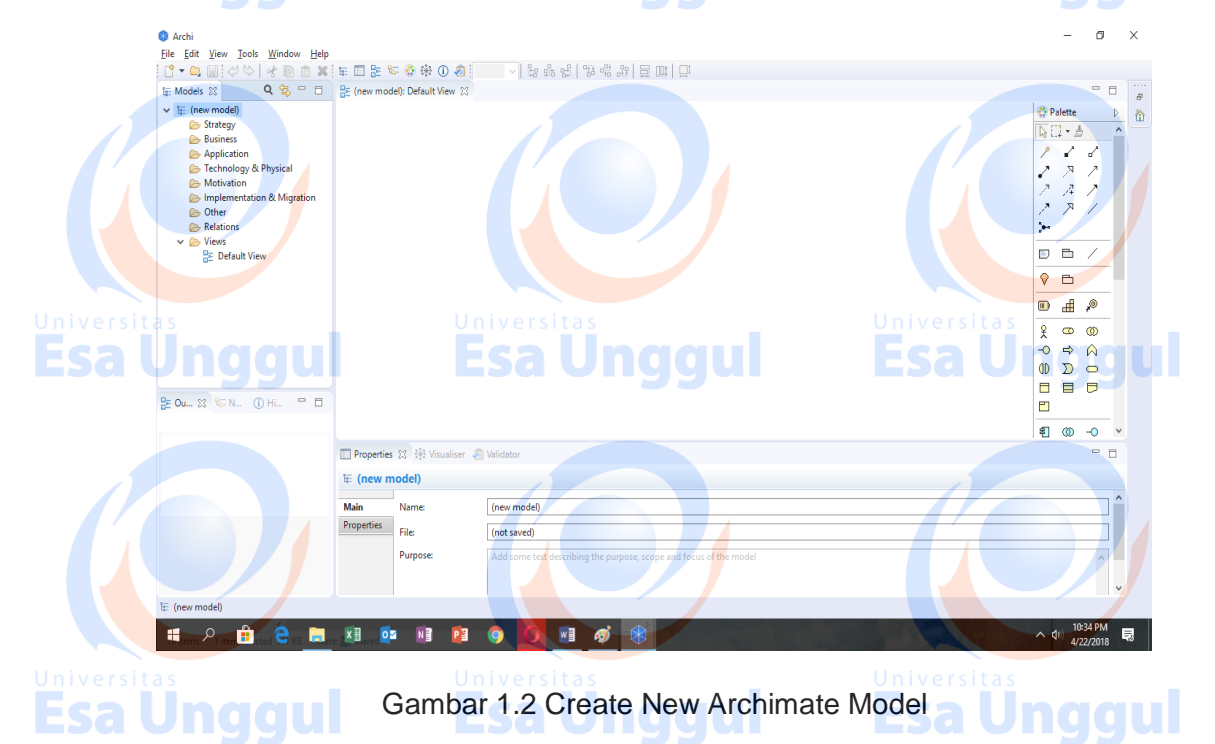

Kolom palatte mempunya berbagai macam iconic yang fungsinya berbeda – beda seperti pada Gambar 1.3 merupakan palatte connectors yang digunakan untuk menyambung dari icon satu ke yang lain.

Esa Unggul

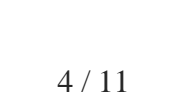

Esa Unggul

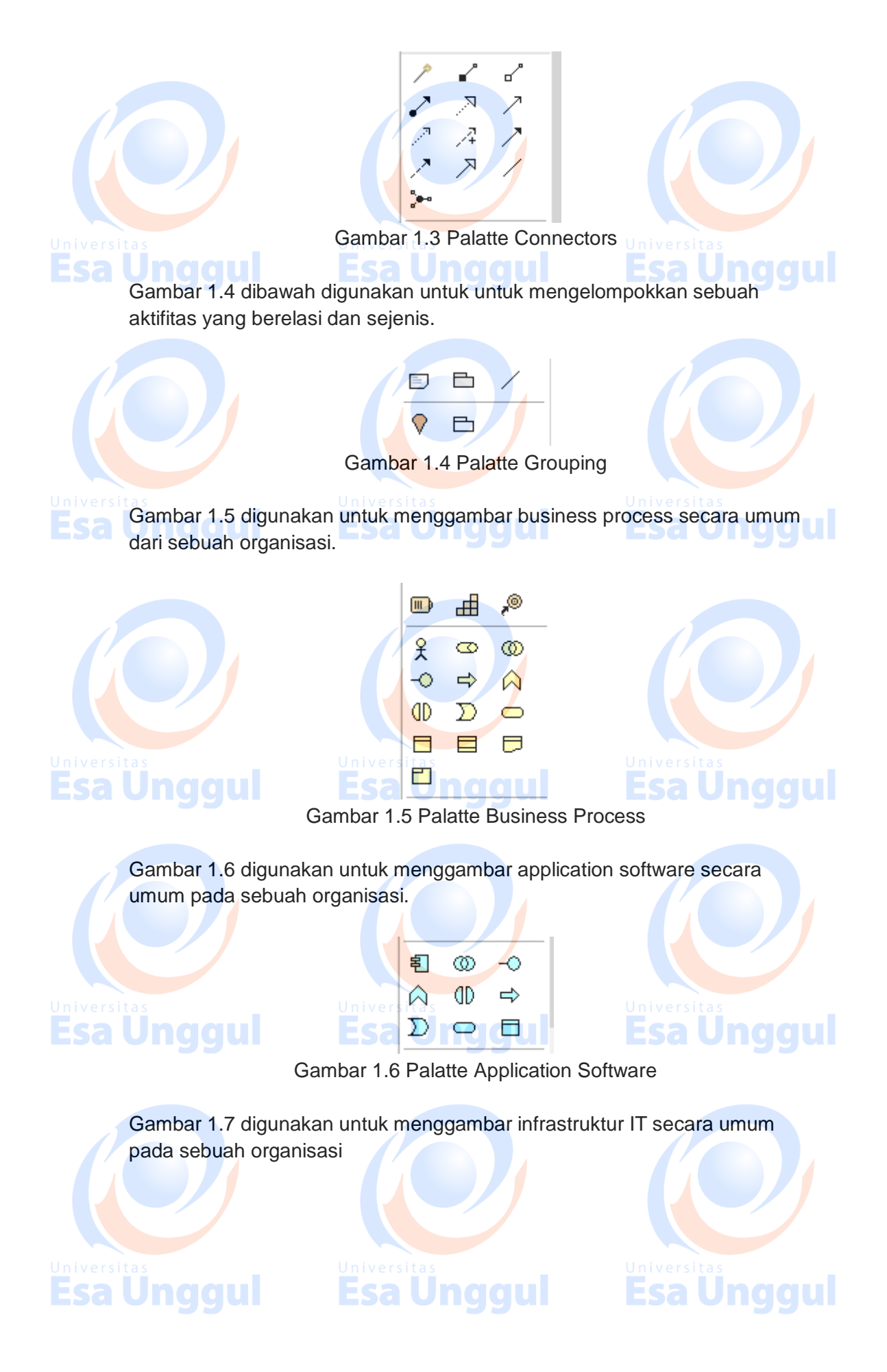

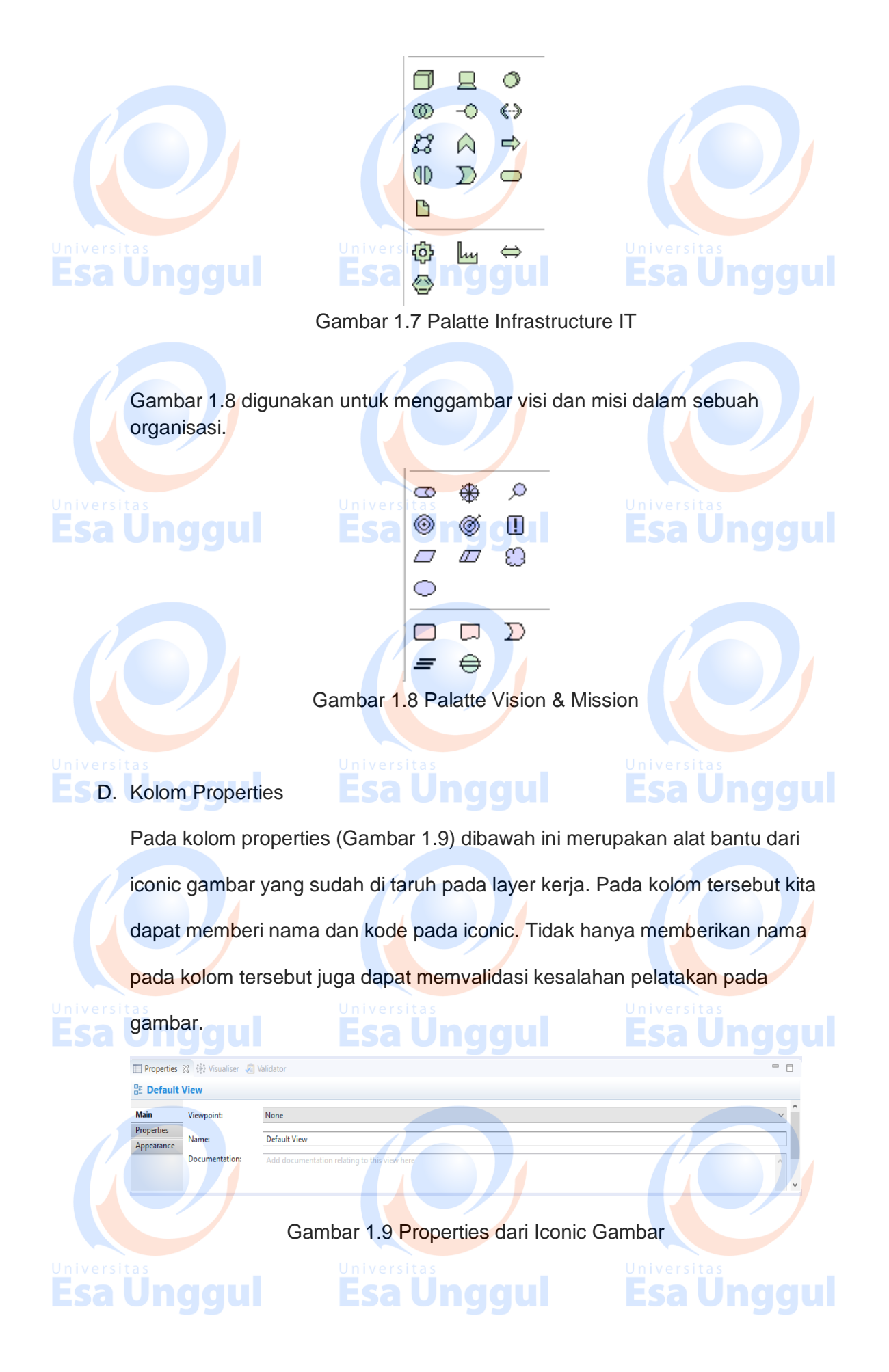

### E. Lembar Kerja

🗄 (new model): Default View 🛛

Gambar 2.0 merupakan lembar kerja yang digunakan untuk menggambar kondisi dilapangan. Jadi pada lembar kerja inilah iconic yang telah dibahas sebelumnya ditaruh kedalam kotak ini.

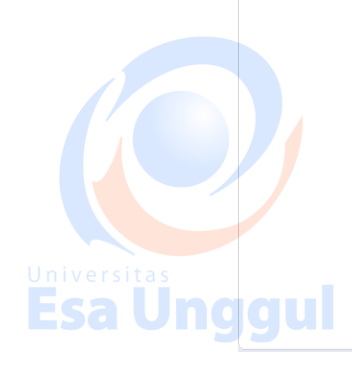

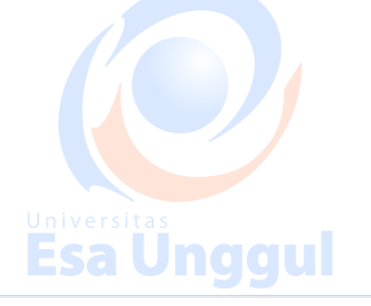

Gambar 2.0 Dialog Model View

2. Latihan

- I. Jawablah latihan soal dibawah ini sesuai petunjuk!
  - a) Apakah yang dimaksud dengan pallate dan iconic?
- b) Untuk apakah kolom properties digunakan
- c) Jelaskan main menu pada archimate?
- II. Petujuk Lathihan

Untuk menjawan latihan a silahkan membaca kegiatan belajar 1 butir c tentang pallate dan iconic, sedangkan latihan b anda dapat dijawab dengan mempelahari kegiatan belajar 1 butir d poin terakhir. Latihan c dapat diselesaikan dengan memahami langkah – langkah instalasi pada

kegiatan belajar 1 butir b

### 3. Rangkuman

Archimate merupakan alat bantu untuk tata kelola sistem dan inforamsi. Alat niversitas bantu ini mempunyai fungsi yang menggunakan iconic sehingga mudah dimengerti

penggunanya. Penggunaan archimate pada dasarnya sangatlah mudah. Akan tetapi kemudahan tersebut harus diketahui seluk beluknya (disetiap fungsi yang ada). Tes Formatif 4. Pilihlah salah satu jawaban yang paling benar! 1. Bagimanakah caranya untuk membuat layer (ruang kerja) baru pada archimate? Klik Tombol File, Dilanjutkan Klik New, Dilanjutkan Klik tombol a. Empty Model b. Klik Go Straight to the Application c. Klik Create New Archimate Model Klik Tombol File, dilanjukan klik save as d. e. Jawaban a dan c benar 2. Apa fungsi dari Main Menu pada archimate? a. Sebagai alat navigasi pada aplikasi archimate b. Sebagai alat navigasi dalam menduplikasi simbol Sebagai alat navigasi dalam melakukan penyimpanan c. Sebagai alat navigasi dalam membuat layer baru d. e. Sebagai alat navigasi dalam melakukan pembuatan laporan 3. Gambar Manakah yang dapat digunakan sebagai pallate untuk business process?  $\odot$ 割 -0 (D ⇒ a  $\Sigma$  $\bigcirc$ a. **Esa Unggul** Esa Unggul Esa Unggul

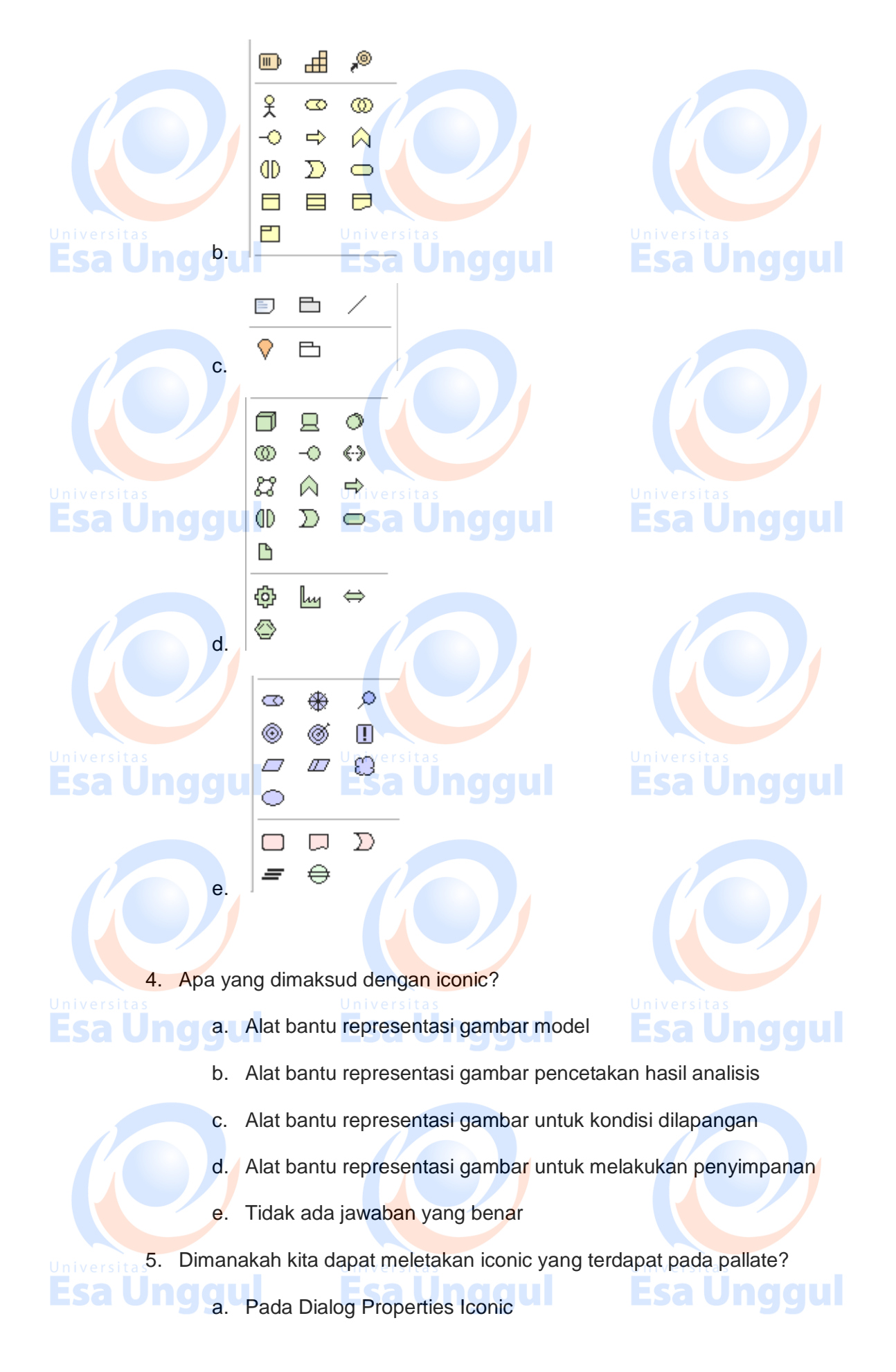

- b. Pada Dialog Archimate model
- c. Pada Dialog Aplikasi Archimate
- d. Pada Dialog Model View
- e. Pada Dialog View Archimate

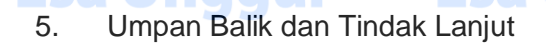

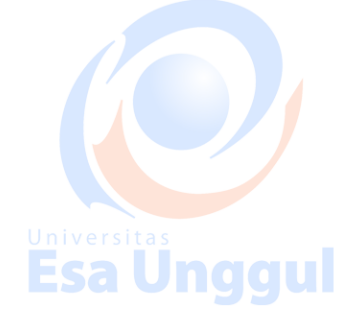

Cocokan jawaban di atas dengan kunci jawaban tes formatif 1 yang ada dibagian akhir modul ini. Ukurlah tingkat penguaszaan materi kegiatan belajar 1

dengan rumus sebagai berikut:

Tingkat penguasaan = (Jumlah Jawaban Benar : Jumlah Soal) x 100%

Arti tingkat penguasaan yang diperoleh adalah:

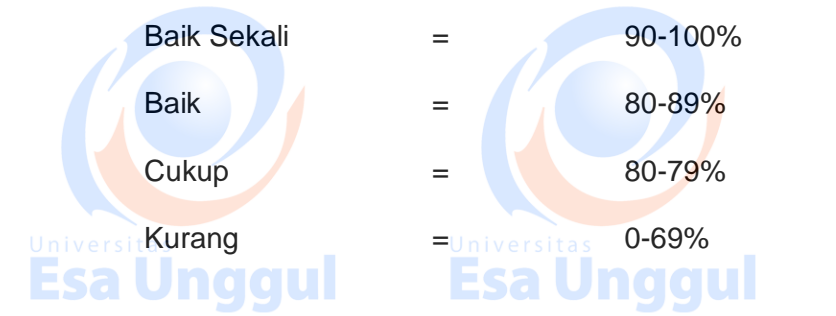

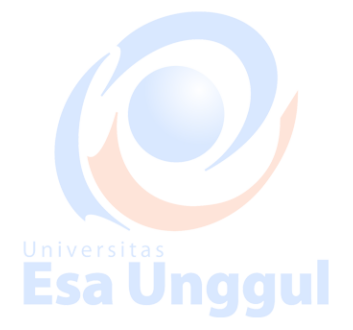

Bila tingkat penguasaan mencapai 80% keatas, silahkan melanjutkan ke Kegiatan Belajar 2. Bagus. Namun bila tingkat penguasaan masih di bawah 80% harus mengulangi Kegiatan Belajar 1 terutama pada bagian yang belum

## dikuasai. Iniversitas

# **Esa Unggul**

# Esa Unggul

### E. Kunci Jawaban

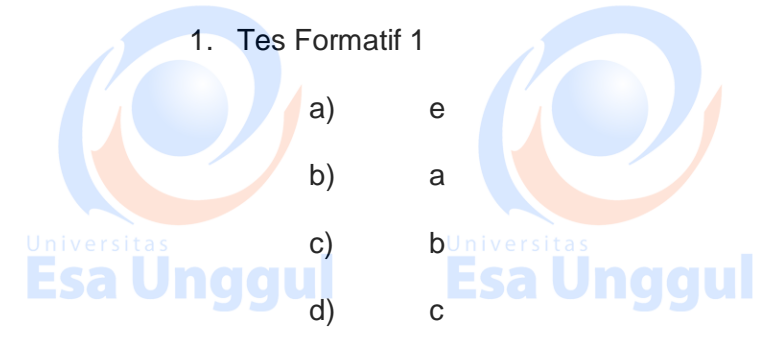

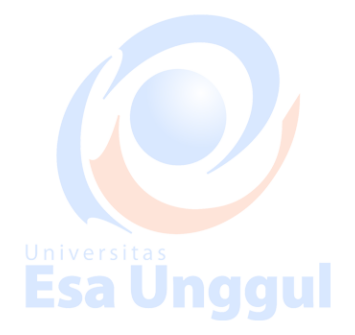

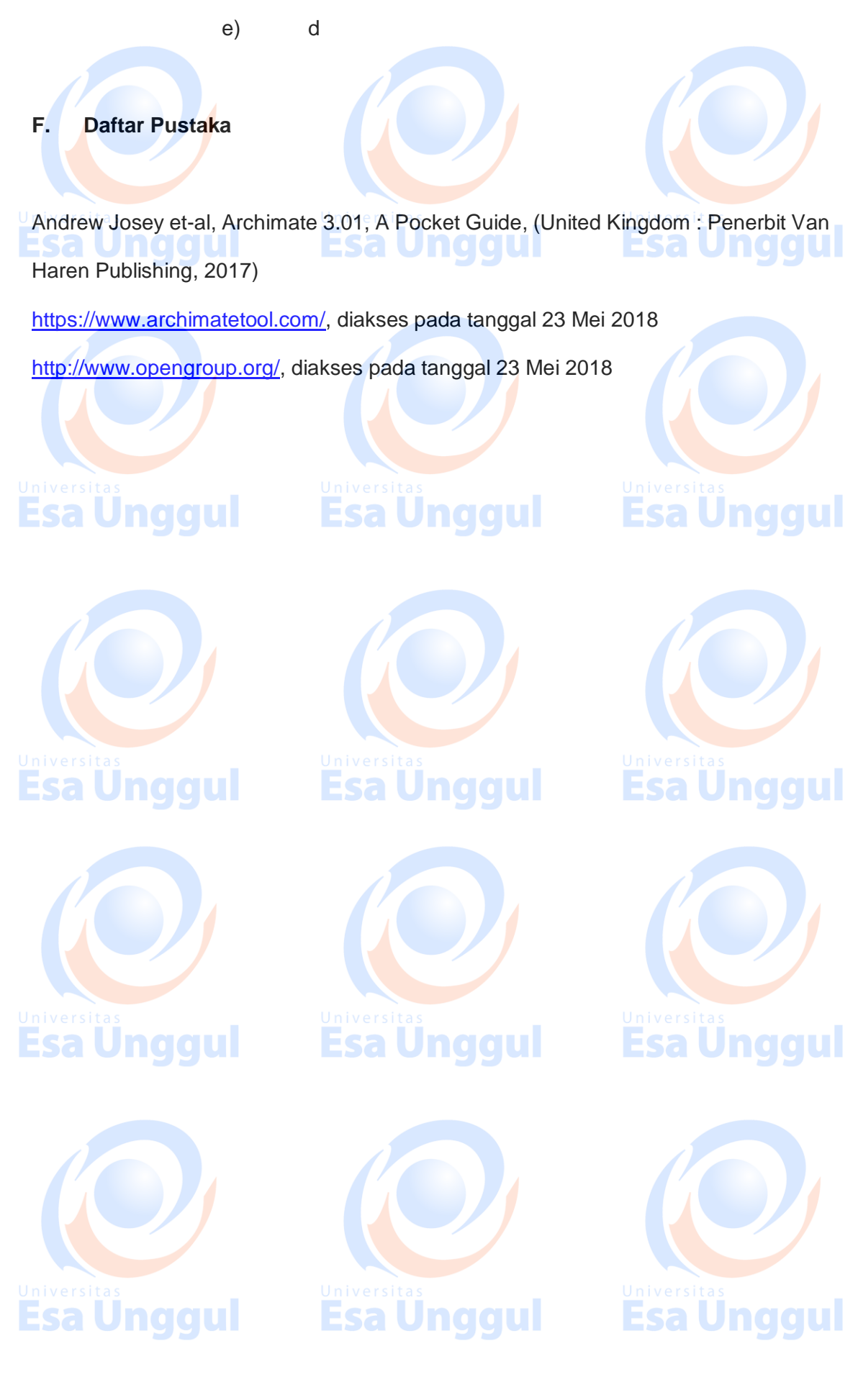

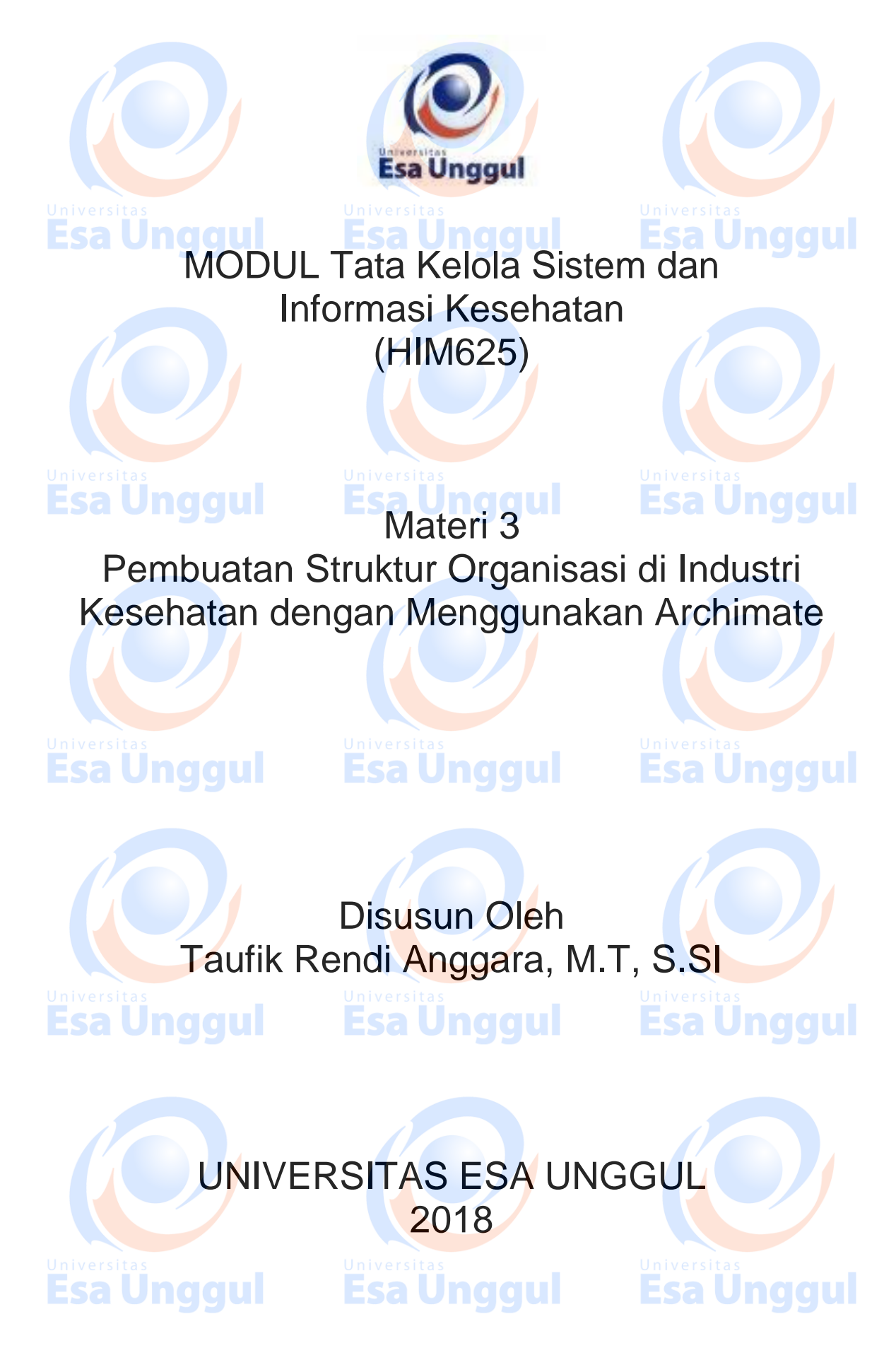

# Pembuatan Struktur Organisasi di Industri Kesehatan dengan Menggunakan Archimate

**Esa Unggul Esa Unggul** 

# A. Pendahuluan

# Untuk memulai membuat tata kelola sistem dan informasi, langkah yang paling mudah adalah dengan melihat atau membuat struktur organisasinya terlebih dahulu. Pembuatan atau melihat struktur organisasi merupakan acuan dalam pembuatan tata kelola, Untuk membuat struktur organisasi dalam archimate, kira dapat menggunakan icon 'work package' yang berada di paling

bawah dari kolom palatte.

### B. Kompetensi Dasar

Mengetahui tujuan penggunaan struktur organisasi pada tata kelola sistem informasi, dapat menggunakan archimate dalam pembuatan struktur organisasi dan dapat memahami pentingnya struktur organisasi dalam tata kelola sistema dan informasi

C. Kemampuan Akhir yang Diharapkan

### 1. Mahasiswa dapat membuat struktur organisasi pada aplikasi Archimate

2. Mahasiswa dapat menjelaskan fungsi struktur organisasi dalam tata kelola

3. Mahasiswa dapat memahami kunci utama dalam tata kelola sistem dan Sinformasi Esa Unggul Esa Unggu

### D. Kegiatan Belajar 1

1. Uraian dan contoh

A. Buat Lembar Kerja Baru

Buat lembar kerja baru dengan cara klik file kemudian klik New dilanjutkan klik Empty Models seperti pada Gambar 1.1

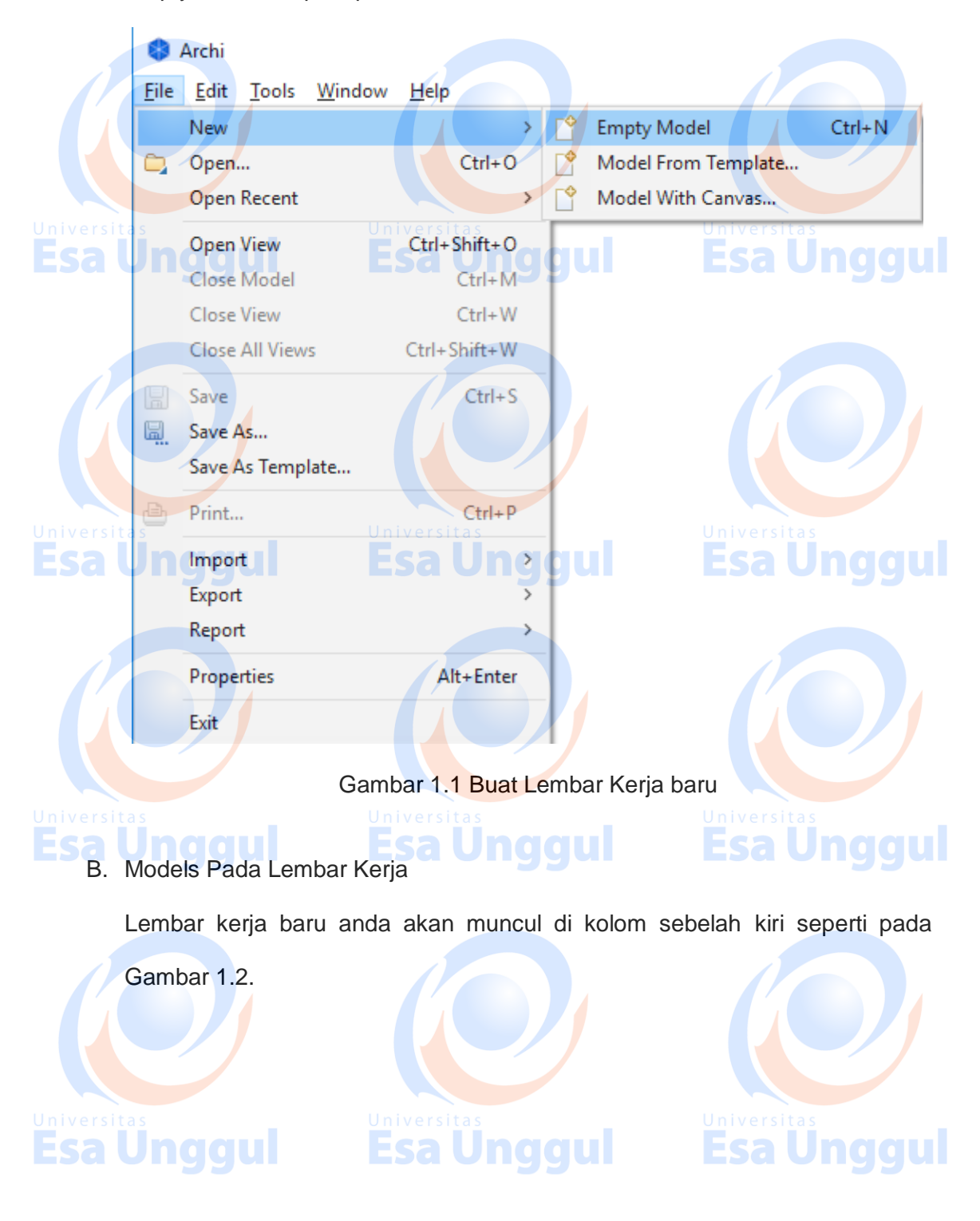

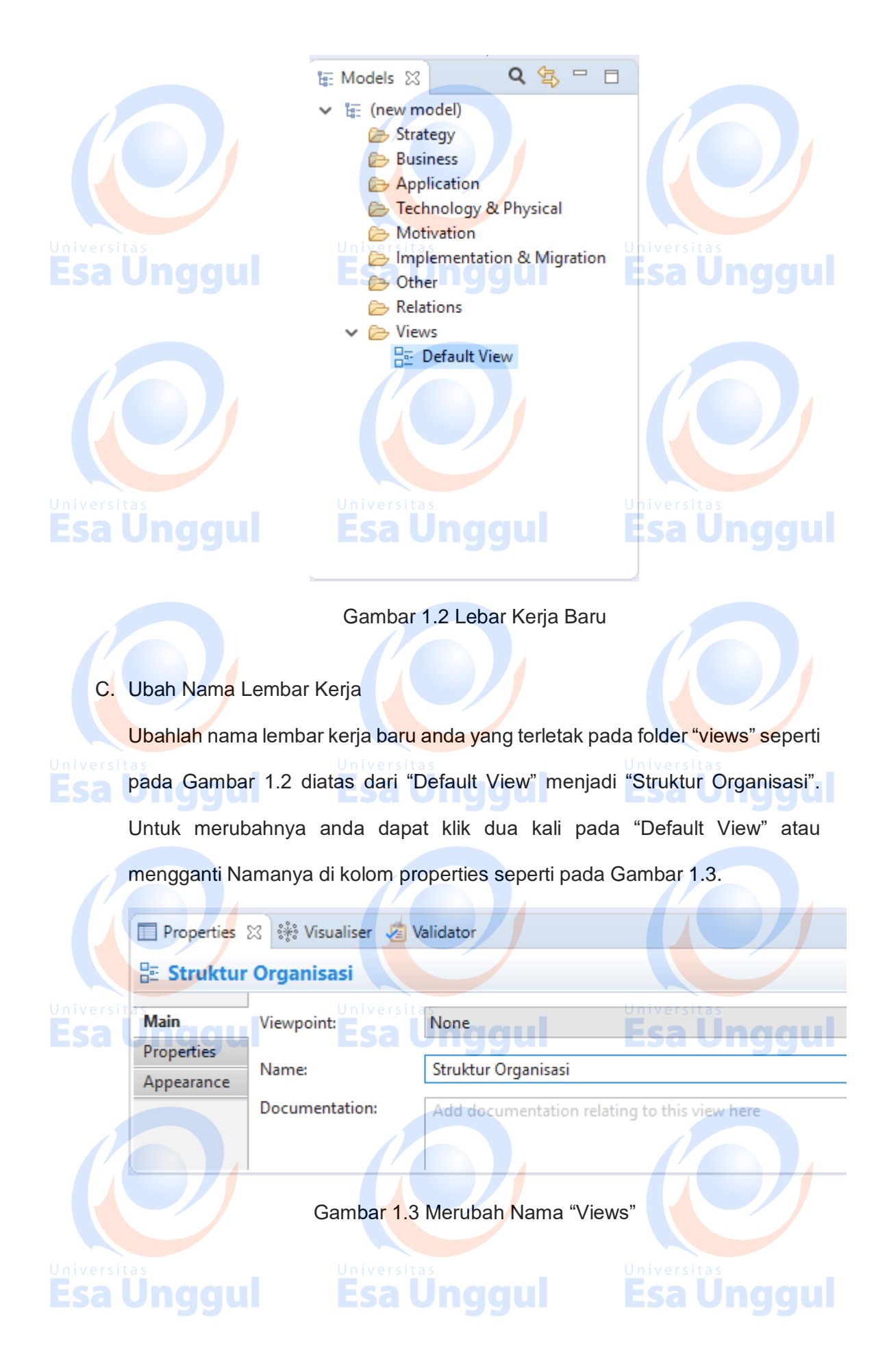

### D. Work Package

Klik icon work package yang ada di kolom palatte paling bawah kemdian di taruh ke dalam lembar kerja dengan cara mengkliknya, anda dapat melihat contoh pada Gambar 1.4.

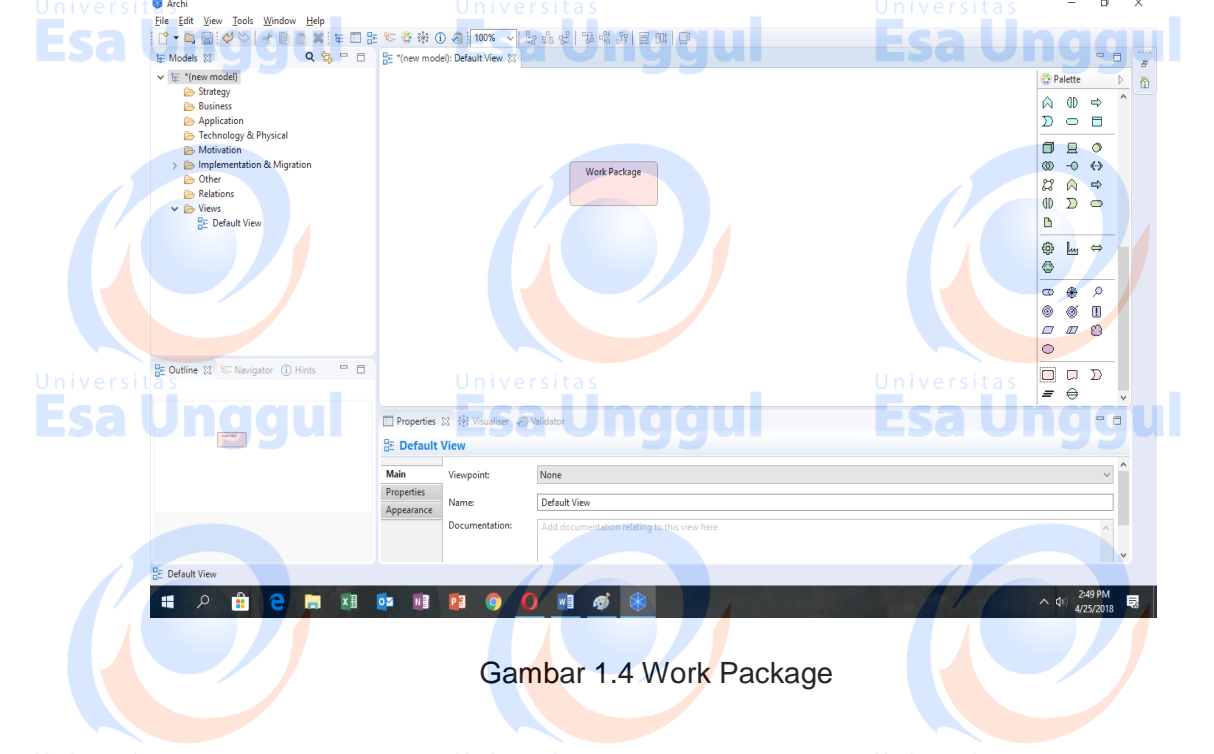

# E. Penggunaan Icon Esa Unggul

**Esa Ünggul** 

# Ubah nama yang ada di icon work pakage dan nama tersebut disesuaikan dengan struktur organisasi yang dimiliki oleh organisasi kesehatan. Untuk merubah nama ikutilah langkah pada point D diatas. Untuk menambahkan icon pada strutur organisasi ulangi langkah ke empat diatas. Untuk memberikan garis sambungan pada icon tersebut gunakan line "association relation" yang berada di kolom palatte bagian atas dengan mengkliknya, contoh ada pada gambar 1.5. Kemudian klik disalah satu icon work package kemudian dilanjutkan dengan mengklik icon work package yang lainnya. Contoh ada pada pada gambar 1.6.

**Esa Unggul** 

Esa Unggul

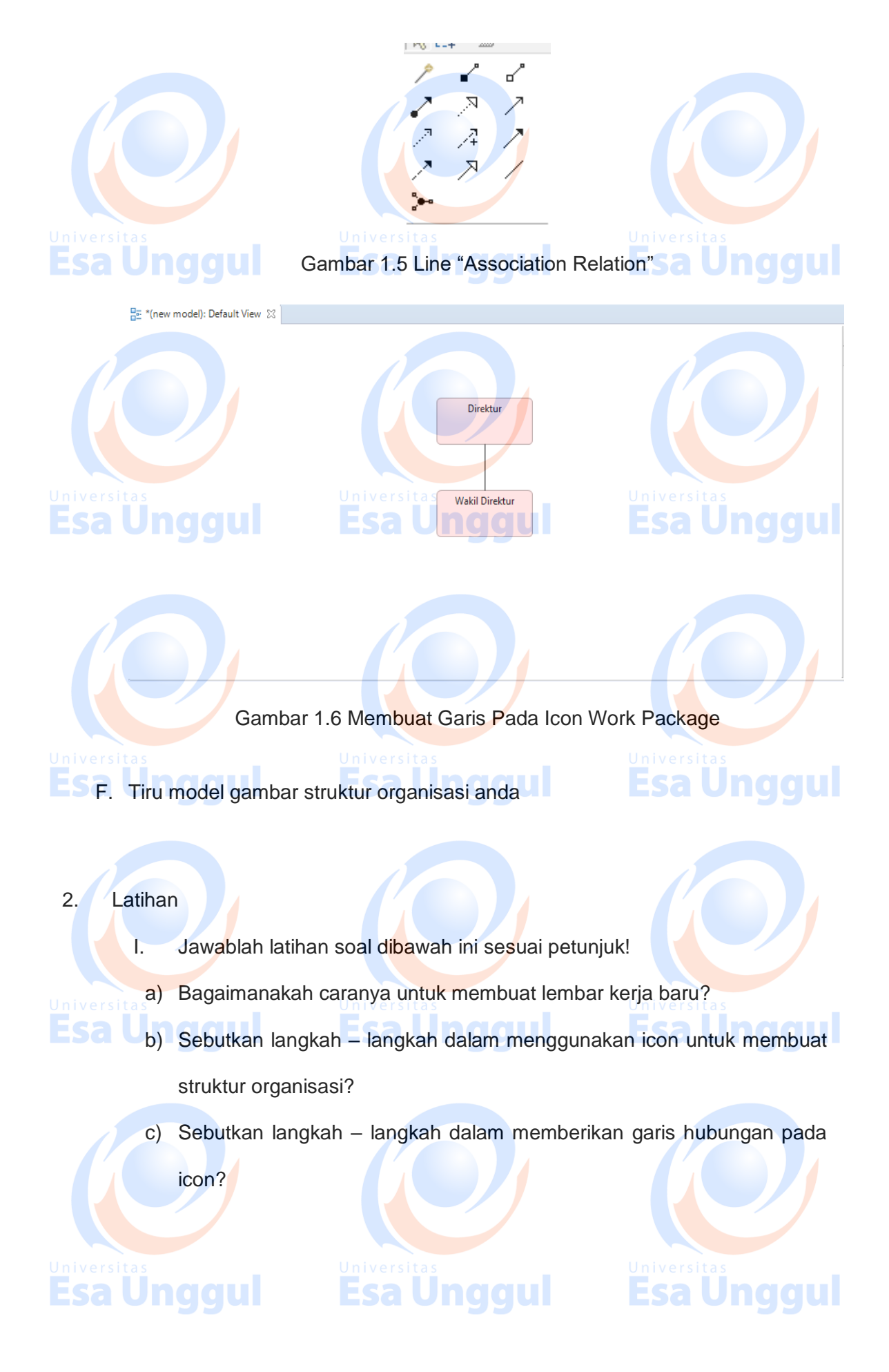

### II. Petujuk Lathihan

Untuk menjawan latihan a silahkan membaca kegiatan belajar 1 butir a tentang pembuatan lembar kerja baru, sedangkan latihan b anda dapat dijawab dengan mempelahari kegiatan belajar 1 butir d poin terakhir. Latihan c dapat diselesaikan dengan memahami langkah – langkah instalasi pada kegiatan belajar 1 butir e

### 3. Rangkuman

Penggunaan archimate untuk membuat struktur organisasi dapat dilakukan dengan mudah. Oleh karena itu yang paling penting dalam pembuatan struktur organisasi di archimate adalah penguasaan terhadap pallate dan pengoperasian aplikasi archimate.

### 4. Tes Formatif

Pilihlah salah satu jawaban yang paling benar!

niversitas1. Pallate apakah yang digunakan untuk membuat struktur organisasi? Sa Unggu Esa Unggu Esa Ungg

- b. Business Process
- c. Work Package
- d. Semua jawaban salah
- e. Systems Applications

2. Untuk mengubah lembar kerja, terdapat dimanakah filenya berada?

- a. pallate
- b. new files
- c. properties
- d. views
- e. workpackage

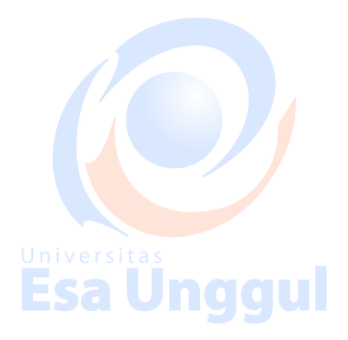

3. Untuk menghubungkan icon workpackage jenis line apakah yang digunakan? a. Association Relations b. Assignment Relations c. Flow Relations Esa Unggul d. Specialization Relations e. Trigerring Relations 4. Dimanakah letak lembar kerja baru yang telah kita buat? a. Kolom Properties b. Kolom Models **Esa Unggul** Esa Ung c. Kolom Pallatera d. Kolom Views e. Kolom Visualiser 5. Berapakah jumlah pallate yang digunakan dalam pembuatan struktur organisasi? a. Lima buahUniversit **Esa Unggul** sa Unggul b. Tiga buah c. Satu buah Empat buah d. 🧹 Dua Buah e. Umpan Balik dan Tindak Lanjut Unggu 5. Cocokan jawaban di atas dengan kunci jawaban tes formatif 1 yang ada dibagian akhir modul ini. Ukurlah tingkat penguaszaan materi kegiatan belajar 1 dengan rumus sebagai berikut: Tingkat penguasaan = (Jumlah Jawaban Benar : Jumlah Soal) x 100%

Arti tingkat penguasaan yang diperoleh adalah:

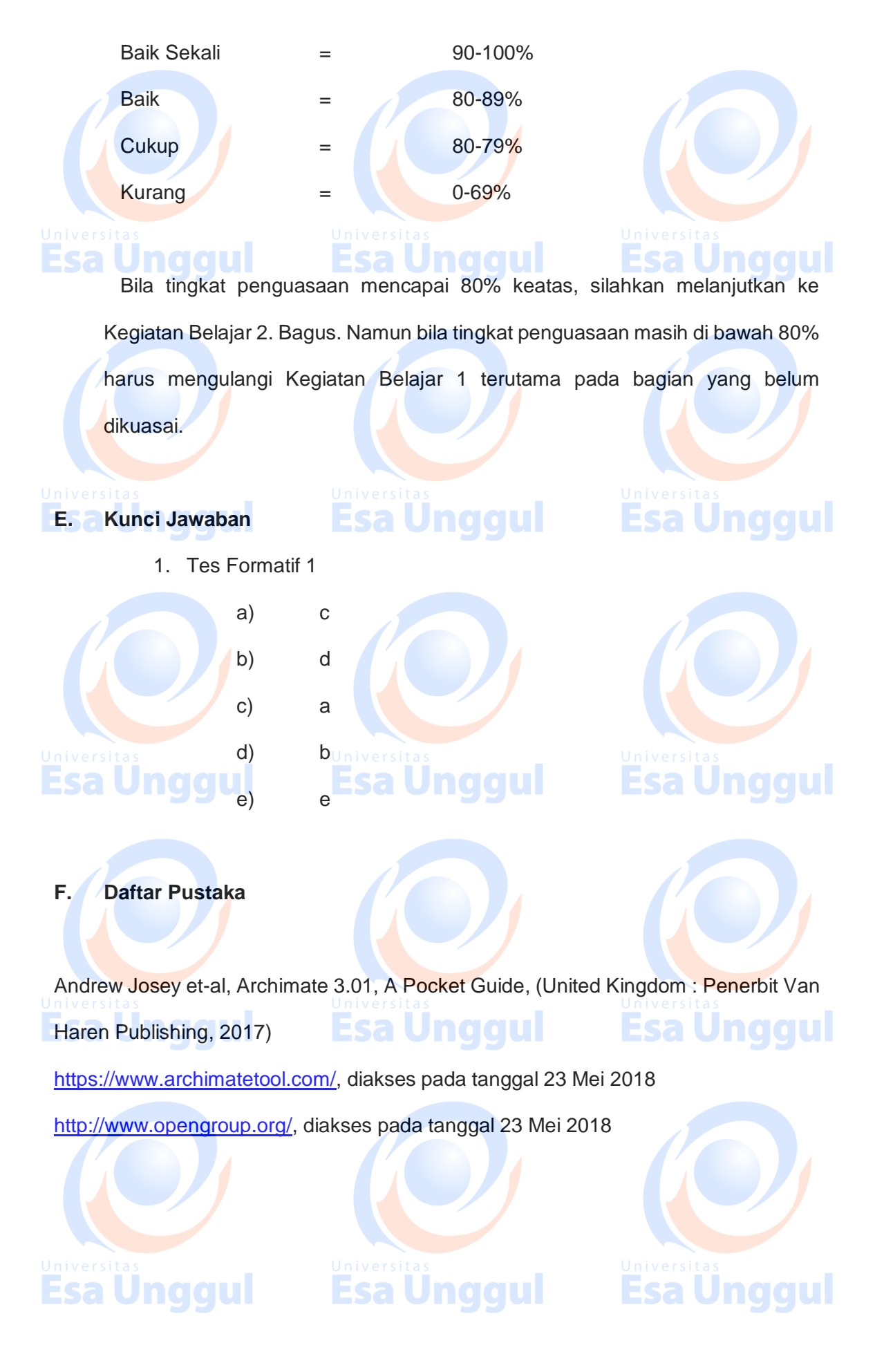

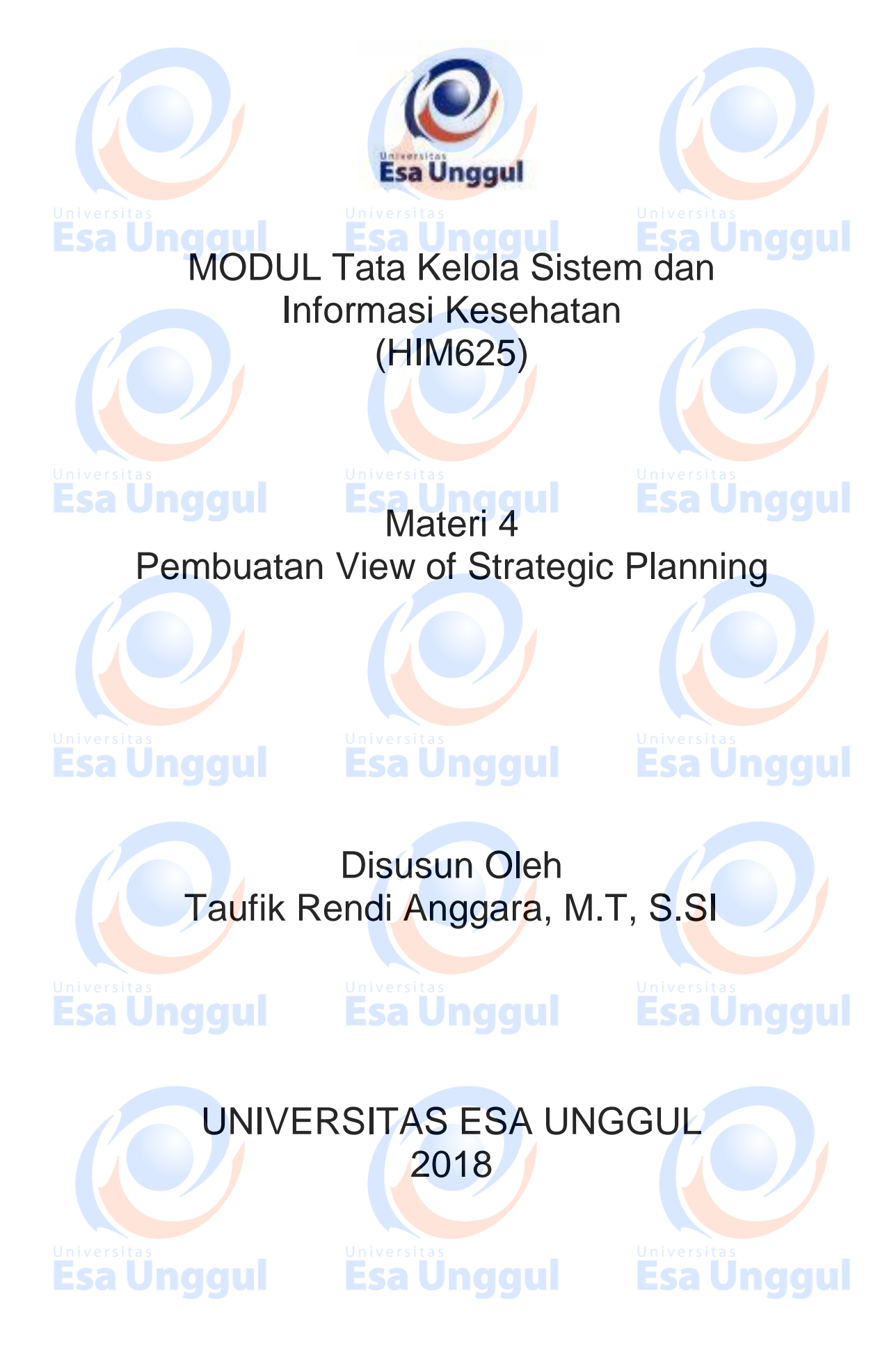

# Pembuatan View of Strategic Planning

### A. Pendahuluan

Pembuatan view of strategic planning pada tata kelola sistem dan informasi mempunyai tujuan untuk mengetahui keselarasan antara stategi penerapan IT dengan perencanaan strategis dari organisasi kesehatan. Keselarasan ini dapat menjadi pondasi penerapan tata kelola pada IT dan perbaikan tata kelola secara berkesinambungan.

### <sup>Jniversitas</sup> Esa Un

B. Kompetensi Dasar

Mengetahui tujuan penggunaan strategic planning pada tata kelola sistem informasi, dapat menggunakan archimate dalam pembuatan strategic planning dan dapat memahami pentingnya strategic planning dalam tata kelola sistema dan informasi

Esa Unggul

**Esa Unggul** 

Esa Unggul

### C. Kemampuan Akhir yang Diharapkan

1. Mahasiswa dapat membuat view of strategic planning pada aplikasi

### Archimate

2. Mahasiswa dapat menjelaskan fungsi dari view of strategic planning

dalam tata kelola

3. Mahasiswa dapat memahami kunci utama dalam tata kelola sistem dan

informasi

Esa Unggul

### 2 / 10

### D. Kegiatan Belajar 1

1. Uraian dan contoh

Pembuatan perencanaan strategis pada aplikasi archimate dapat dilihat sebagai berikut:

<sup>11</sup> 1<sup>11</sup> Tambahkan file di dalam folder "views" dengan cara klik kanan pada folder, kemudian klik new lalu klik "Archimate View", ilustrasi dapat dilihat pada

New Folder Delete ArchiMate View Delete 맘로 Rename 멳 Sketch View Collapse Щ Blank Canvas Ш Canvas From Template... Generate View For... Validate Model Preview HTML Report Properties Alt+Enter Gambar 1.1 Tambah File dalam Folder "Views" Esa Unggul

Gambar 1.1. Kemudian diberi nama "Strategic Planning".

2. Icon yang digunakan adalah icon yang berwarna biru gelap seperti pada

Gambar 1.2 yang terdapat pada palatte. ø 0 **Esa Unggul** ø [] ۰  $\square$  $\square$ ങ  $\bigcirc$ Gambar 1.2 Penggunaan Icon 3. Langkah kedua adalah dengan mempersiapkan Pengelompokan Icon (Grouping Icon). Grouping icon akan mempermudah pembuat tata kelola dalam membaca gambarnya. Langkah ini juga bertujuan untuk merapihkan icon yang akan digambar. Grouping yang akan dipakai adalah yang tidak mempunyai warna dasar didalamnya atau seperti pada Gambar 1.3.

Grouping

### Universitas Esa Unggul

Gambar 1.3 Pengelompokan Icon (Grouping Icon)

Langkah ketiga adalah kita harus mengenali icon yang akan dipakai pada praktikum kali ini. Pada Gambar 1.4, terdapat berbagai macam icon diataranya:

- a. Icon Requirement yang dapat digunakan untuk mengetahui kebutuhan sebuah organisasi di masa yang akan datang.
- b. Icon Stakeholder digunakan untuk mensimbolkan "Stakeholder" pada

sebuah organisasi.

- c. Icon Constraint merupakan simbol dari faktor faktor apa saja yang
  - dapat memaksa perubahan dalam manajemen risiko.
- d. Icon Goal adalah icon untuk menetapkan tujuan yang akan dicapai.
- e. Icon Meaning, digunakan untuk merepresentasikan ide yang akan diterapkan.
- f. Icon Driver merupakan simbol dari faktor faktor apa saja yang dapat mengendalikan dalam tata kelola
- g. Icon Value digunakan untuk simbol untuk mengetahui nilai yang dikejar sebagai target.

Esa Unggul

- h. Icon Assessment digunakan untuk melakukan audit
  - Icon Outcome digunakan sebagai hasil

i.

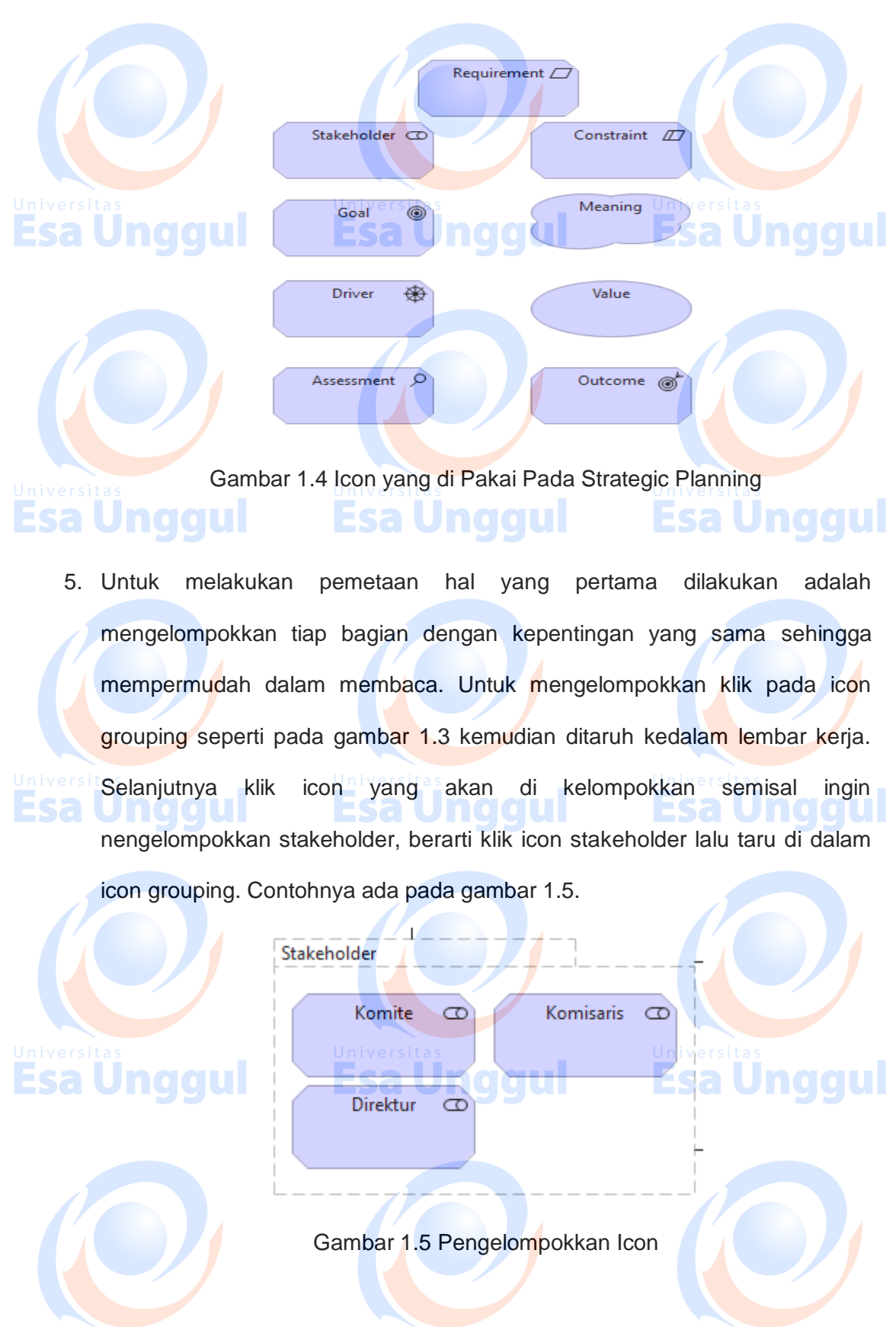

ESa Unggula ESa Unggulain. Iversitas
7. Setelah itu buatlah garis diantara kedua kelompok tersebut. Garis ini bertujuan untuk mengetahui apakah ada keterkaitan pekerjaan antara 1 kelompok dengan kelompok yang lain. Untuk membuat garisnya dapat menggunakan "Association Relation" seperti yang dibahas pada pertemuan sebelumnya.

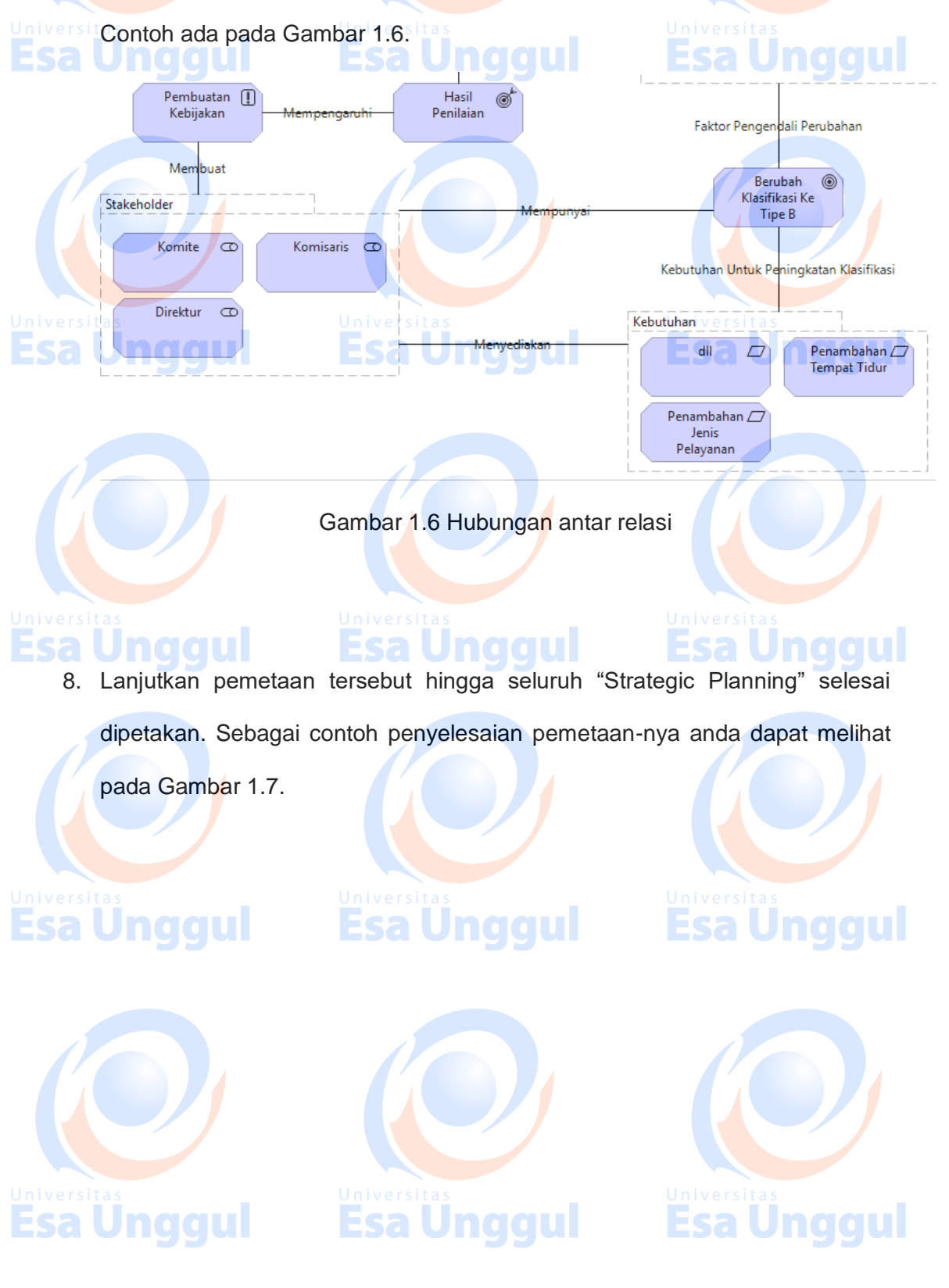

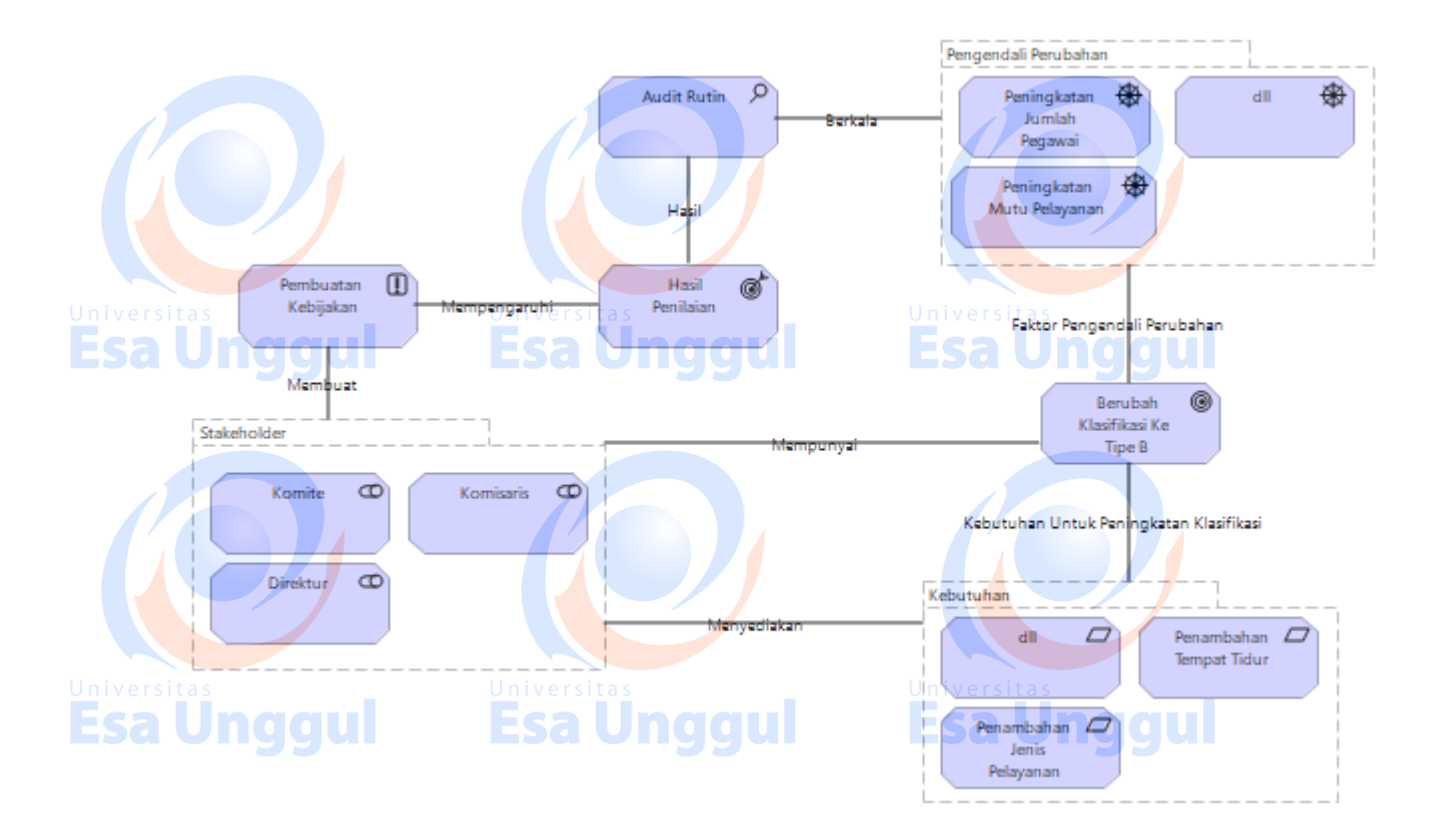

Gambar 1.7 Pemetaan Strategic Planning Selesai

2. Latihan

Ι.

Esa Unggul

Jawablah latihan soal dibawah ini sesuai petunjuk!

a) Sebutkan langkah – langkah dalam pembuatan strategic planning ?

b) Buatlah bagan hubungan anatar relasi pada strategic planning ?

c) Sebutkan dan jelaskan masing-masing fungsi icon strategic planning?

### II. Petujuk Lathihan

Untuk menjawan latihan a silahkan membaca kegiatan belajar 1, sedangkan latihan b anda dapat dijawab dengan mempelahari kegiatan belajar 1 butir 7 mengenai association relation. Latihan c dapat diselesaikan dengan memahami fungsi-sungsi icon pada kegiatan belajar 1 butir 4.

**Esa Unggul** 

3. Rangkuman

Pembuatan view of strategic planning pada tata kelola sistem dan informasi mempunyai tujuan untuk mengetahui keselarasan antara stategi penerapan IT dengan perencanaan strategis dari organisasi kesehatan. Keselarasan ini dapat menjadi pondasi penerapan tata kelola pada IT dan perbaikan tata kelola secara berkesinambungan.

4. Tes Formatif

Pilihlah salah satu jawaban yang paling benar!

1. Icon pada strategic planning yang merupakan simbol dari faktor – faktor

apa saja yang dapat memaksa perubahan dalam manajemen risiko

adalah ?

- a. Icon requirement
- b. Icon stakeholder
- c. Icon Constraint
- d. Icon goal
- e. Icon meaning versi

2. Icon strategic planning yang dapat digunakan untuk mengetahui

kebutuhan sebuah organisasi di masa yang akan datang adalah ?

- a. Icon requirement
- b. Icon stakeholder
- c. Icon Constraint
- ng d. Icon goal ESa Unggul
  - e. Icon meaning
- 3. Icon strategic planning yang digunakan untuk merepresentasikan ide

yang akan diterapkan?

- a. Icon requirement
- c. Icon Constraint

b. Icon stakeholder

- d. Icon goal
- e. Icon meaning

4. Icon strategic planning yang merupakan simbol dari faktor – faktor apa

saja yang dapat mengendalikan dalam tata kelola ?

- a. Icon goal
- b. Icon meaning
- c. Icon Driver

Esa Ung

- d. Icon Value
- e. Icon Assement

5. Icon strategic planning digunakan untuk melakukan audit?

- ng a. Icon goal Esa Ung gui
  - b. Icon meaning
  - c. Icon Driver
  - d. Icon Value
  - e. Icon Assement

5. Jen Umpan Balik dan Tindak Lanjut

Cocokan jawaban di atas dengan kunci jawaban tes formatif 1 yang ada

dibagian akhir modul ini. Ukurlah tingkat penguaszaan materi kegiatan belajar 1

dengan rumus sebagai berikut:

Tingkat penguasaan = (Jumlah Jawaban Benar : Jumlah Soal) x 100%

Arti tingkat penguasaan yang diperoleh adalah:

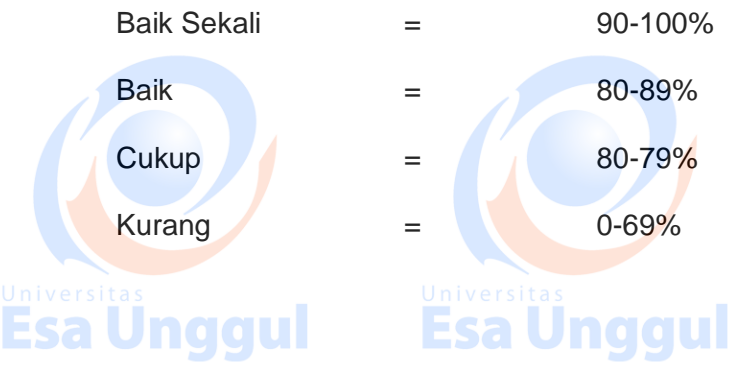

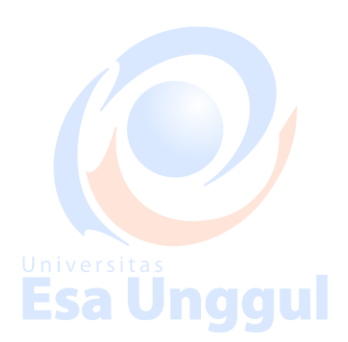

Esa Unggul

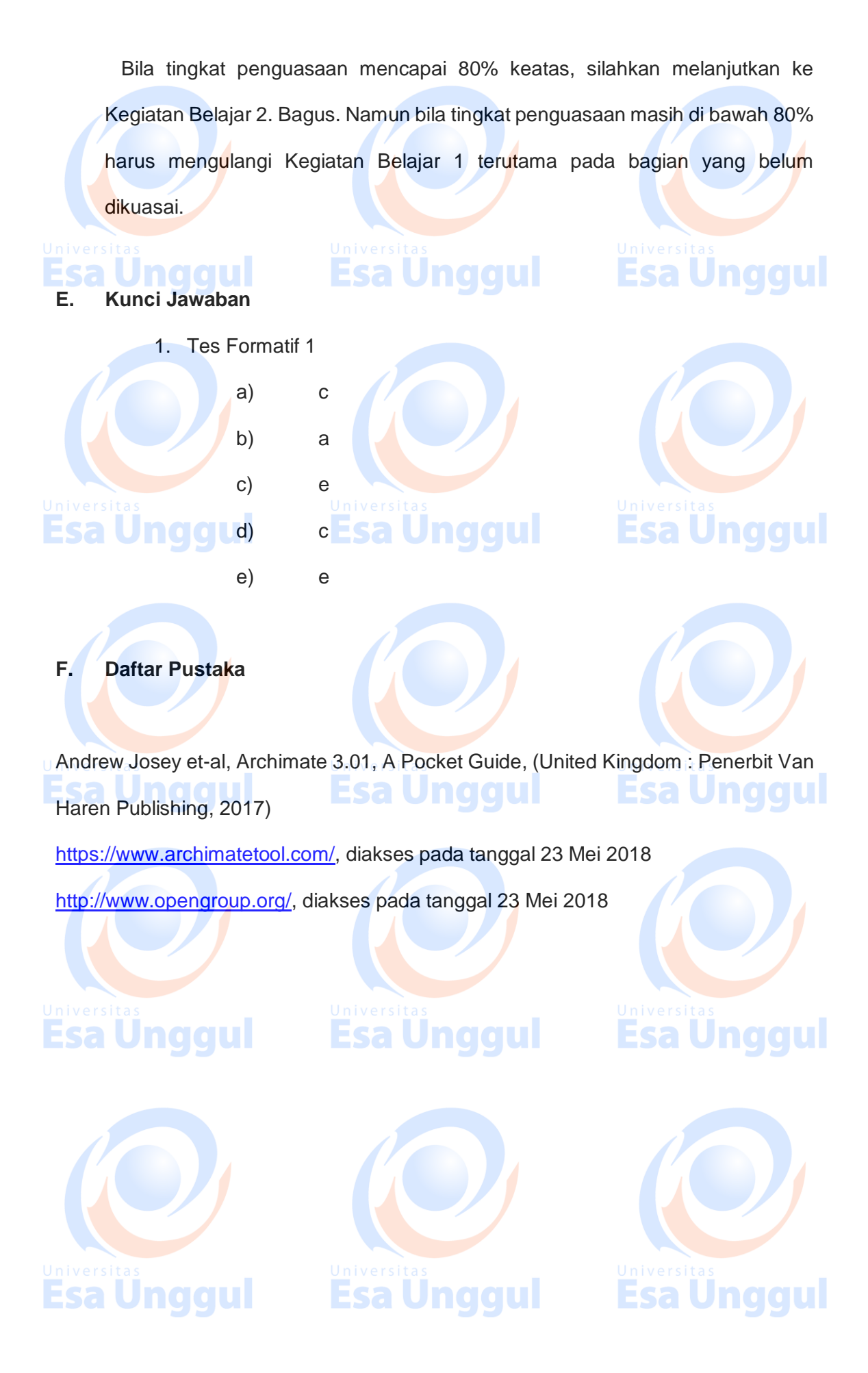

10 / 10

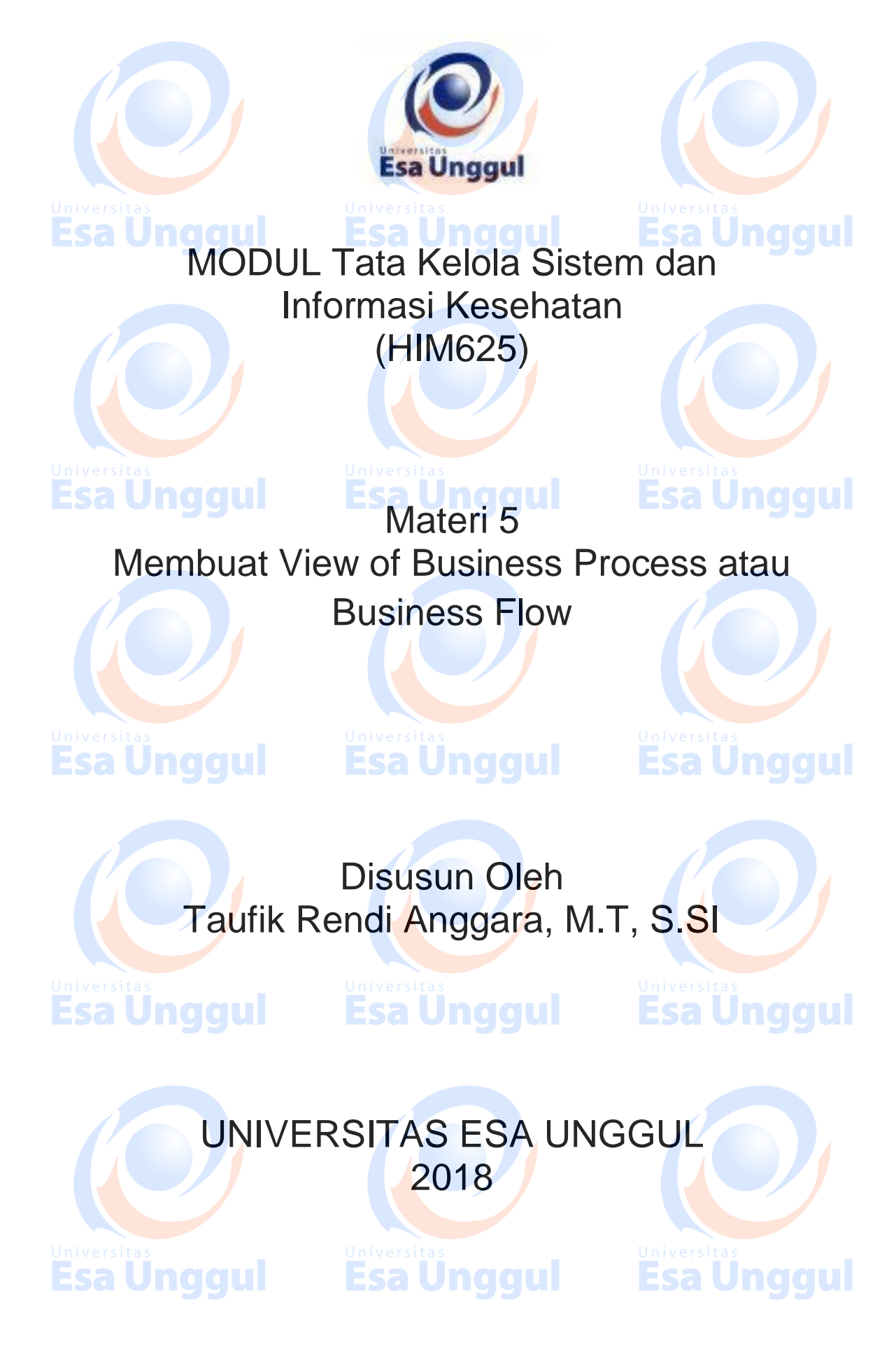

## Membuat View of Business Process atau Business Flow

## A. Pendahuluan

## **Esa Unggul Esa Unggul**

Pembuatan view of business flow / business process pada tata kelola sistem dan informasi mempunyai tujuan untuk mengetahui keselarasan antara alur bisnis dengan penerapan IT di organisasi kesehatan. Keselarasan ini dapat mempercepat kinerja dari pegawai dan mempermudah dalam perekaman data dan pengaturan / tata kelola dari IT.

### B. Kompetensi Dasar

Mengetahui tujuan penggunaan view of business flow / business process pada tata kelola sistem informasi, dapat menggunakan archimate dalam pembuatan view of business flow / business process dan dapat memahami pentingnya view of business flow / business process dalam tata kelola sistema dan

informasi

### C. Kemampuan Akhir yang Diharapkan

1. Mahasiswa dapat membuat view of business flow / business process

pada aplikasi Archimate

2. Mahasiswa dapat menjelaskan fungsi view of business flow / business

pro<mark>c</mark>ess dalam tata kelo</mark>la

- 3. Mahasiswa dapat memahami kunci utama dalam tata kelola sistem dan
- informasi

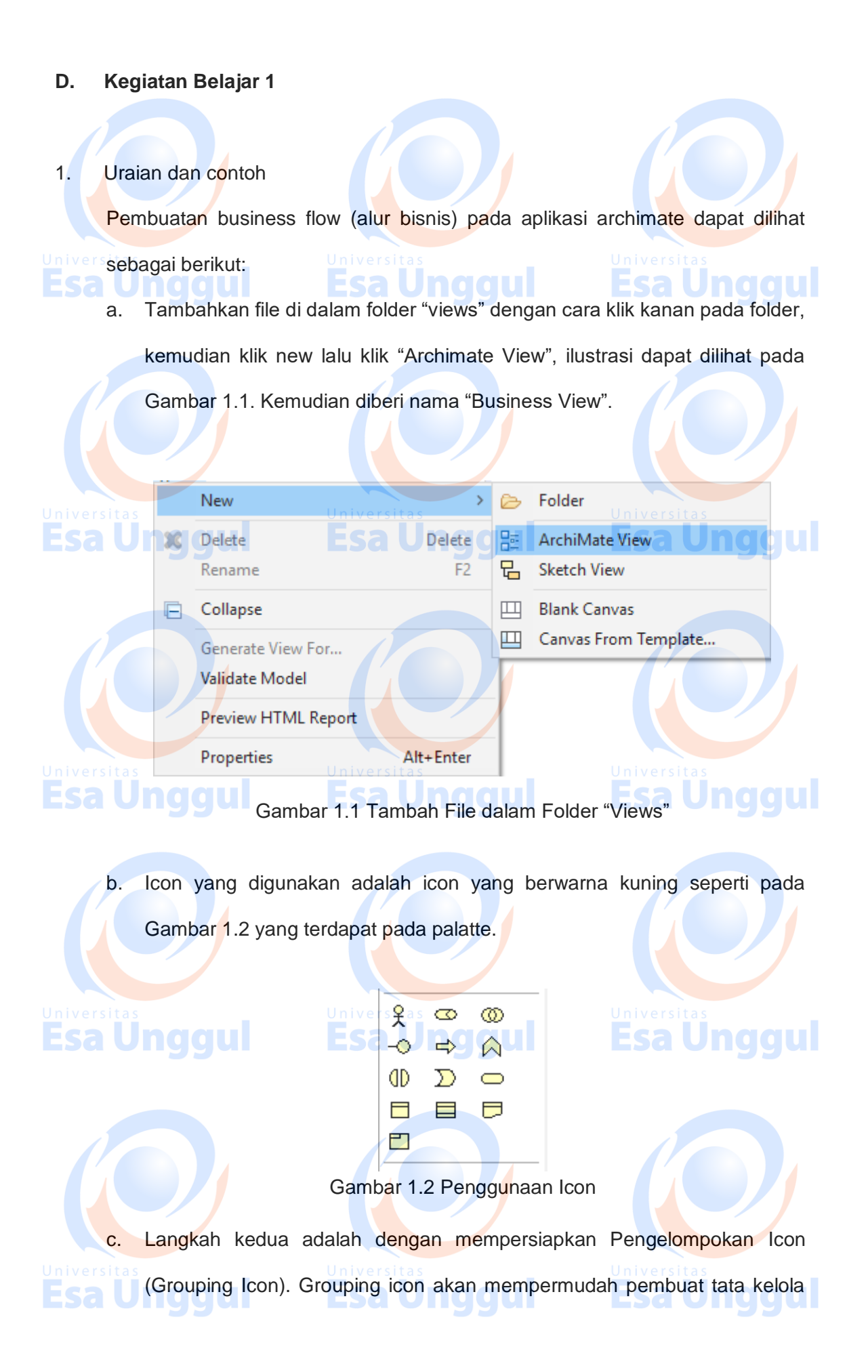

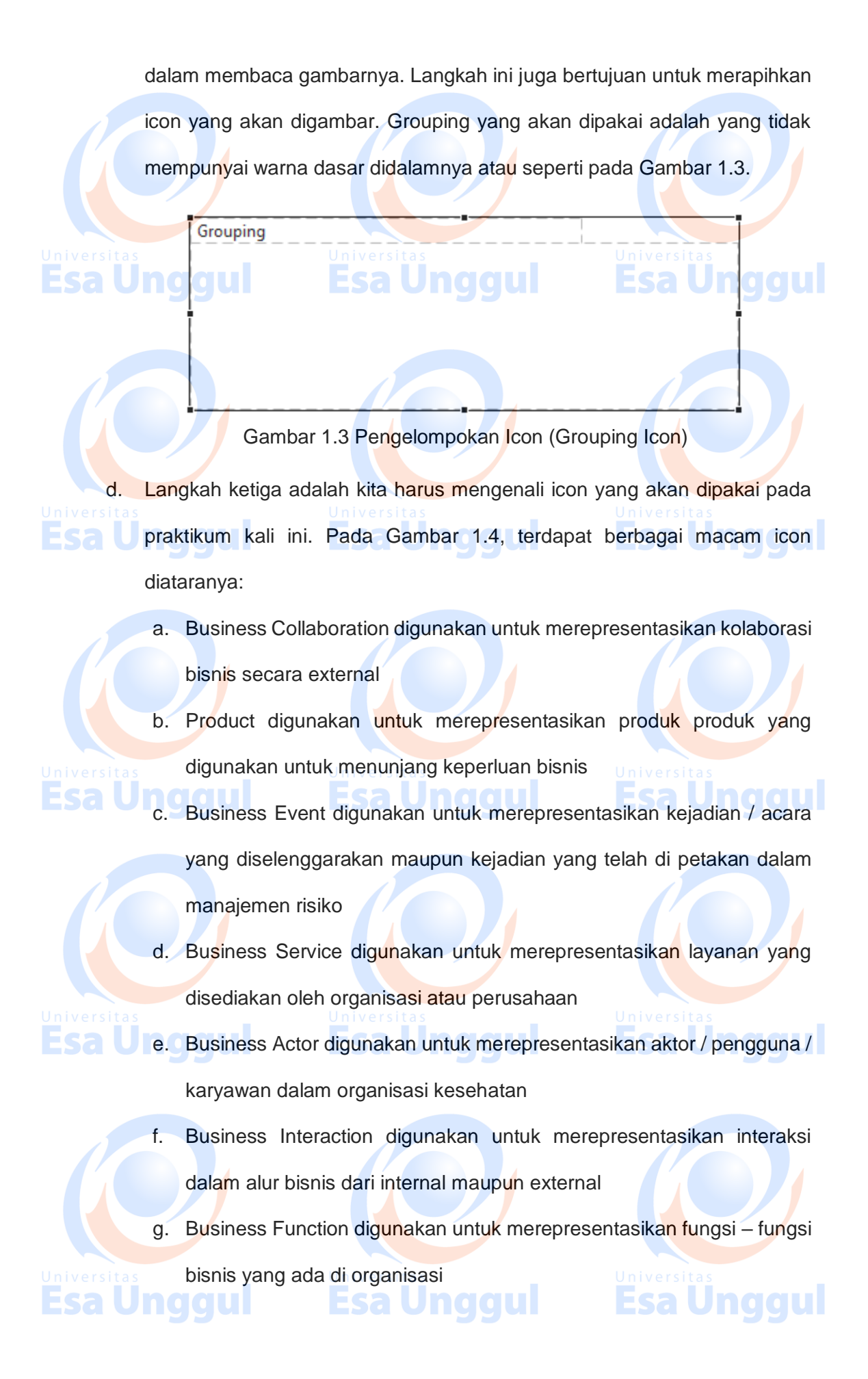

- h. Representation digunakan untuk merepresentasikan delegasi bisnis
   baik dari internal maupun external
  - i. Business Process digunakan untuk merepresentasikan alur dari bisnis.
    - Business Object digunakan untuk merepresentasikan objek objek
    - bisnis yang berkaitan dengan alur dari bisnis.
  - k. Business Role digunakan untuk merepresentasikan peran karyawan di
    - dalam sebuah organisasi.

j.

- I. Contract digunakan untuk merepresentasikan kontrak bisnis yang akan
  - terj<mark>a</mark>di di sebuah organisasi
- m. Business Interface digunakan untuk merepresentasikan antarmuka Universitas pengguna antara aplikasi IT dengan karyawan di organisasi.

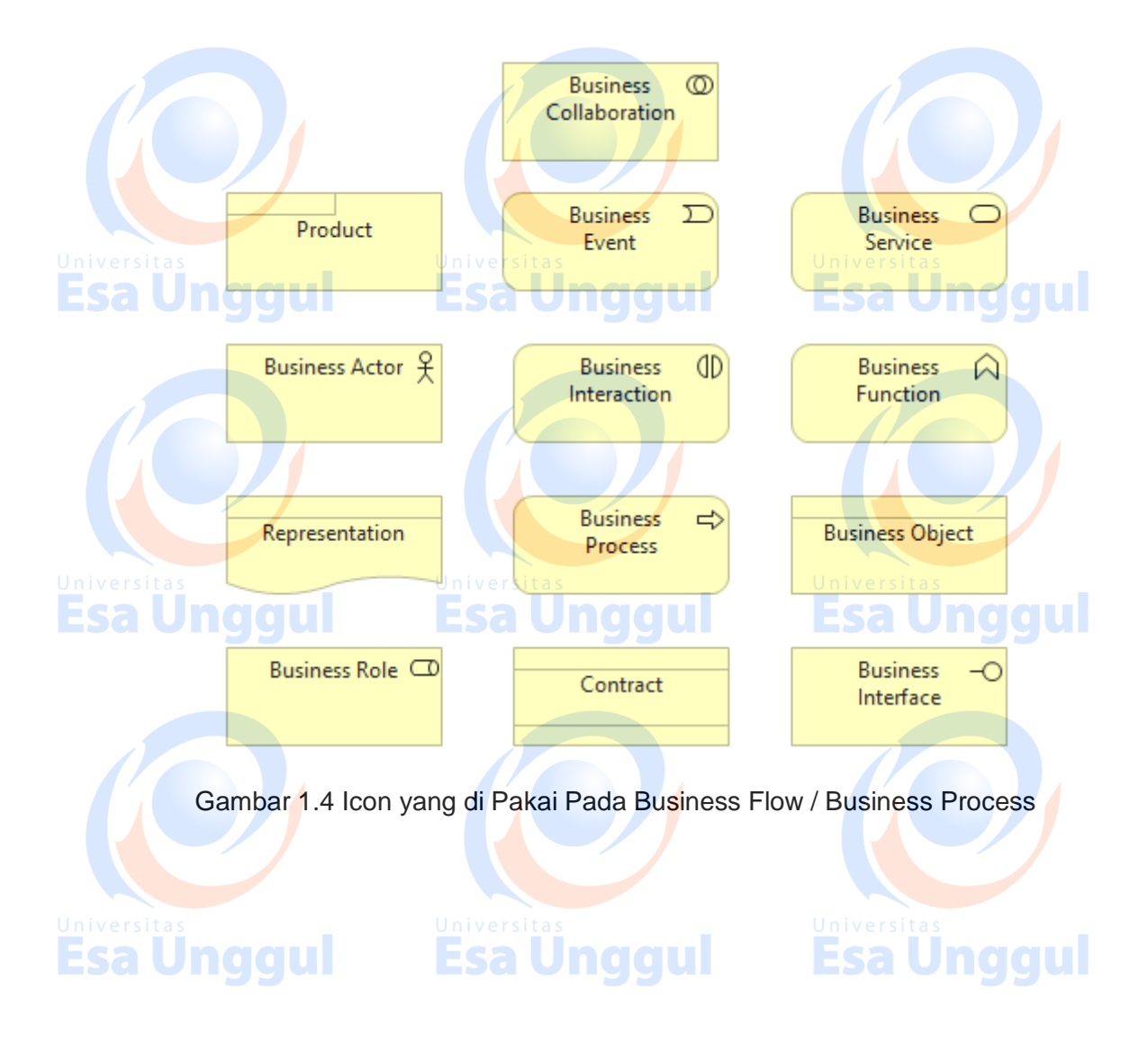

- Sama halnya dengan praktikum sebelumnya. Untuk melakukan pemetaan e. kita harus mengelompokkannya, akan tetapi terdapat beberapa perbedaan yaitu:
  - Pemetaan dilakukan dengan mengambil satu bagian atau departmen
    - dari struktur organisasi yang telah kita lakukan pada praktikum sebelumnya.
  - Kita dapat melakukan pembuatan garis di dalam melakukan • pengelompokan.
  - Hubungan antara pengelompokan dilakukan sesuai dengan hubungan

kerja antar departemen.

Contoh dapat dilihat pada Gambar 1.5 & Gambar 1.6 dibawah ini.

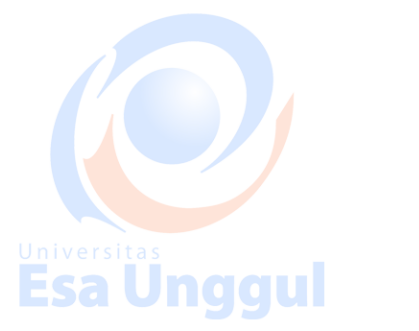

•

Esa Ung

<sup>Universitas</sup>

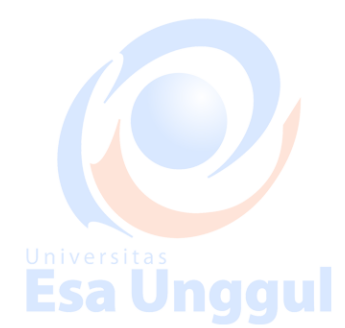

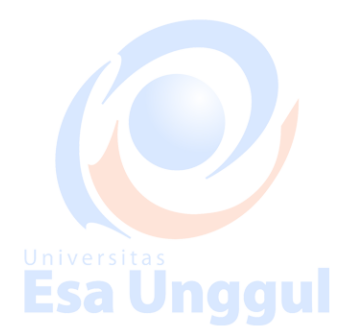

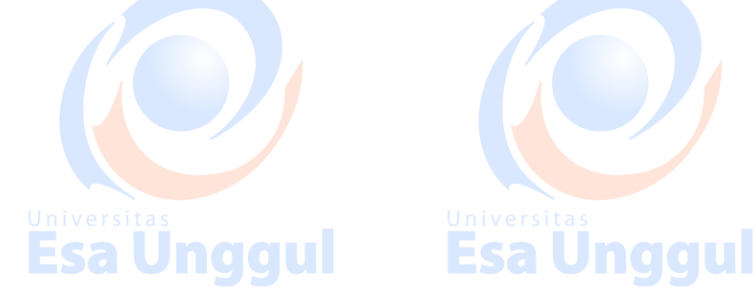

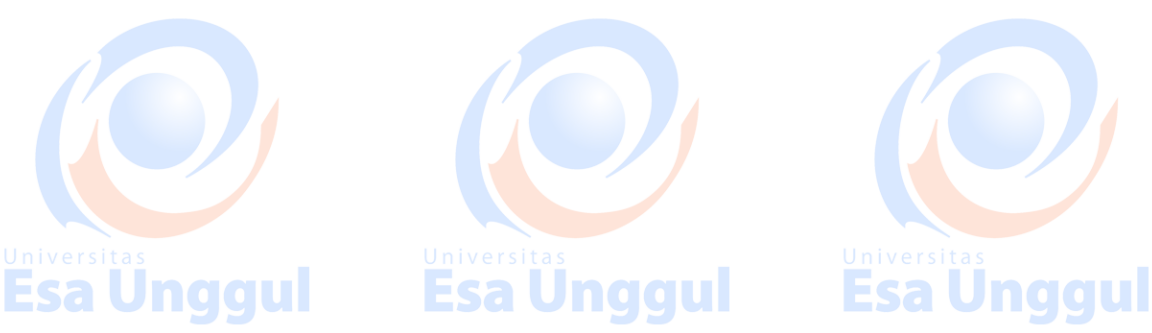

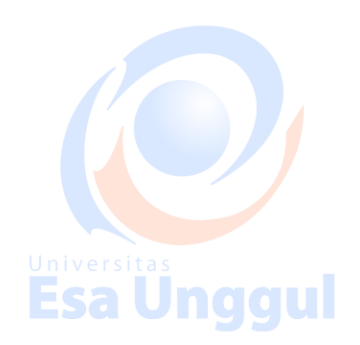

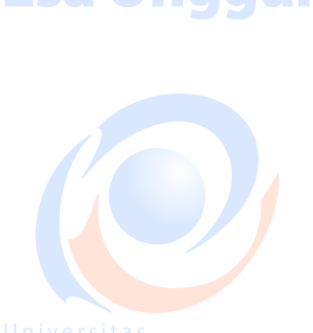

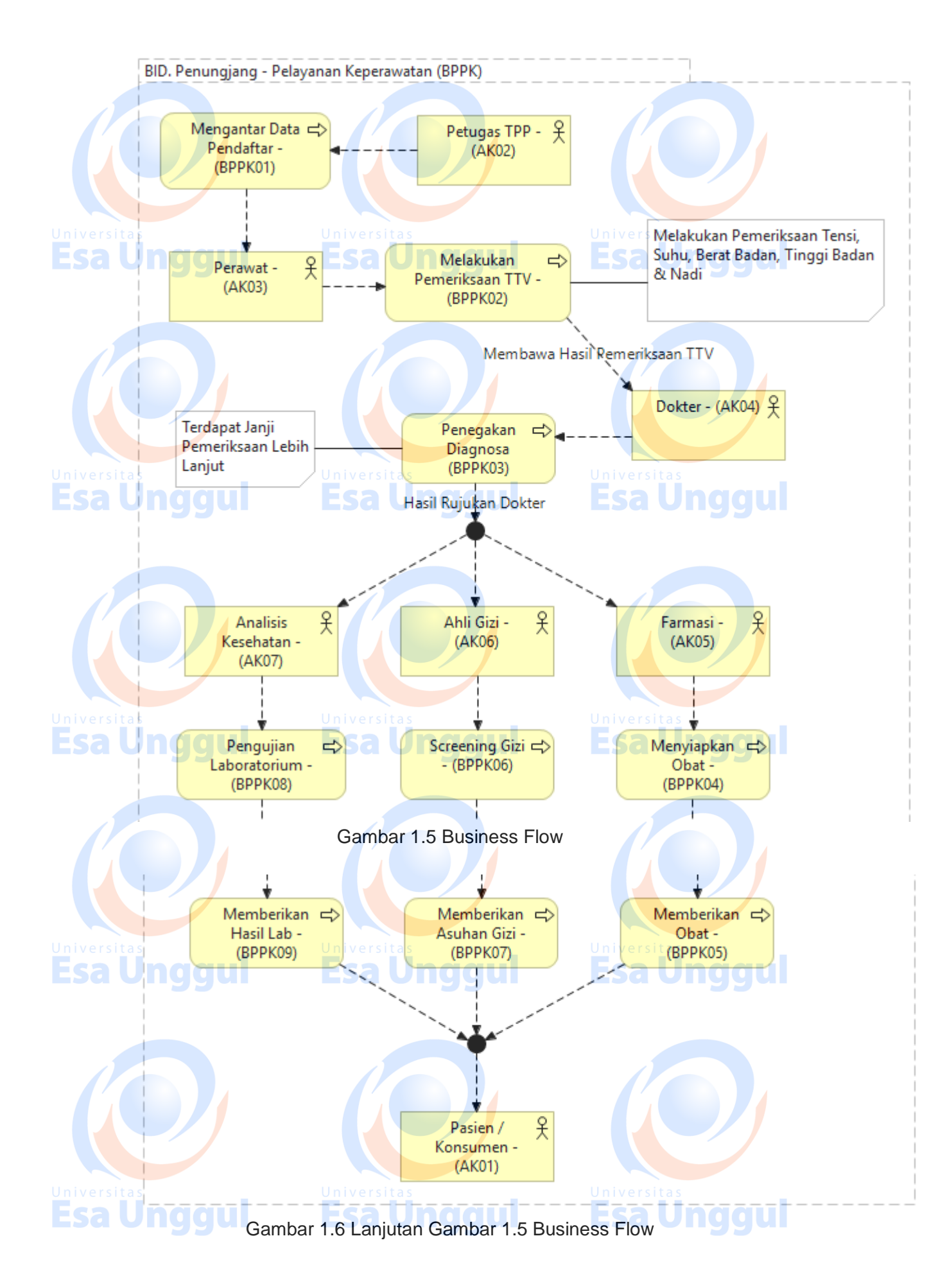

f. Lanjutkan pemetaan tersebut hingga seluruh "Business Flow / Business Process" selesai dipetakan dan sesuai dengan gambar struktur organisasi.

## **Esa Unggul Esa Unggul Esa Unggul Esa Unggul**

### 2. Latihan

- I. Jawablah latihan soal dibawah ini sesuai petunjuk!
- a) Sebutkan langkah langkah dalam pembuatan business process atau business flow ?
- b) Buatlah bagan businees flow ?
  - Sebutkan dan jelaskan fungsi icon pada business process atau business flow?

## II. Petujuk Lathihan

Untuk menjawan latihan a silahkan membaca kegiatan belajar 1, sedangkan latihan b anda dapat dijawab dengan mempelahari kegiatan belajar 1 butir 5 mengenai pemetaan businees process atau businees flow. Latihan c dapat diselesaikan dengan memahami fungsi-sungsi icon pada kegiatan belajar 1 butir 4.

## 3. Rangkuman

Pembuatan view of business flow / business process pada tata kelola sistem dan informasi mempunyai tujuan untuk mengetahui keselarasan antara alur bisnis dengan penerapan IT di organisasi kesehatan. Keselarasan ini dapat mempercepat kinerja dari pegawai dan mempermudah dalam perekaman data dan pengaturan / tata kelola dari IT.

Esa Unggul

4. Tes Formatif

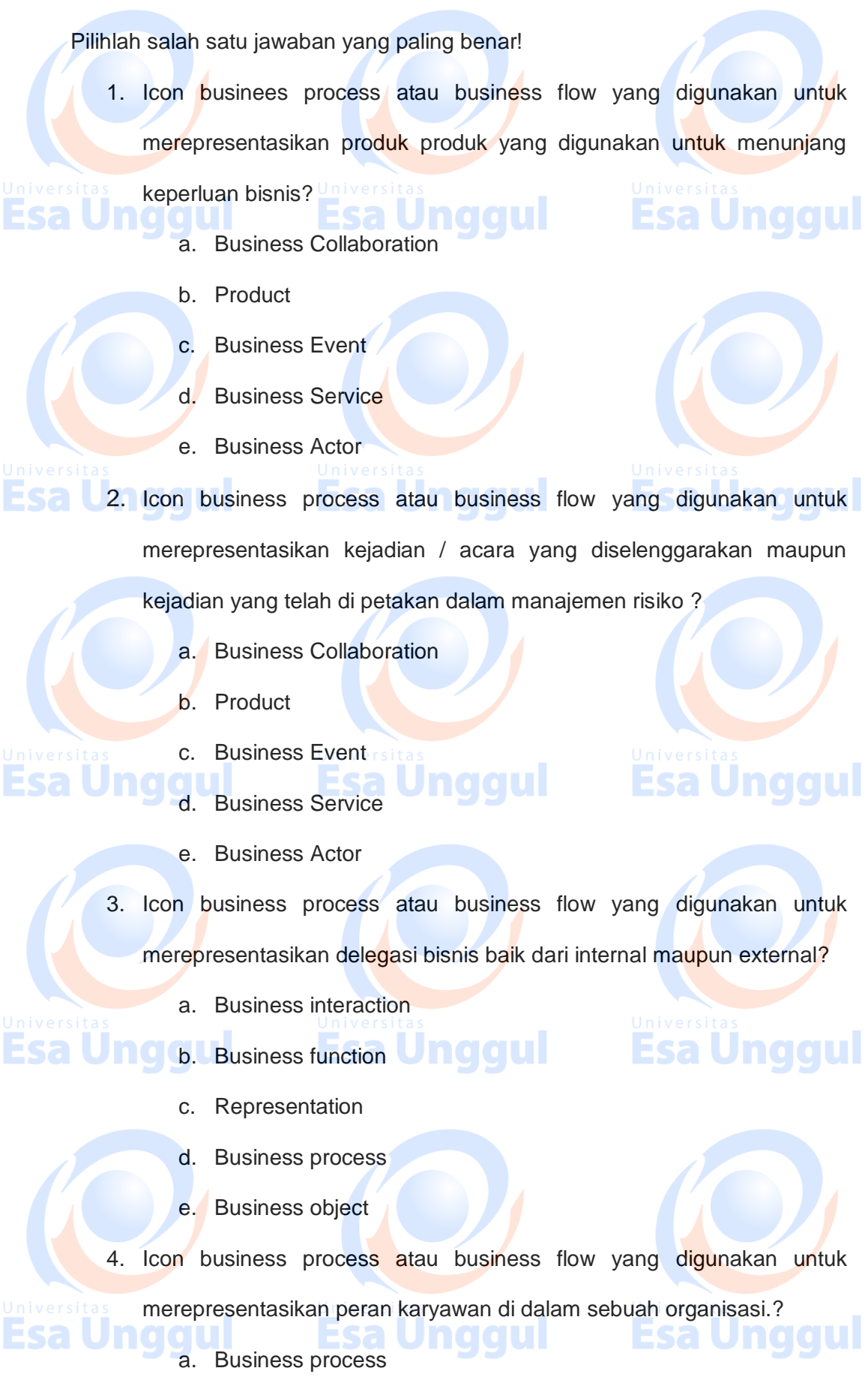

- b. Business object
- c. Business role

d. Contract

e. Business interface

merepresentasikan kontrak bisnis yang akan terjadi di sebuah organisasi

- a. Business process
- b. Business object

c. Business role

d. Contract

e. Business interface

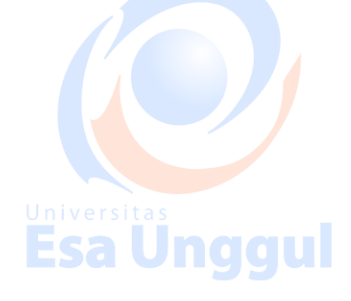

5. Umpan Balik dan Tindak Lanjut

?

Cocokan jawaban di atas dengan kunci jawaban tes formatif 1 yang ada

dibagian akhir modul ini. Ukurlah tingkat penguaszaan materi kegiatan belajar 1 dengan rumus sebagai berikut:

Tingkat penguasaan = (Jumlah Jawaban Benar : Jumlah Soal) x 100%

Arti tingkat penguasaan yang diperoleh adalah:

| Baik Sekali   | =<br>Univers | 90-100% |  |
|---------------|--------------|---------|--|
| Esa Baik ggul | =Esa         | 80-89%  |  |
| Cukup         | =            | 80-79%  |  |
| Kurang        | =            | 0-69%   |  |

Bila tingkat penguasaan mencapai 80% keatas, silahkan melanjutkan ke

Univer Kegiatan Belajar 2. Bagus. Namun bila tingkat penguasaan masih di bawah 80%

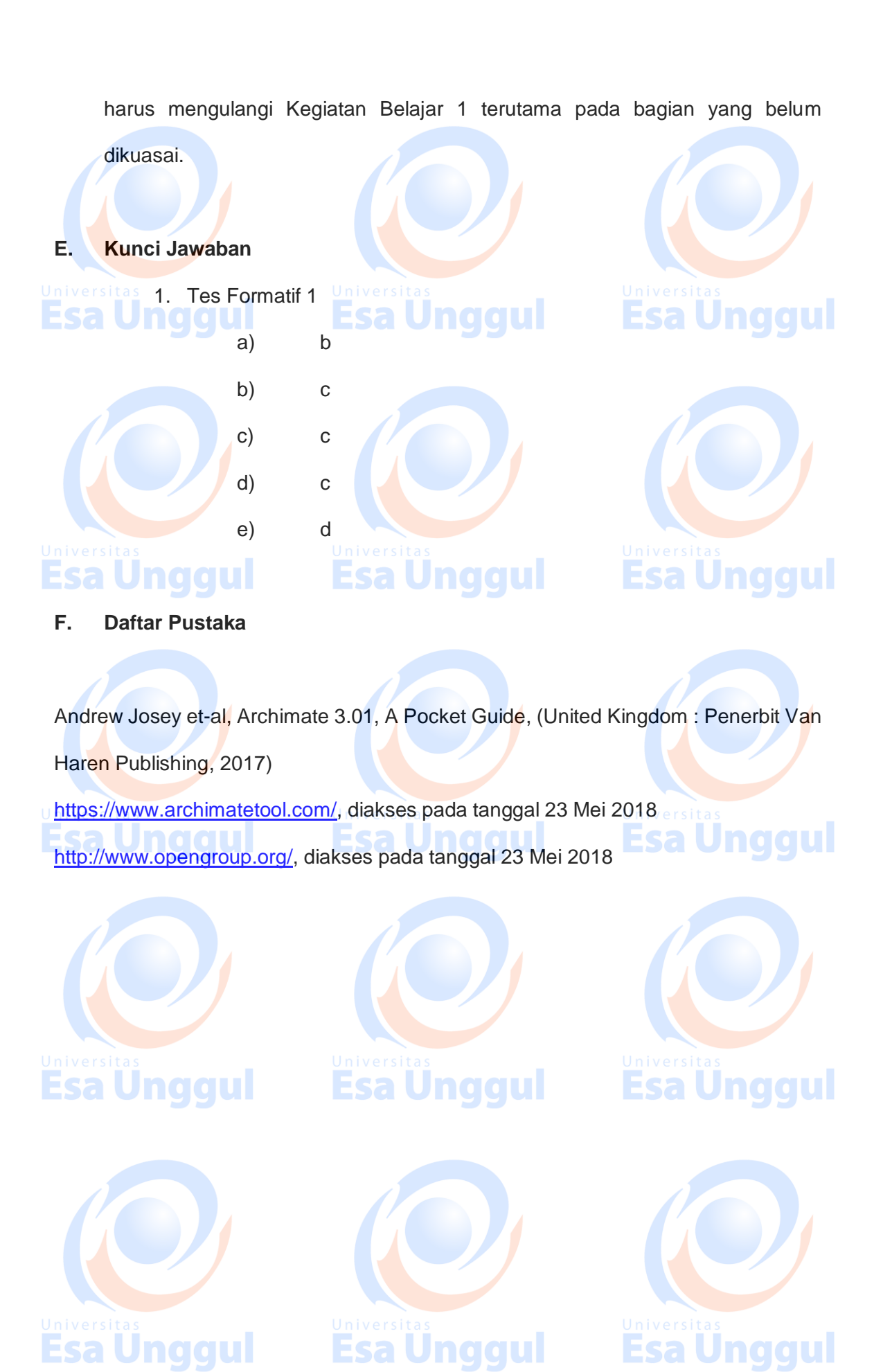

11/11

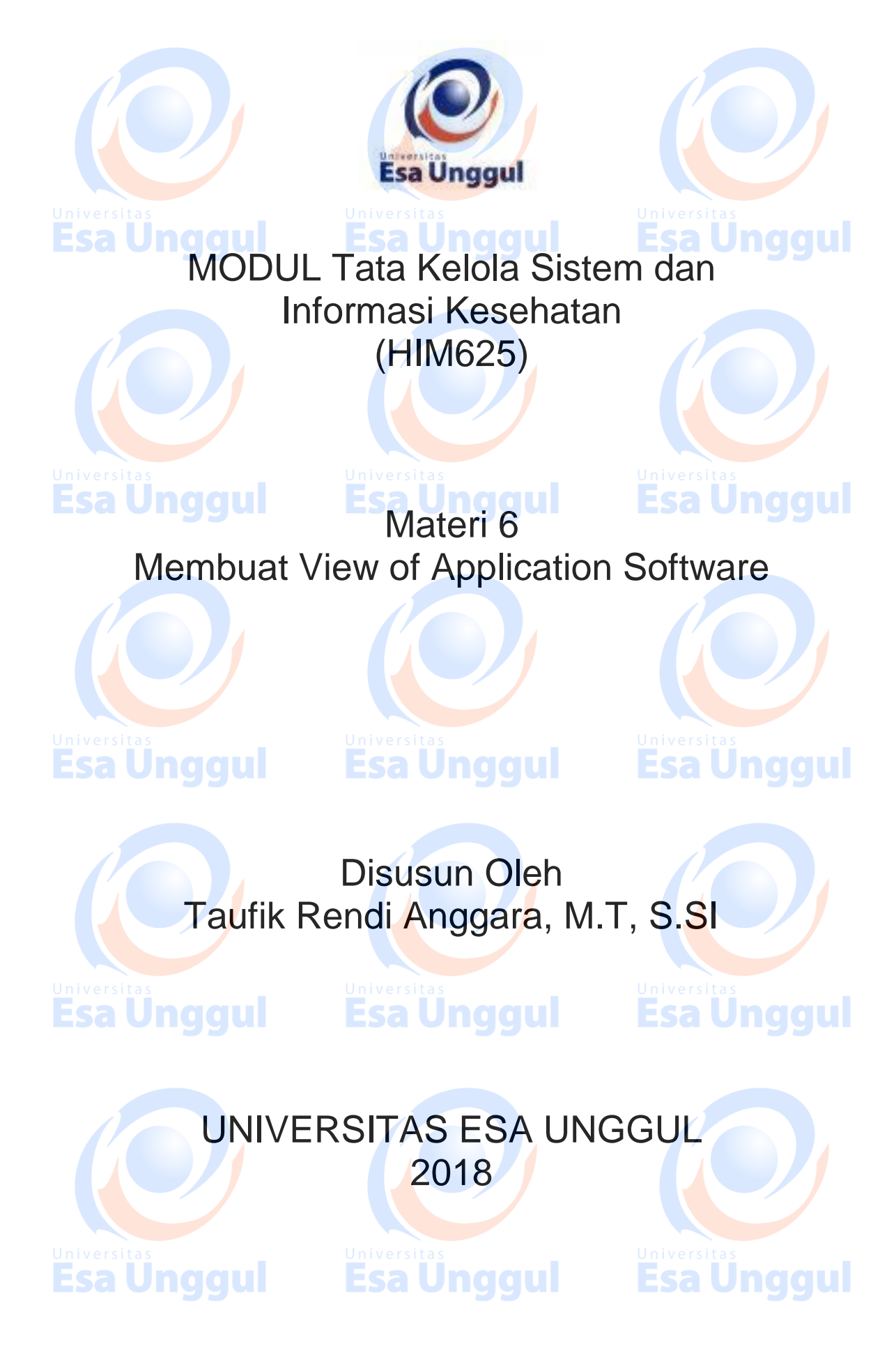

## Membuat View of Application Software

**Esa Unggul** 

## A. Pendahuluan

Pembuatan view of application software pada tata kelola sistem dan informasi mempunyai tujuan untuk mengetahui sudah sejauh mana aplikasi IT yang digunakan di dalam organisasi membantu mempercepat pekerjaan. Percepatan pekerjaan ini dapat dilakukan jika seluruh alur bisnis sudah semua terpenehui kebutuhan IT-nya. Oleh karena itu penerapan aplikasi ini harus selaras dengan alur bisnis.

### B. Kompetensi Dasar

Mengetahui tujuan penggunaan view of application software pada tata kelola sistem informasi, dapat menggunakan archimate dalam pembuatan view of application software dan dapat memahami pentingnya view of application software dalam tata kelola sistema dan informasi

### C. Kemampuan Akhir yang Diharapkan

## 1. Mahasiswa dapat membuat view of application software pada aplikasi

### Archimate

informasi

2. Mahasiswa dapat menjelaskan fungsi view of application software

dalam tata kelola

3. Mahasiswa dapat memahami kunci utama dalam tata kelola sistem dan

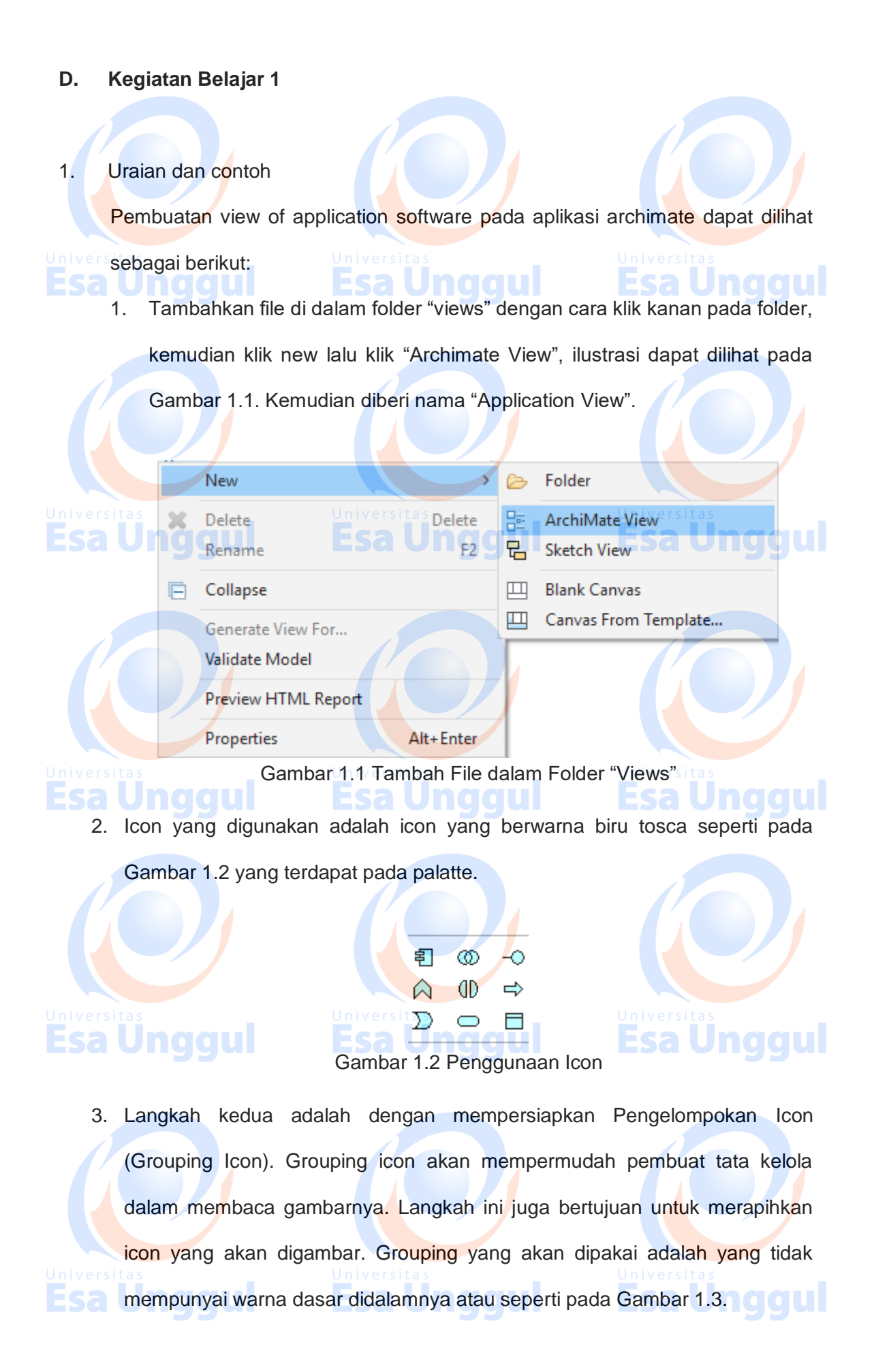

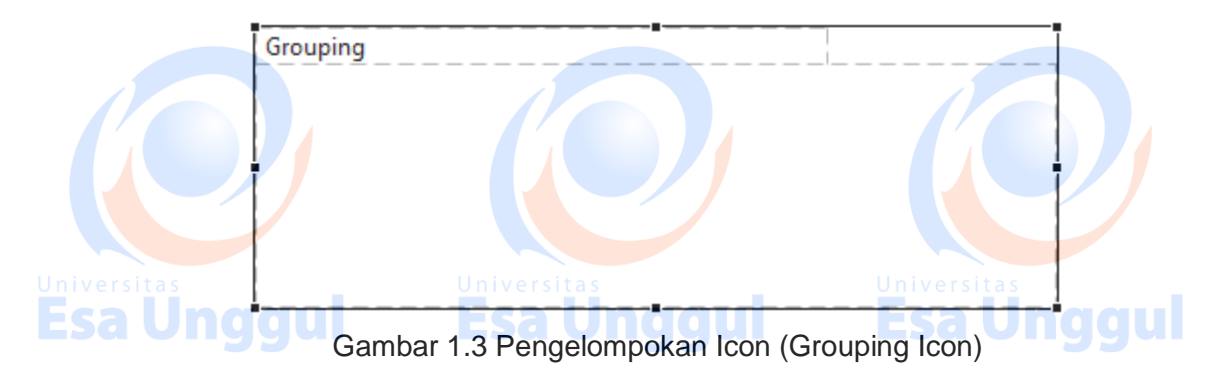

4. Langkah ketiga adalah kita harus mengenali icon yang akan dipakai pada

praktikum kali ini. Pada Gambar 1.4, terdapat berbagai macam icon diataranya:

a. Application Component digunakan untuk merepresentasikan komponen aplikasi IT yang mencangkup kegiatan bisnis.

 Application Process digunakan untuk merepresentasikan proses dari aplikasi IT, proses yang dimaksud adalah jika aplikasi IT tersebut mengharuskan pemrosesan sebelum mengeluarkan hasil.

c. Application Interaction digunakan untuk merepresentasikan interaksi antar aplikasi IT, interaksi yang dimaksud adalah jika aplikasi IT ini diharuskan terhubung dengan alat pembantu seperti printer dll.

d. Application Function digunakan untuk merepresentasikan fungsi dari

aplikasi IT, fungsi yang dimaksud adalah jika aplikasi ini mempunyai fungsi khusus yang harus digunakan, semisal aplikasi ini akan difungsikan sebagai mesin pendaftaran.

e. Data Object digunakan untuk merepresentasikan data yang akan disimpan atau pergunakan dalam database, data ini berasal dari

aplikasi IT.

aplikasi lainnya.un

f. Application Service digunakan untuk merepresentasikan layanan dari aplikasi IT, layanan yang dimaksud adalah aplikasi dapat melayani pertukaran data secara langsung (real – time) dari satu aplikasi ke

Esa Ünggul Esa Ünggul

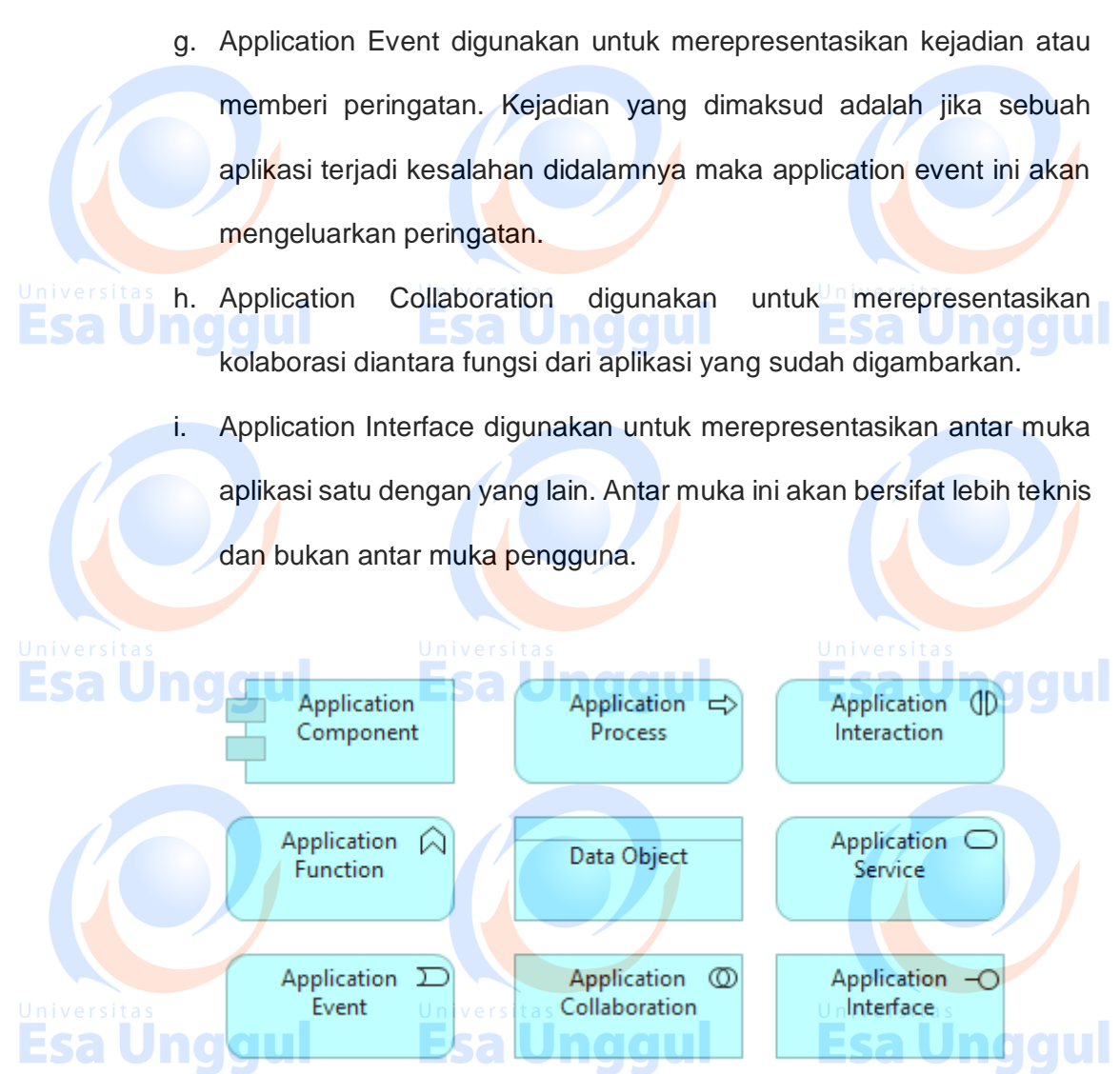

Gambar 1.4 Icon yang di Pakai Pada Applications Software

5. Langkah ke-empat, dalam melakukan pembuatan skema aplikasi adalah dengan menganalisis business flow yang sudah kita lakukan pada praktikum sebelumnya. Pada business flow tersebut terdapat berbagaimacam alur dari setiap divisi. Diasumsikan bahwa setiap divisi akan mempunyai satu buah aplikasi. Jadi pada business flow di organisasi yang telah kita analisis terdapat 10 buah aplikasi yang harus dipetakan. Untuk memulai pemetaannya dapat dilakukan dengan cara klik pada icon "application component" lalu lettakkan pada didalam grouping, kemudian klik pada icon data object, kemudian letakkan pada grouping, dan buatlah garis diantara keduanya dengan menggunakan "association relation". Contoh ada pada Gambar 1.5.

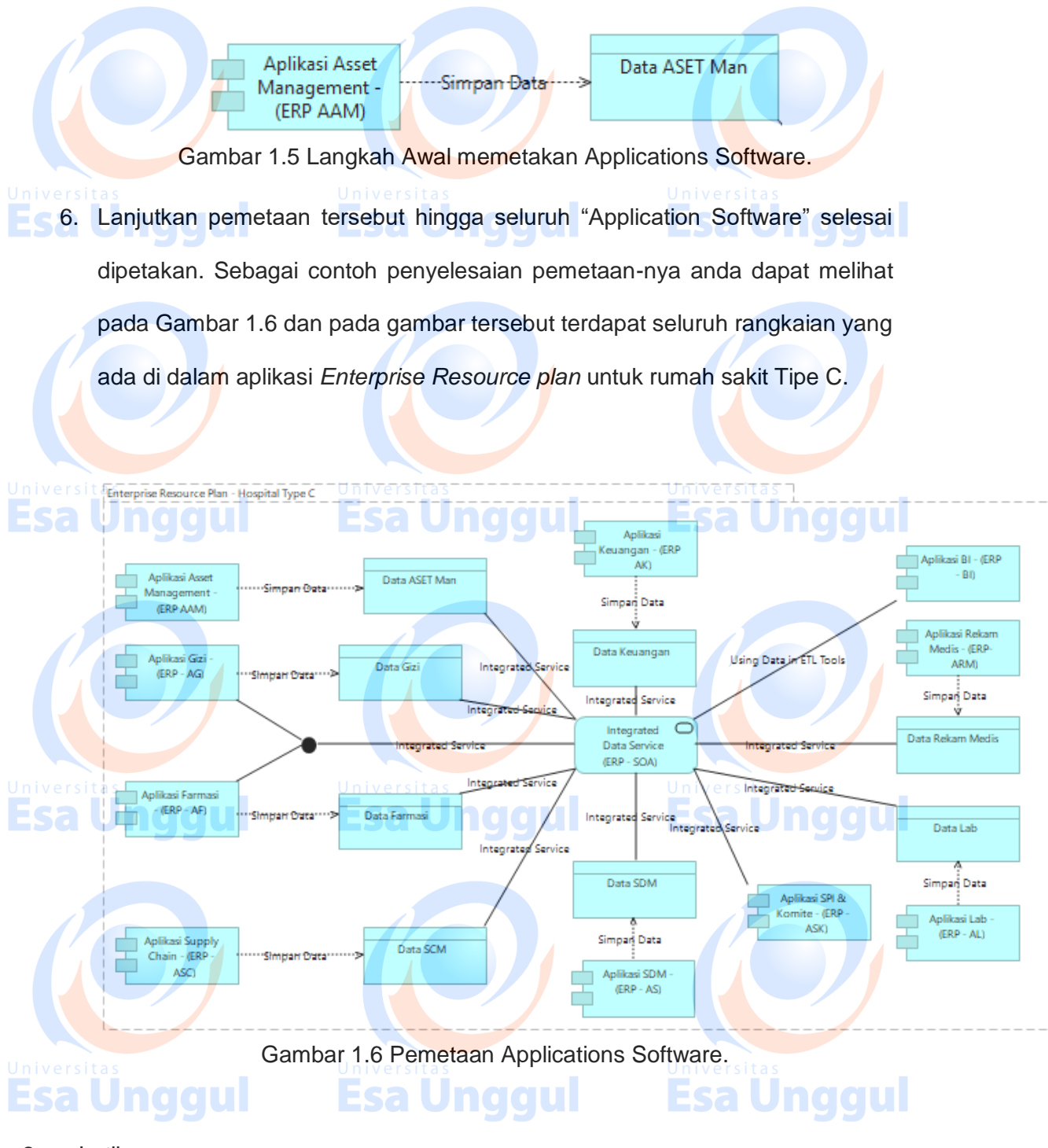

- 2. Latihan
  - I. Jawablah latihan soal dibawah ini sesuai petunjuk!
  - a) Sebutkan langkah langkah dalam pembuatan application software ?
  - b) Buatlah bagan pemetaan applicatons software ?
  - c) Sebutkan dan jelaskan fungsi icon pada applications software ?

II. Petujuk Lathihan

Untuk menjawan latihan a silahkan membaca kegiatan belajar 1, sedangkan latihan b anda dapat dijawab dengan mempelajari kegiatan belajar 1 butir 6 mengenai pemetaan applications software. Latihan c dapat diselesaikan dengan memahami fungsi-fungsi icon application

software pada kegiatan belajar 1 butir 4.

### 3. Rangkuman

Pembuatan view of application software pada tata kelola sistem dan informasi mempunyai tujuan untuk mengetahui sudah sejauh mana aplikasi IT yang digunakan di dalam organisasi membantu mempercepat pekerjaan. Percepatan pekerjaan ini dapat dilakukan jika seluruh alur bisnis sudah semua terpenehui kebutuhan IT-nya. Oleh karena itu penerapan aplikasi ini harus selaras dengan

## niversalur bisnis. **Esa Unggul**Universitas **Esa Unggul Universitas Esa Unggul**

### 4. Tes Formatif

Esa Ünggul

Pilihlah salah satu jawaban yang paling benar!

- 1. Icon application software yang digunakan untuk merepresentasikan
  - komponen aplikasi IT yang mencangkup kegiatan bisnis ?
  - a. Application component
    - b. Application Process
    - c. Application interaction
    - d. Application function
    - e. Application service

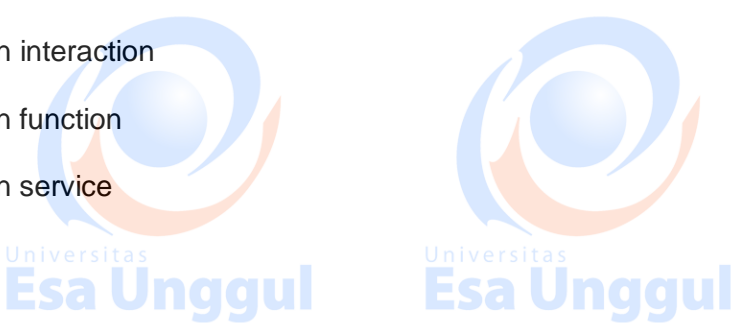

- Icon application software yang digunakan untuk merepresentasikan interaksi antar aplikasi IT, interaksi yang dimaksud adalah jika aplikasi IT ini diharuskan terhubung dengan alat pembantu seperti printer dll.?
  - a. Application component
  - b. Application Processc. Application interaction
  - d. Application function
  - e. Application service

3. Icon application software yang digunakan untuk merepresentasikan layanan dari aplikasi IT, layanan yang dimaksud adalah aplikasi dapat universitas
 melayani pertukaran data secara langsung (real – time) dari satu aplikasi ke aplikasi lainnya ?

- a. Application component
- b. Application Process
- c. Application interaction
- d. Application function
- e. Application service

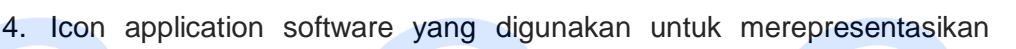

**Esa Unggul** 

kolaborasi diantara fungsi dari aplikasi yang sudah digambarkan. ?

- a. Application function
- b. Application service
- C. Application event
  - d. Application collaboration
  - e. Application interface
- 5. Icon application software yang digunakan untuk merepresentasikan kejadian atau memberi peringatan. Kejadian yang dimaksud adalah jika sebuah aplikasi terjadi kesalahan didalamnya maka application event ini akan mengeluarkan peringatan.?

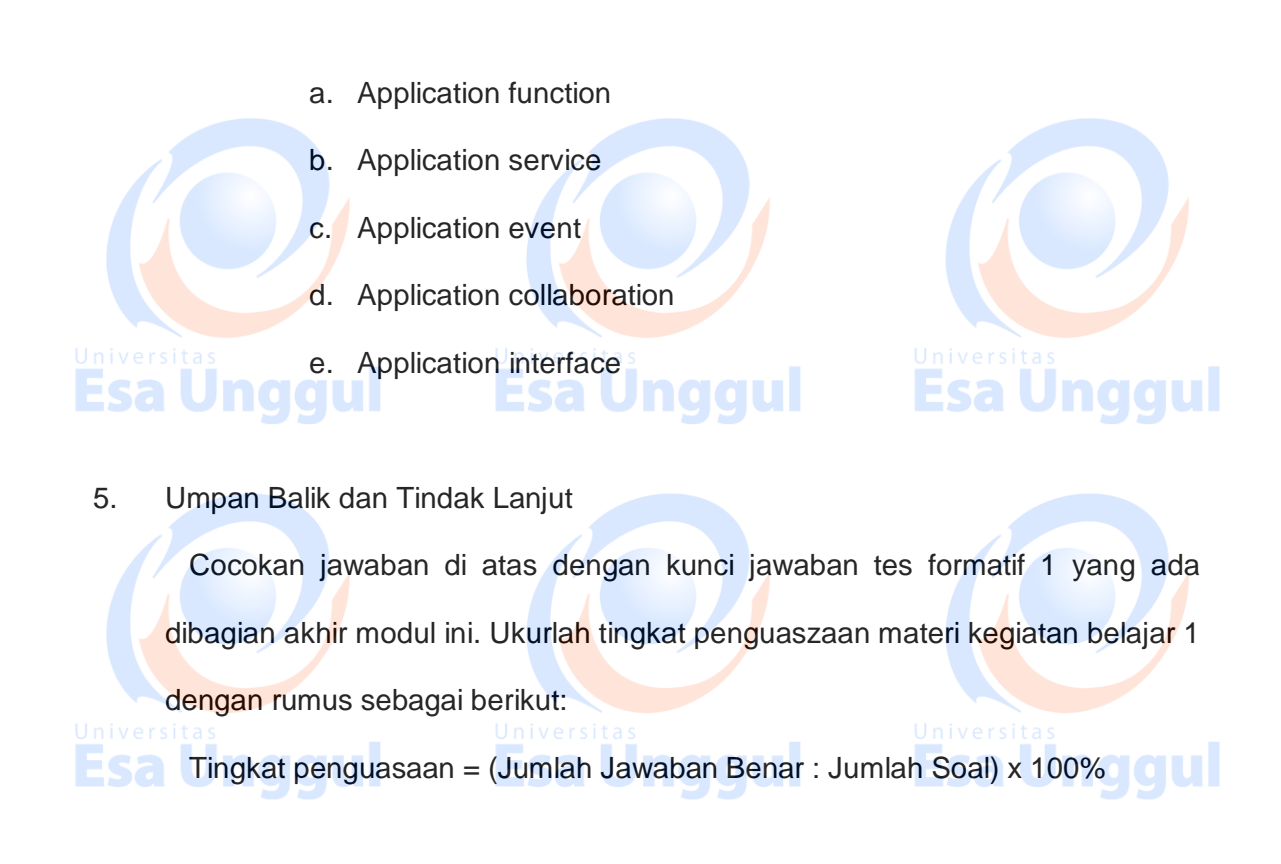

Arti tingkat penguasaan yang diperoleh adalah:

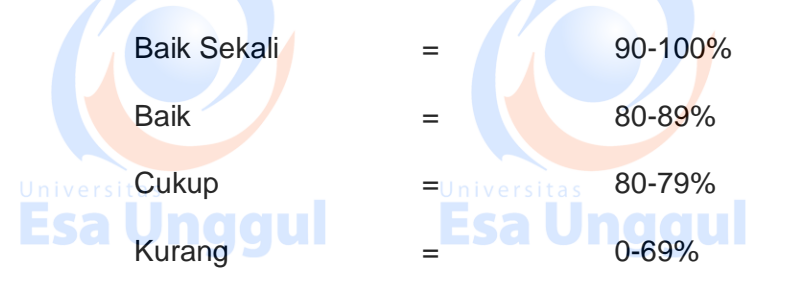

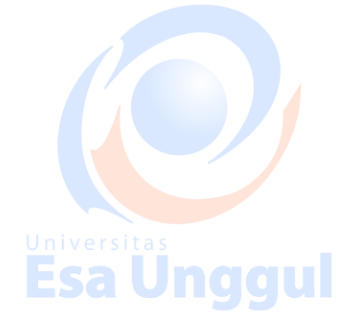

Bila tingkat penguasaan mencapai 80% keatas, silahkan melanjutkan ke Kegiatan Belajar 2. Bagus. Namun bila tingkat penguasaan masih di bawah 80% harus mengulangi Kegiatan Belajar 1 terutama pada bagian yang belum dikuasai.

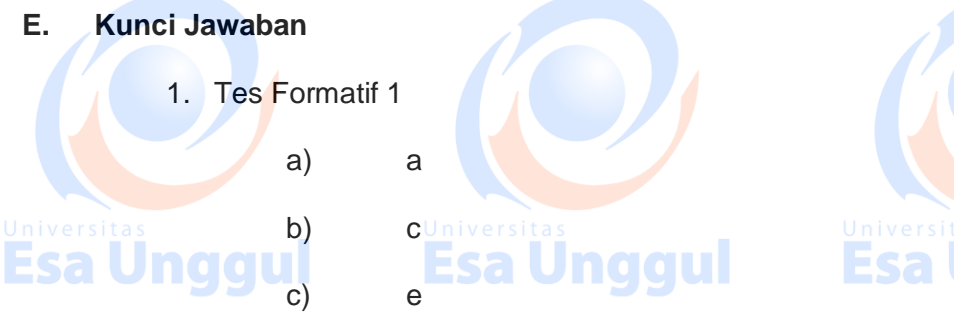

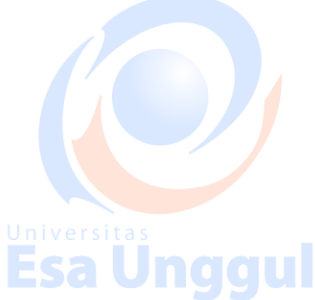

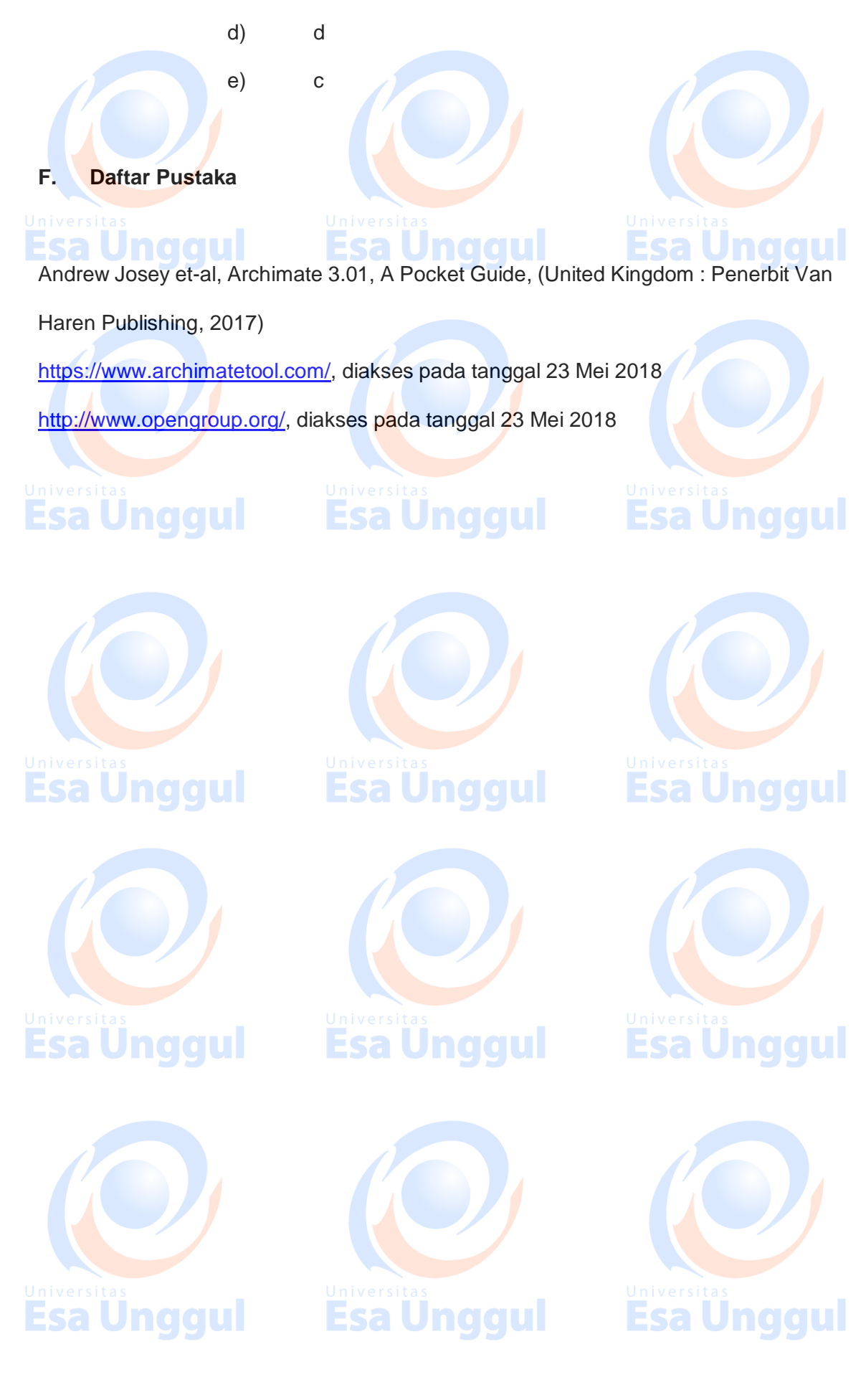

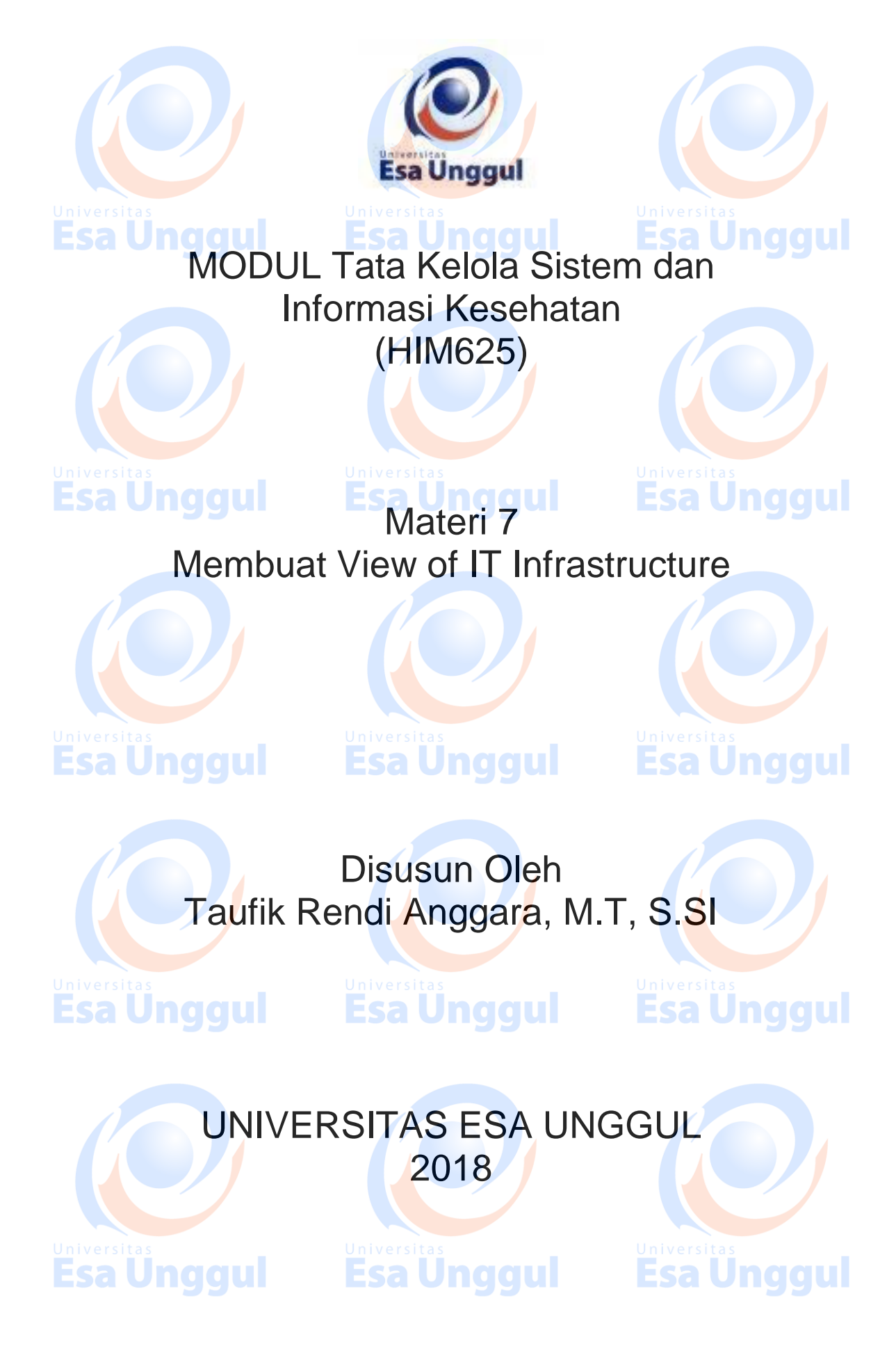

## Membuat View of IT Infrastructure

**Esa Unggul** 

# A. Pendahuluan

Pembuatan view of IT infrastructure pada tata kelola sistem dan informasi mempunyai tujuan untuk mengelola seluruh aset yang dimiliki oleh IT. Tidak hanya pengelolaan saja, aset tersebut juga dapat di monitor dan dimanajemani dengan mudah.

**Esa Unggul** 

**Esa Unggul** 

Esa Unggul

## B. Kompetensi Dasar

## Mengetahui tujuan penggunaan view of IT infrastructure pada tata kelola sistem informasi, dapat menggunakan archimate dalam pembuatan view of IT infrastructure dan dapat memahami pentingnya view of IT infrastructure dalam

- C. Kemampuan Akhir yang Diharapkan
  - 1. Mahasiswa dapat membuat view of IT infrastructure pada aplikasi
    - Archimate

2. Mahasiswa dapat menjelaskan fungsi view of IT infrastructure dalam

### tata kelola

3. Mahasiswa dapat memahami kunci utama dalam tata kelola sistem dan

info<mark>r</mark>masi

**Esa Ünggul** 

## 2 / 11

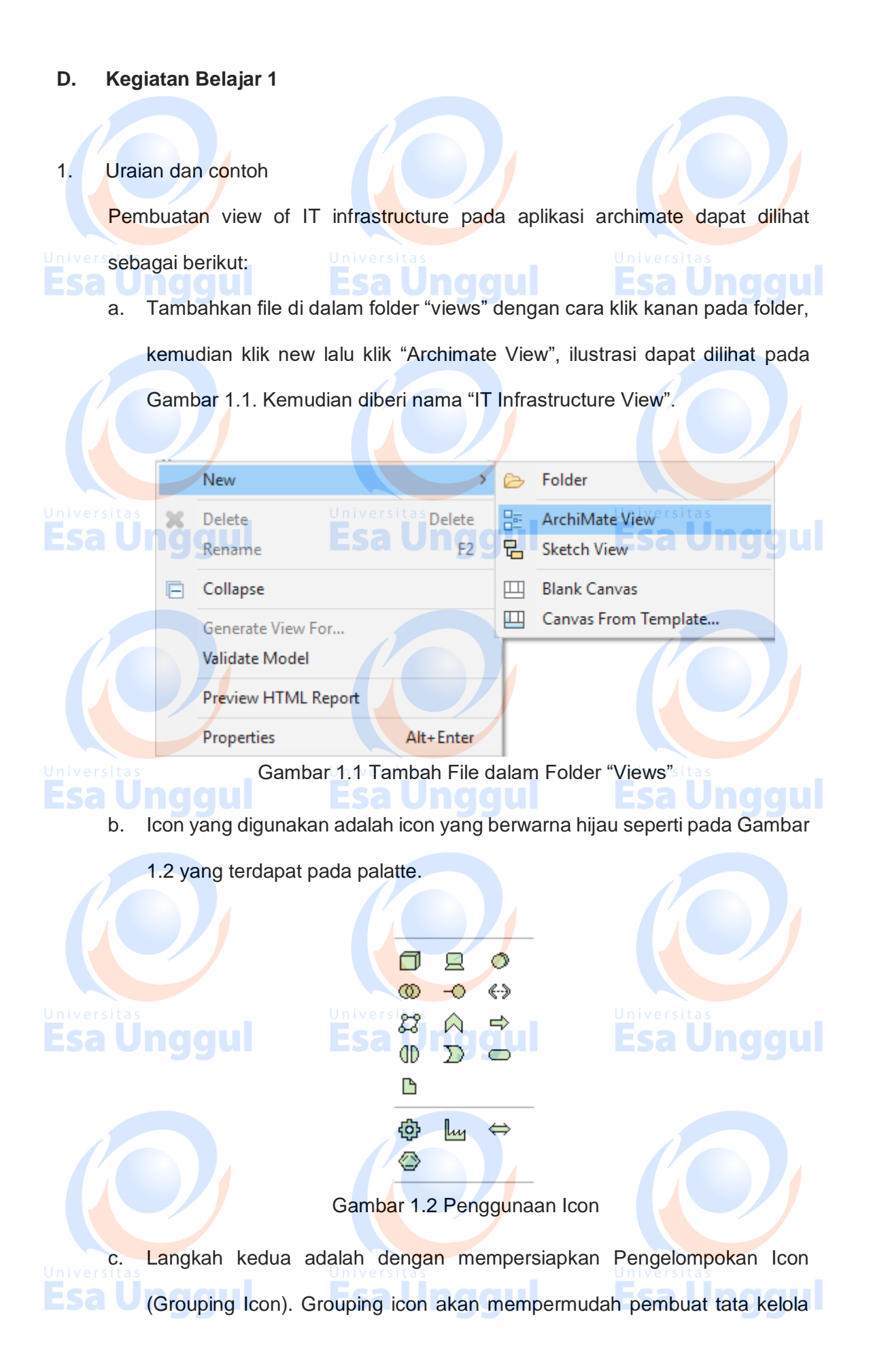

dalam membaca gambarnya. Langkah ini juga bertujuan untuk merapihkan icon yang akan digambar. Grouping yang akan dipakai adalah yang tidak mempunyai warna dasar didalamnya atau seperti pada Gambar 1.3. Grouping **Esa Unggul** Gambar 1.3 Pengelompokan Icon (Grouping Icon) Langkah ketiga adalah kita harus mengenali icon yang akan dipakai pada praktikum kali ini. Pada Gambar 1.4, terdapat berbagai macam icon diataranya: a. Facility digunakan untuk merepresentasikan fasilitas apa saja yang menggunakan aset (peralatan) dari IT b. Technology Process digunakan untuk merepresentasikan pemrosesan yang menggunakan aset IT, seperti perekaman data, dari satu departemen ke departemen yang lain. c. Path digunakan untuk merepresentasikan jalur jaringan / network. d. Technology Interface digunakan untuk merepresentasikan alat komunikasi yang menghubungkan satu server atau piranti keras lainnya ke tempat yang lain. e. Equipment digunakan untuk merepresentasikan alat bantu peletakan aset IT. Technology Function digunakan untuk merepresentasikan fungsi atau f. kegunaan sebuah alat dari aset IT. Node digunakan untuk merepresentasikan server yang ada di sebuah ruang khusus. Esa Unggul Esa Unggul

- h. System Software digunakan untuk merepresentasikan sistem operasi atau piranti lunak yang digunakan sebagai penunjang infrastruktur IT.
  i. Artifact digunakan untuk merepresentasikan catatan atau berupa dokumen dari implementasi IT.
  - Communication Network digunakan untuk merepresentasikan alat komunikasi (jaringan) dari satu tempat ke tempat yang lain.
- bevice digunakan untuk merepresentasikan alat bantu yang digunakan oleh pengguna pada piranti lunak, contohnya komputer, hand phone, dst. dsb.

I. Technology Collaboration digunakan untuk merepresentasikan kolaborasi antara satu teknologi dengan teknologi yang lain, semisal terjadi kerjasama antara organisasi.

- m. Distribution Network digunakan untuk merepresentasikan ditribusi jaringan di seluruh tempat pada organisasi.
- n. Technology Service digunakan untuk merepresentasikan layanan yang

berasal dari penggunaan teknologi, semisal kiosk.

o. Technology Interaction digunakan untuk merepresentasikan kejadian

yang dapat mempengaruhi kinerja dari infrastructure IT.

p. Technology Event digunakan untuk merepresentasikan kejadian khusus pada infrastruktur IT, semisal, penanganan jika mati lampu dan lain sebagainya.

. Material digunakan untuk merepresentasikan bahan bahan pembantu

pada pemasangan aset IT.

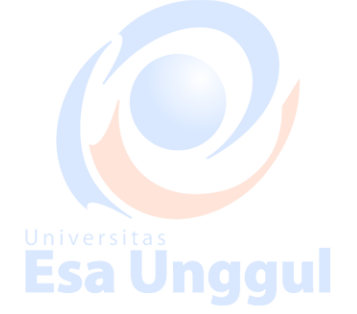

j.

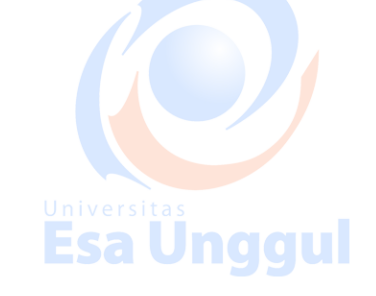

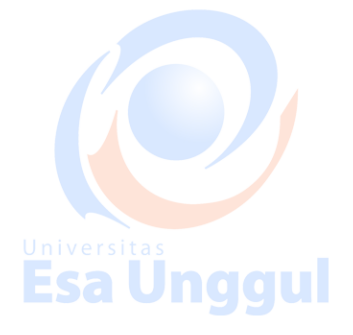

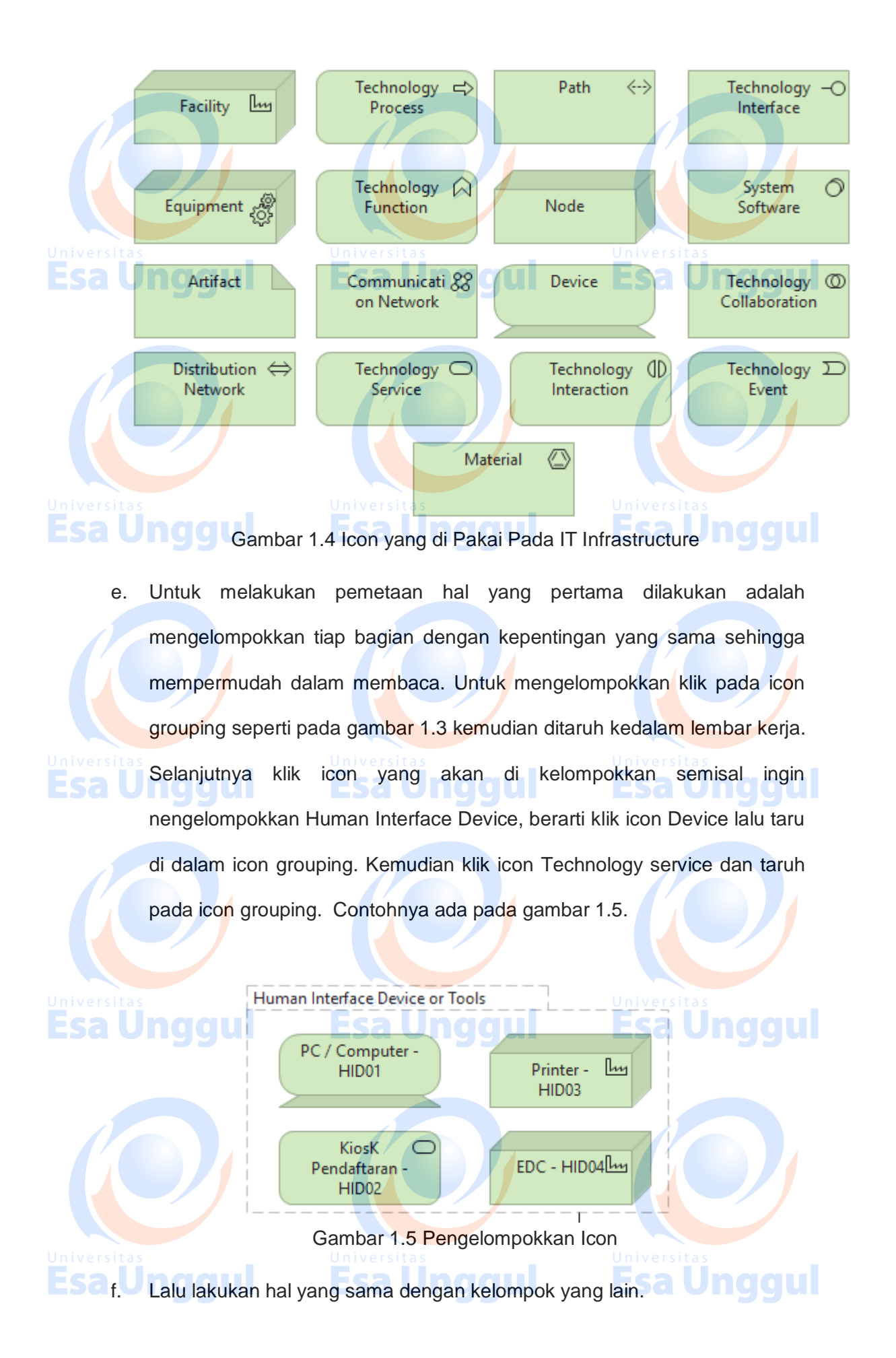

g. Setelah itu buatlah garis diantara kedua kelompok tersebut. Garis ini bertujuan untuk mengetahui apakah ada keterkaitan pekerjaan antara 1 kelompok dengan kelompok yang lain. Untuk membuat garisnya dapat menggunakan "Association Relation" seperti yang dibahas pada pertemuan

niversitas sebelumnya. Contoh ada pada Gambar 1.6.

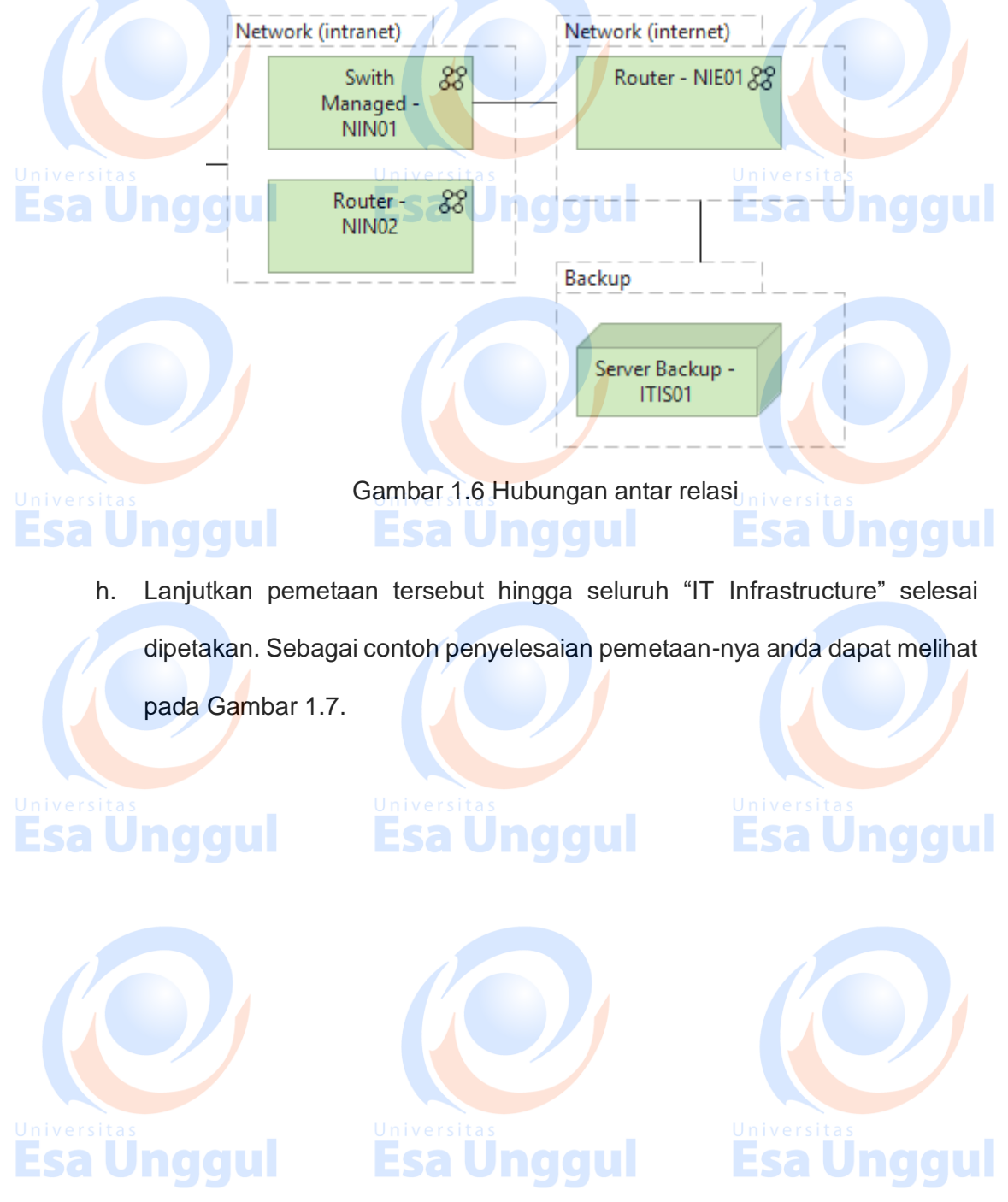

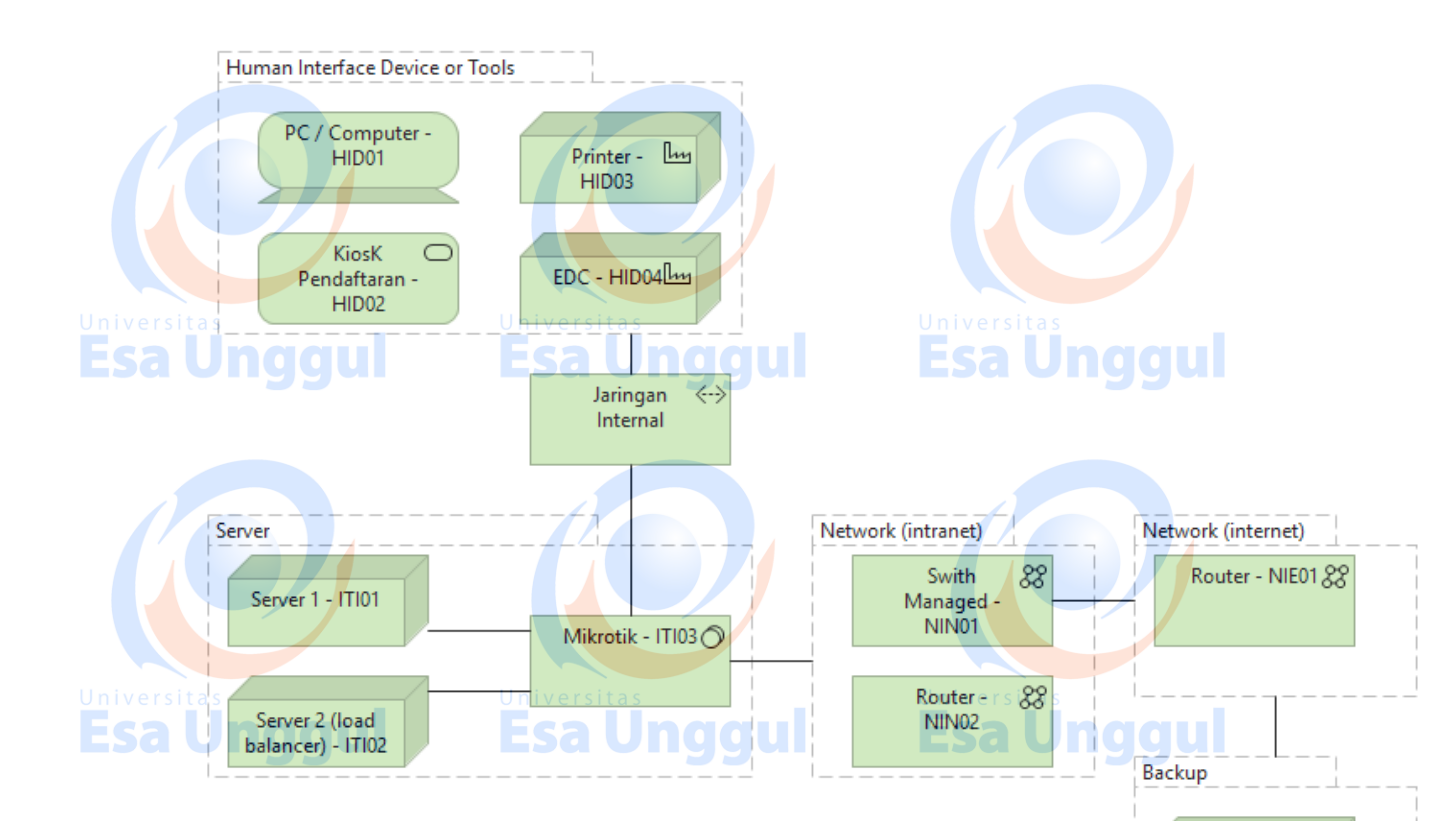

Gambar 1.7 Pernetaan IT Infrastructure Selesai.

Server Backup -ITIS01

## Latihanggul Esa Unggul Esa Unggul

- I. Jawablah latihan soal dibawah ini sesuai petunjuk!
- a) Sebutkan langkah langkah dalam pembuatan IT infrastructure ?
- b) Buatlah bagan pemetaan IT infrastructure ?
- c) Sebutkan dan jelaskan fungsi icon pada IT infrastructure ?

## **Esa Unggul Esa Unggul Esa Unggul Esa Unggul**

## II. Petujuk Lathihan

2.

Untuk menjawan latihan a silahkan membaca kegiatan belajar 1, sedangkan latihan b anda dapat dijawab dengan mempelajari kegiatan belajar 1 butir 8 mengenai pemetaan IT infrastructure. Latihan c dapat Universitas Esa Unggul diselesaikan dengan memahami fungsi-fungsi icon IT infrastructure pada

kegiatan belajar 1 butir 4.

Rangkuman 3.

Pembuatan view of IT infrastructure pada tata kelola sistem dan informasi mempunyai tujuan untuk mengelola seluruh aset yang dimiliki oleh IT. Tidak

hanya pengelolaan saja, aset tersebut juga dapat di monitor dan dimanajemani

dengan mudah.

## **Tes Formatif** 4.

Pilihlah salah satu jawaban yang paling benar!

1. Icon IT infrastructure yang digunakan untuk merepresentasikan

pemrosesan yang menggunakan aset IT, seperti perekaman data, dari

satu departemen ke departemen yang lain ?

- a. Facility
- b. Technology process
- C. Path
- d. Tecnology interface
- e. Equipment
- 2. Icon IT infrastructure yang digunakan untuk merepresentasikan alat
  - bantu peletakan aset IT ?

- b. Technology process
- c. Path
- d. Tecnology interface
- e. Equipment

**Esa Ünggul** 

## ng a. Facility Esa Unggul Esa Unggul

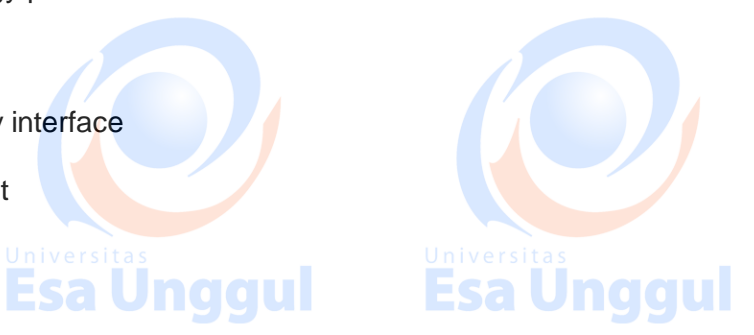

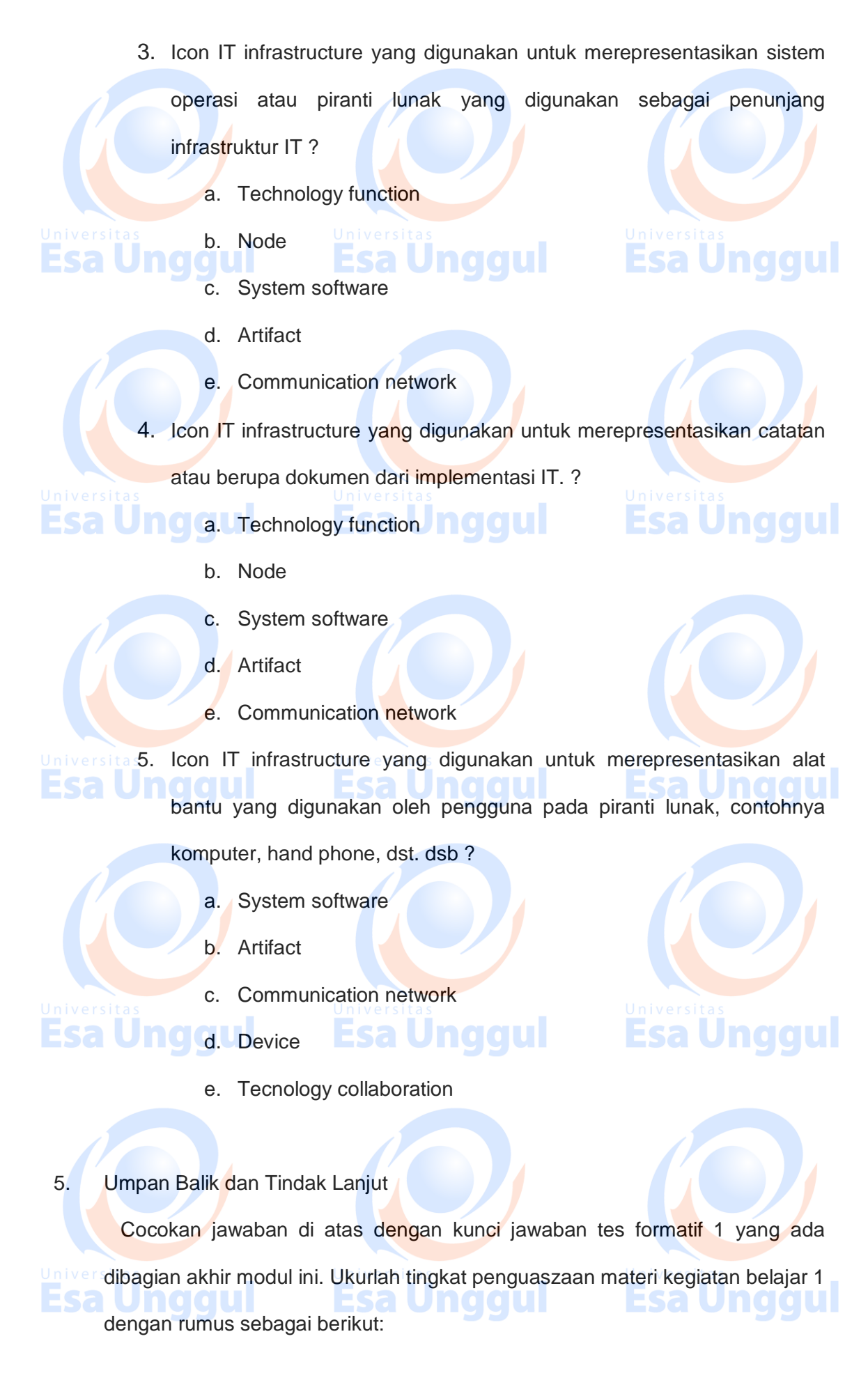
Tingkat penguasaan = (Jumlah Jawaban Benar : Jumlah Soal) x 100%

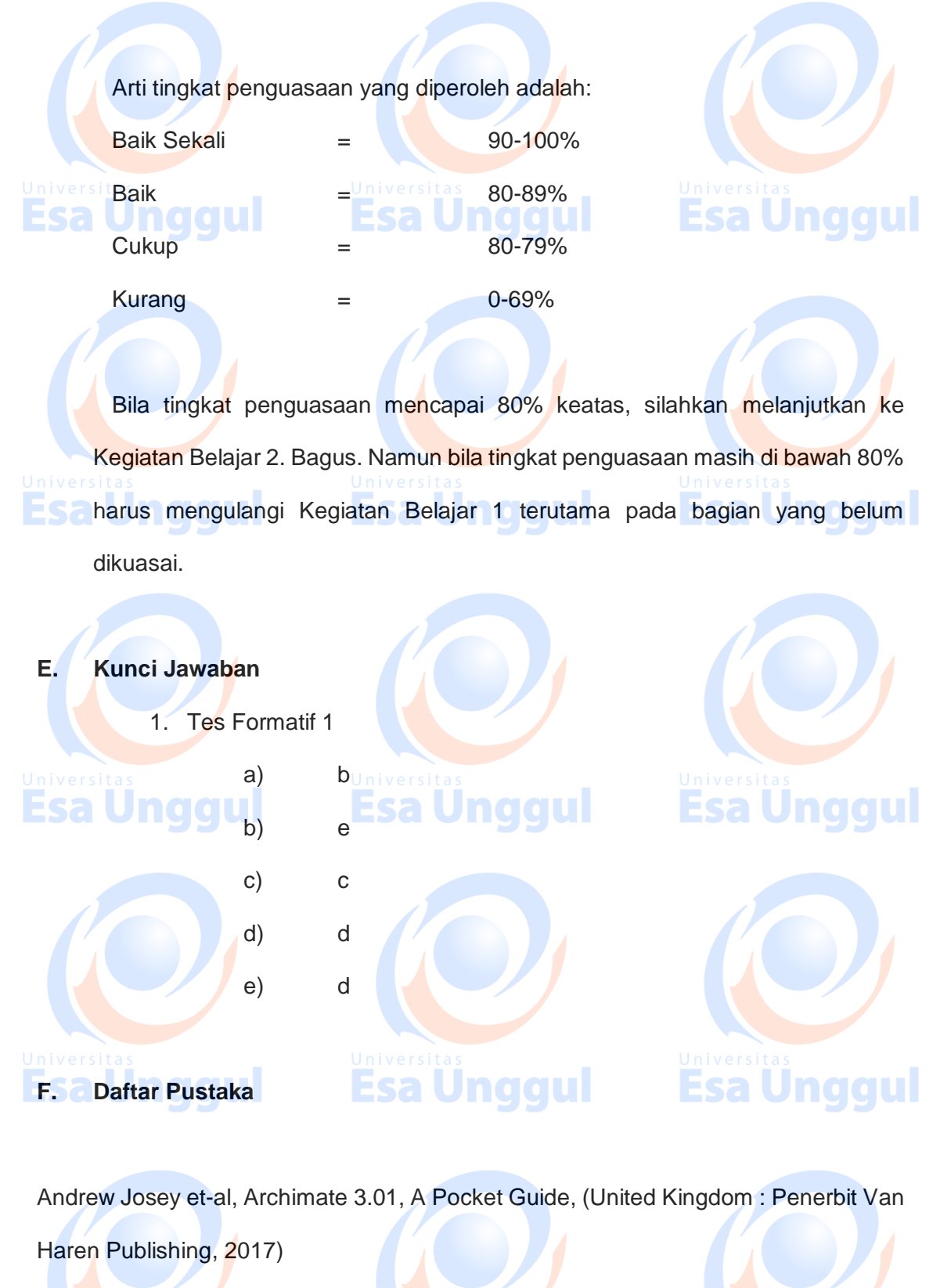

https://www.archimatetool.com/, diakses pada tanggal 23 Mei 2018

http://www.opengroup.org/, diakses pada tanggal 23 Mei 2018

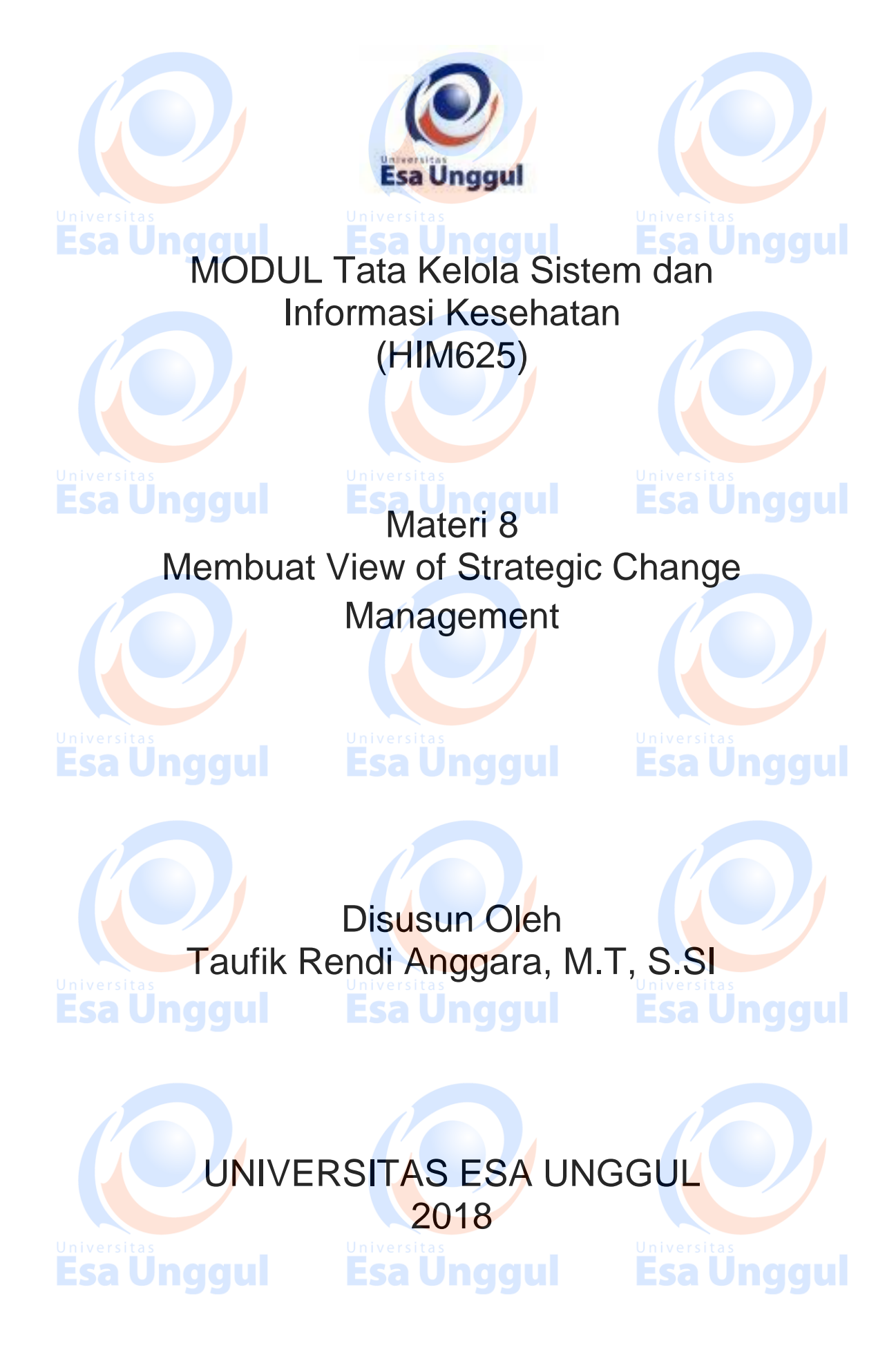

# Membuat View of Strategic Change Management

### A. Pendahuluan

Pembuatan view of strategic change management pada tata kelola sistem dan informasi mempunyai tujuan untuk menselaraskan antara implementasi aplikasi IT yang sudah atau akan diterapkan terhadap business flow yang berjalan. Keselarasan ini akan berdampak baik dan membuat strategi dari para stakeholders berjalan dengan baik.

### B. Kompetensi Dasar

**Esa Ünggul** 

Mengetahui tujuan penggunaan view of strategic change management pada tata kelola sistem informasi, dapat menggunakan archimate dalam pembuatan view of strategic change management dan dapat memahami pentingnya view of strategic change management dalam tata kelola sistema dan informasi

C. Kemampuan Akhir yang Diharapkan

1. Mahasiswa dapat membuat view of strategic change management

pada aplikasi Archimate

2. Mahasiswa dapat menjelaskan fungsi view of strategic change management dalam tata kelola

**Esa Unggul Esa Unggul** 

3. Mahasiswa dapat memahami kunci utama dalam tata kelola sistem dan

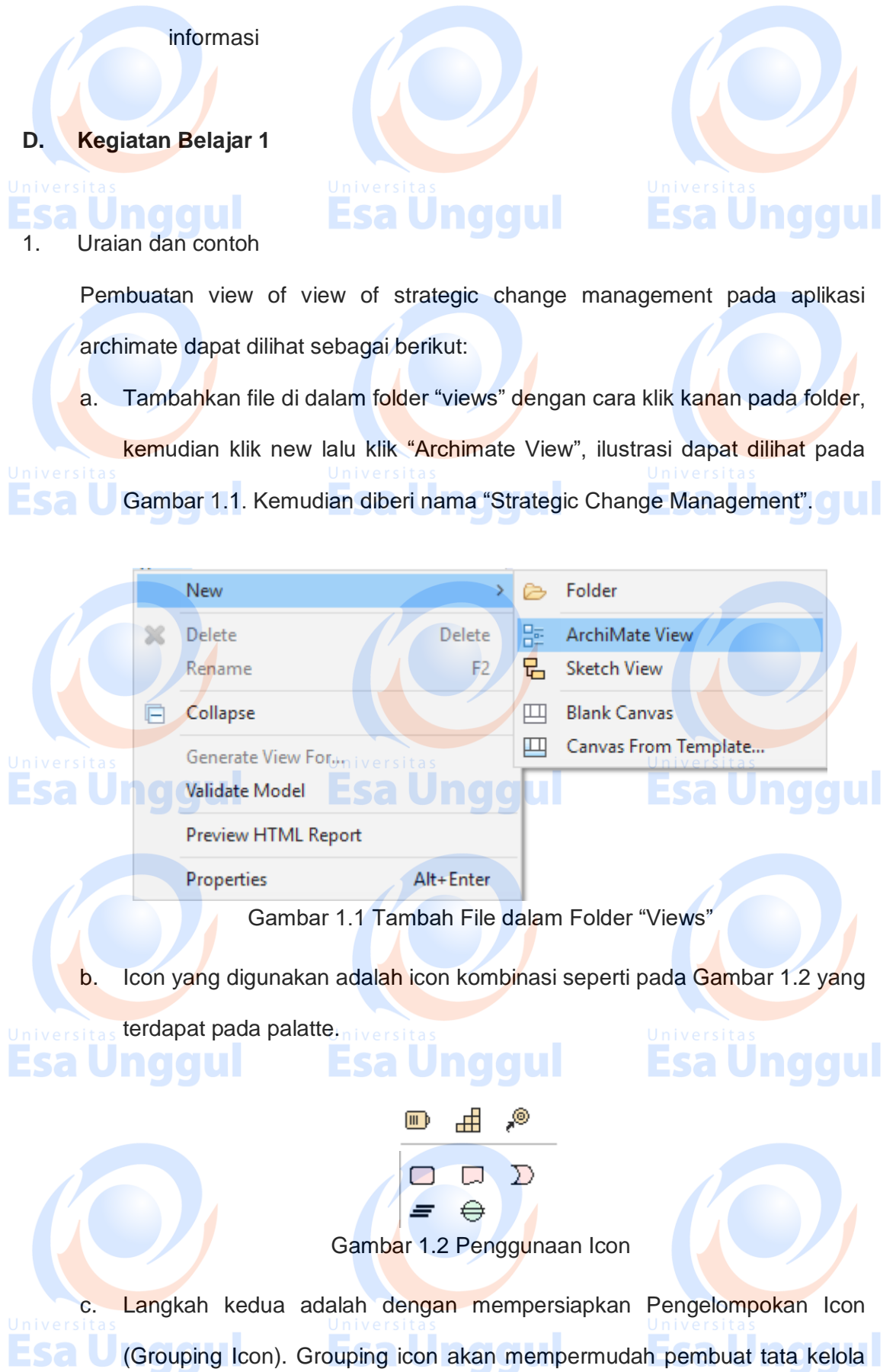

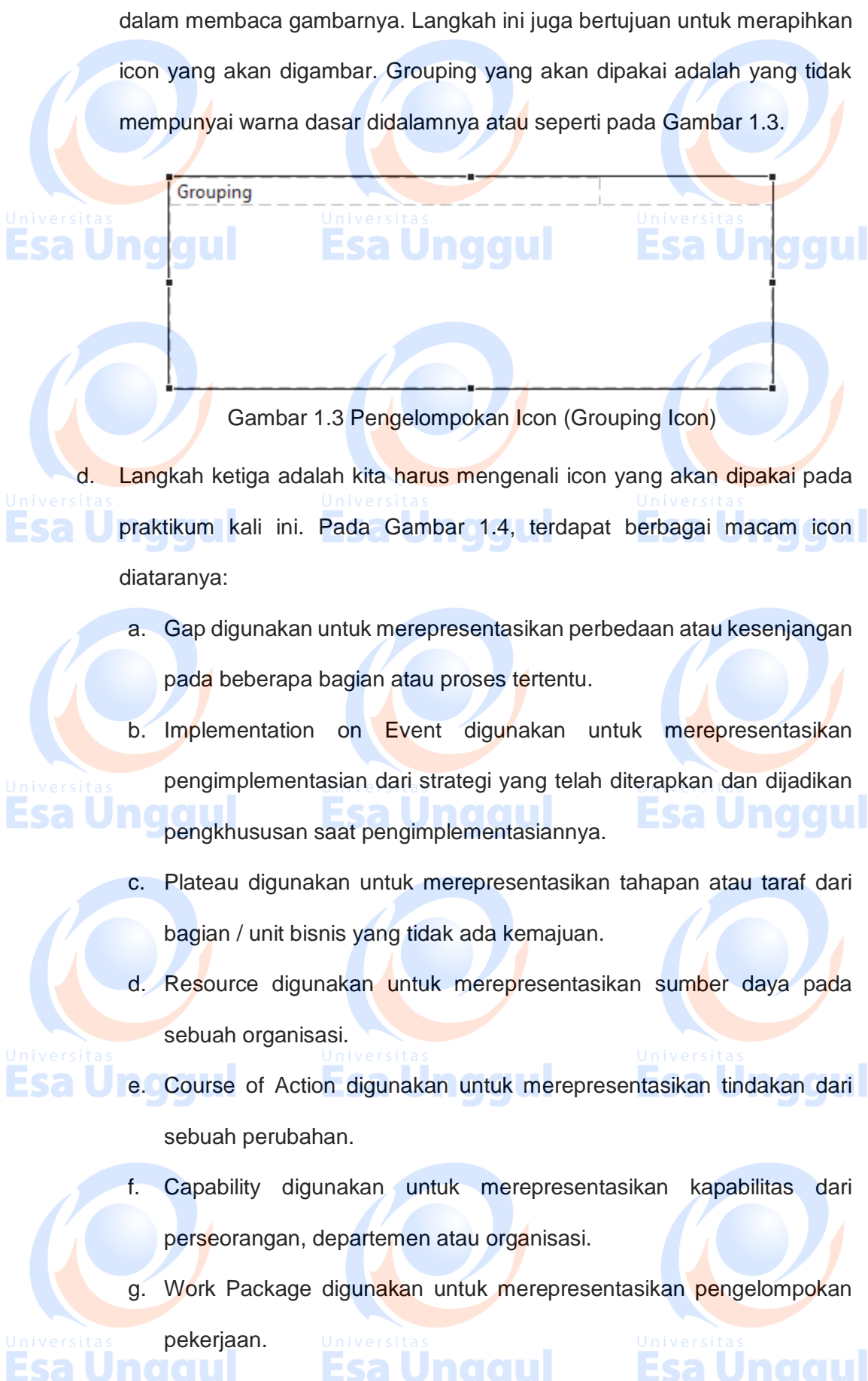

h. Deliverable digunakan untuk merepresentasikan hasil dari pekerjaan.

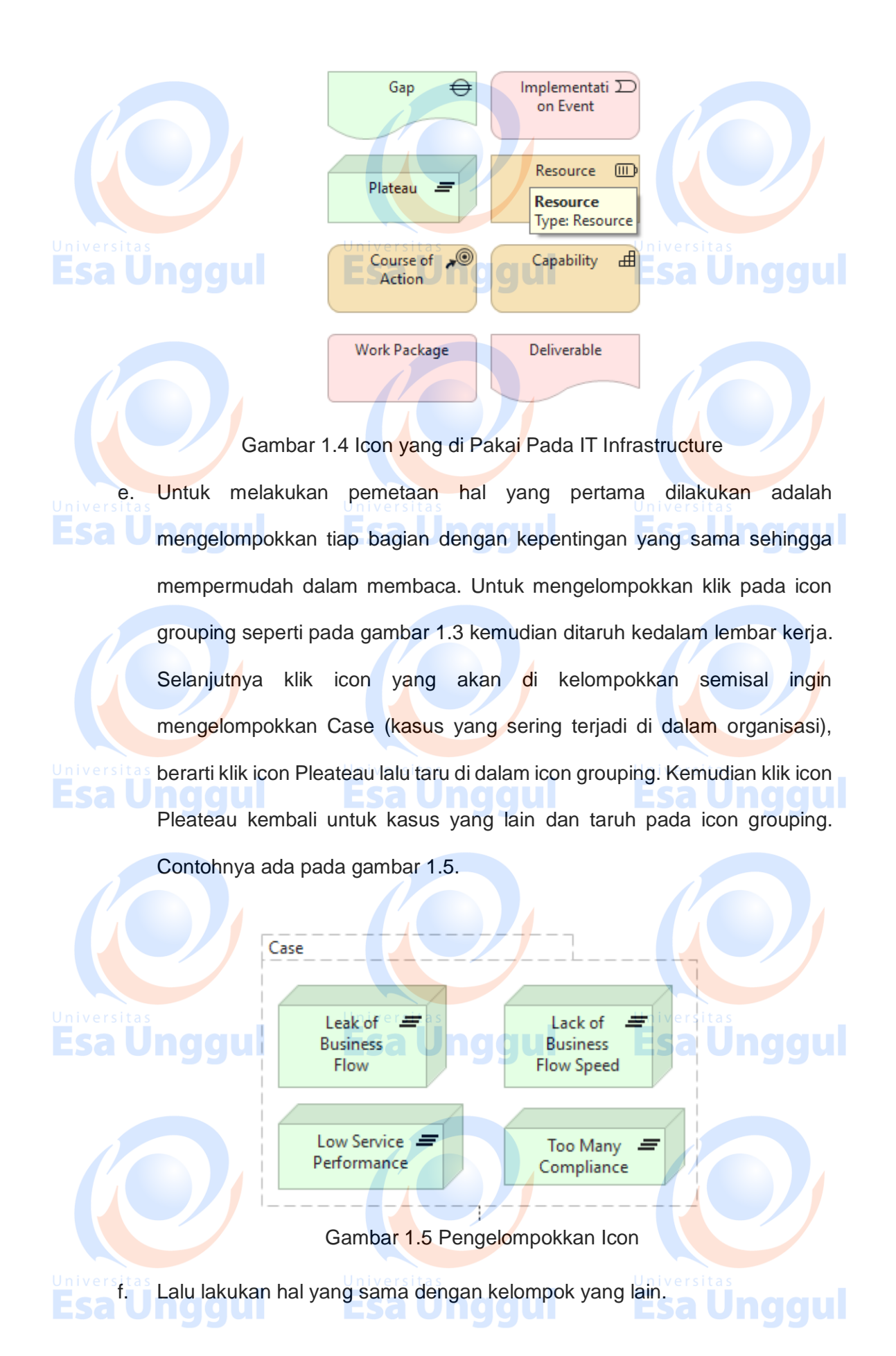

Setelah itu buatlah garis diantara kedua kelompok tersebut. Garis ini g. bertujuan untuk mengetahui apakah ada keterkaitan pekerjaan antara 1 kelompok dengan kelompok yang lain. Untuk membuat garisnya dapat menggunakan "Access Relation" seperti yang dibahas pada pertemuan

sebelumnya. Contoh ada pada Gambar 1.6.

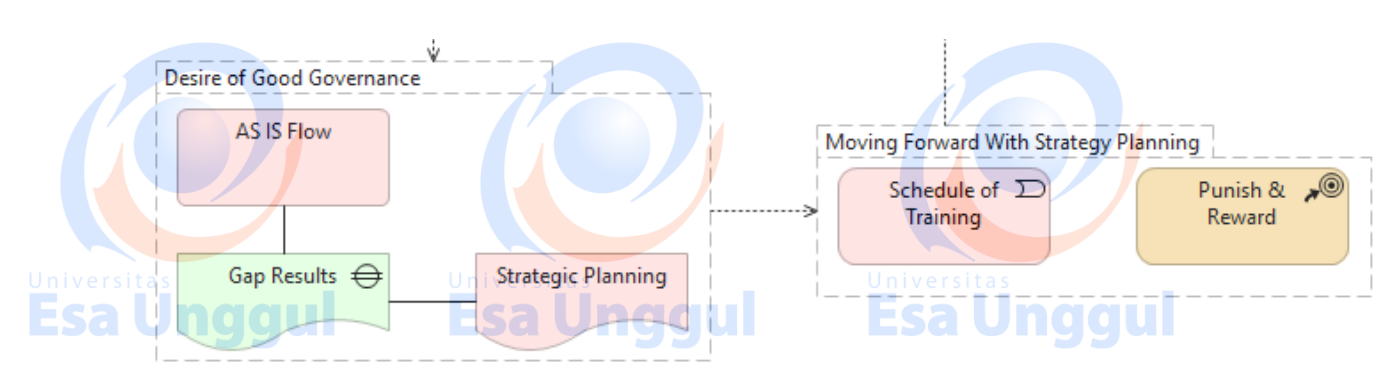

Gambar 1.6 Hubungan antar relasi

Lanjutkan pemetaan tersebut hingga seluruh "Strategic Change h. Management" selesai dipetakan. Sebagai contoh penyelesaian pemetaan-

nya anda dapat melihat pada Gambar 1.7.

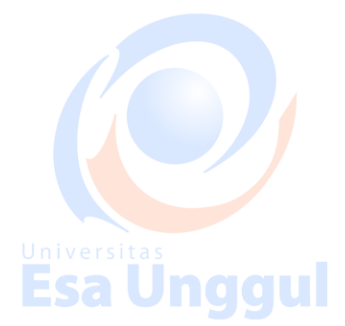

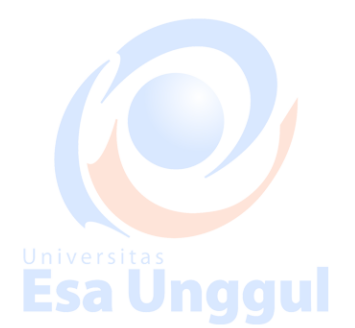

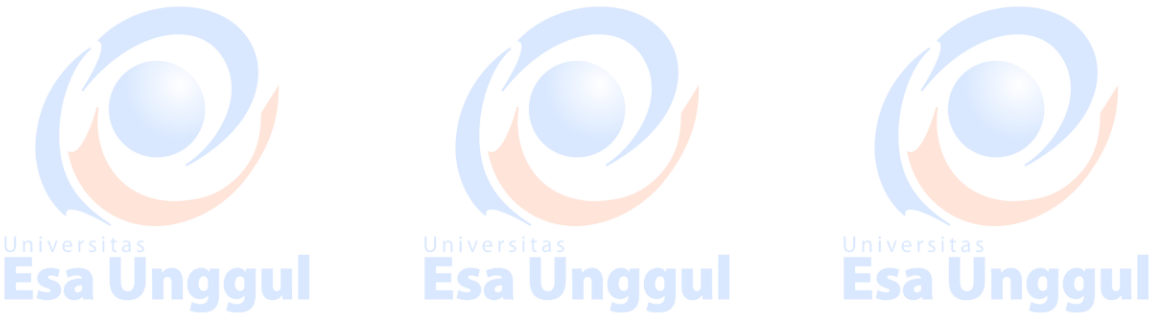

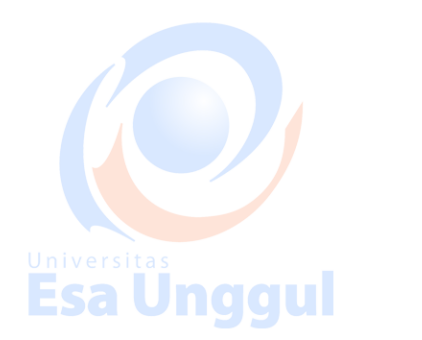

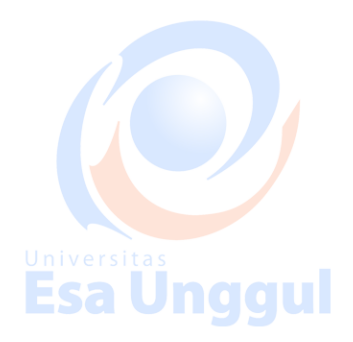

**Esa Unggul** 

Esa Unggul

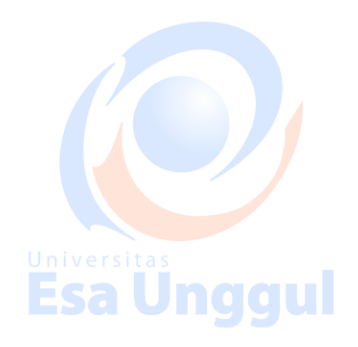

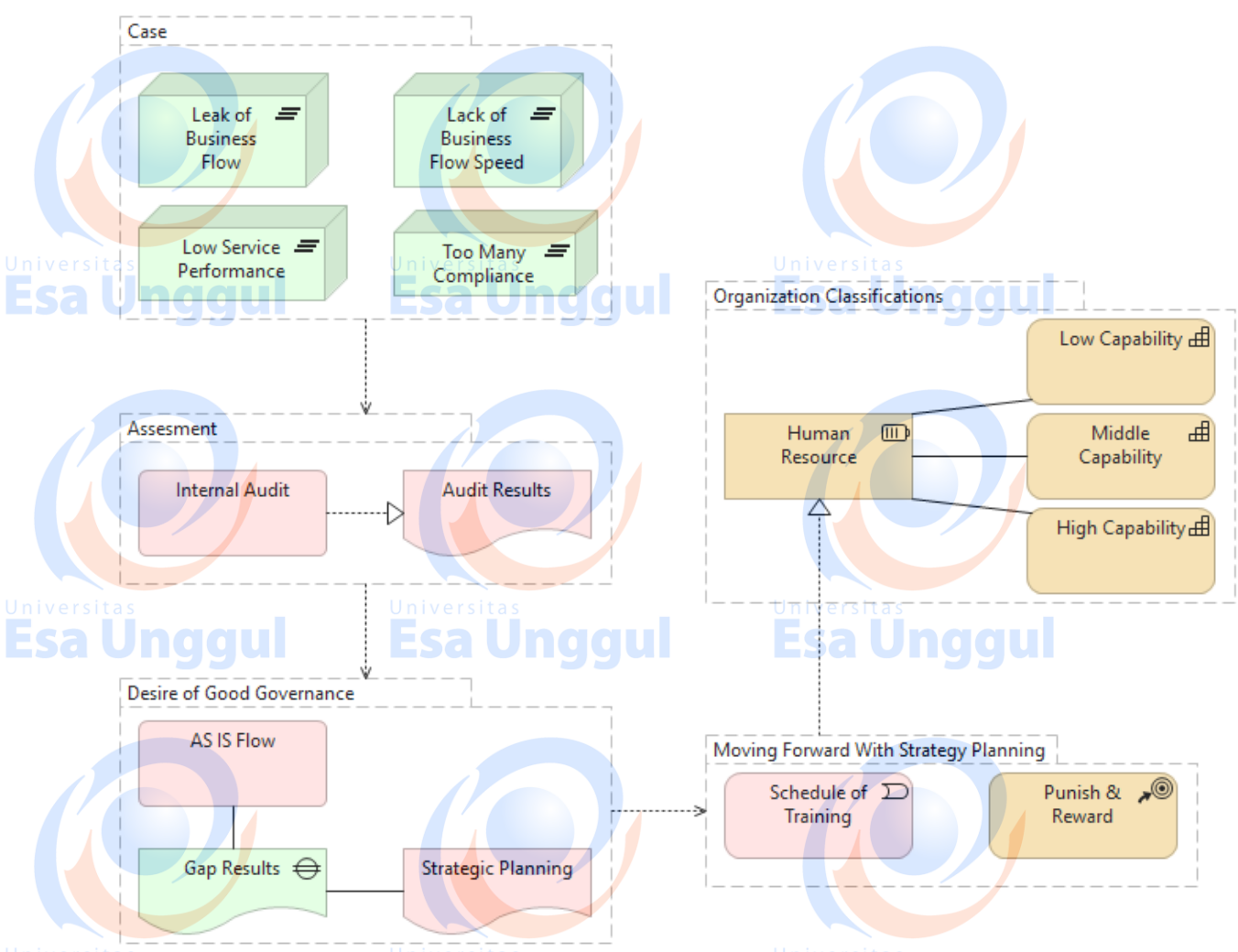

Gambar 1.7 Pemetaan Strategic Change Management Selesai.

- 2. Latihan
  - I. Jawablah latihan soal dibawah ini sesuai petunjuk!
    - a) Sebutkan langkah langkah dalam pembuatan strategic change
    - management?
    - b) Buatlah bagan pemetaan strategic change management?
    - c) Sebutkan dan jelaskan fungsi icon pada strategic change management?
  - II. Petujuk Lathihan

Untuk menjawan latihan a silahkan membaca kegiatan belajar 1, sedangkan latihan b anda dapat dijawab dengan mempelajari kegiatan

belajar 1 butir 8 mengenai pemetaan strategic change management. Latihan c dapat diselesaikan dengan memahami fungsi-fungsi icon strategic change management pada kegiatan belajar 1 butir 4.

# 3. Rangkuman

Pembuatan view of strategic change management pada tata kelola sistem dan informasi mempunyai tujuan untuk menselaraskan antara implementasi aplikasi IT yang sudah atau akan diterapkan terhadap business flow yang berjalan. Keselarasan ini akan berdampak baik dan membuat strategi dari para stakeholders berjalan dengan baik.

**Esa Unggul** 

yang digunakan untuk

4. Tes Formatif

Pilihlah salah satu jawaban yang paling benar!

- 1. Icon strategic change management yang digunakan untuk merepresentasikan pengimplementasian dari strategi yang telah diterapkan dan dijadikan pengkhususan saat pengimplementasiannya ?
  - b. Implementation on event
  - c. Plateau
  - d. Resource
  - e. Course of action

2. Icon strategic change management

merepresentasikan perbedaan atau kesenjangan pada beberapa bagian

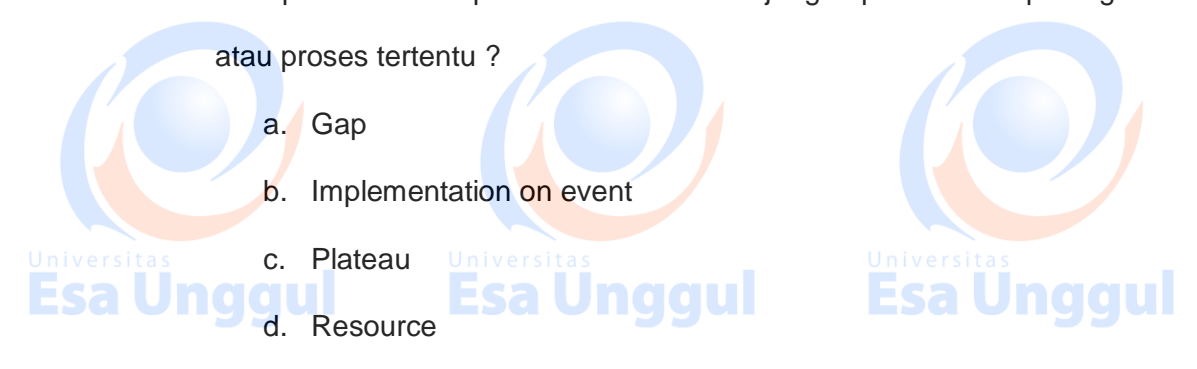

e. Course of action 3. Icon strategic change management yang digunakan untuk merepresentasikan tindakan dari sebuah perubahan ? a. Gap b. Implementation on event **Esa Unggul** esa Unddul c. Plateau d. Resource e. Course of action management 4. Icon strategic change yang digunakan untuk merepresentasikan pengelompokan pekerjaan? Esa Ung a. Resource Esa Unggul b. Course of action c. Capability d. Work package e. Deliverable 5. Icon strategic Uchange management yang digunakan untuk merepresentasikan sumber daya pada sebuah organisasi ? a. Resource b. Course of action c. Capability d. Work package Esa Unge Universitas Universitas Esa Unggul Esa Unggul Umpan Balik dan Tindak Lanjut 5. Cocokan jawaban di atas dengan kunci jawaban tes formatif 1 yang ada

dibagian akhir modul ini. Ukurlah tingkat penguaszaan materi kegiatan belajar 1

dengan rumus sebagai berikut:

9 / 10

Esa Unggul Esa Unggul Esa Unggul

Tingkat penguasaan = (Jumlah Jawaban Benar : Jumlah Soal) x 100%

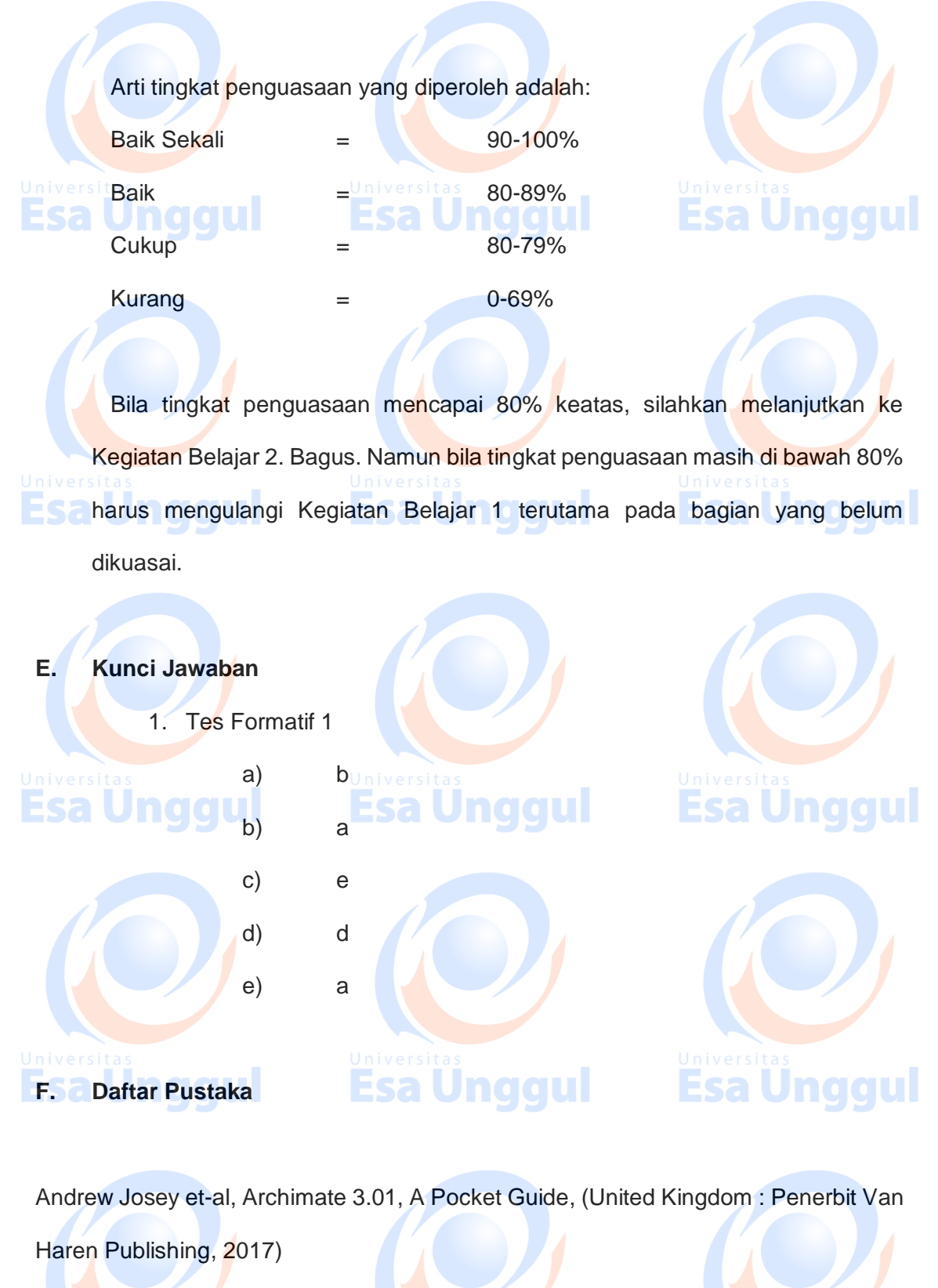

https://www.archimatetool.com/, diakses pada tanggal 23 Mei 2018

http://www.opengroup.org/, diakses pada tanggal 23 Mei 2018

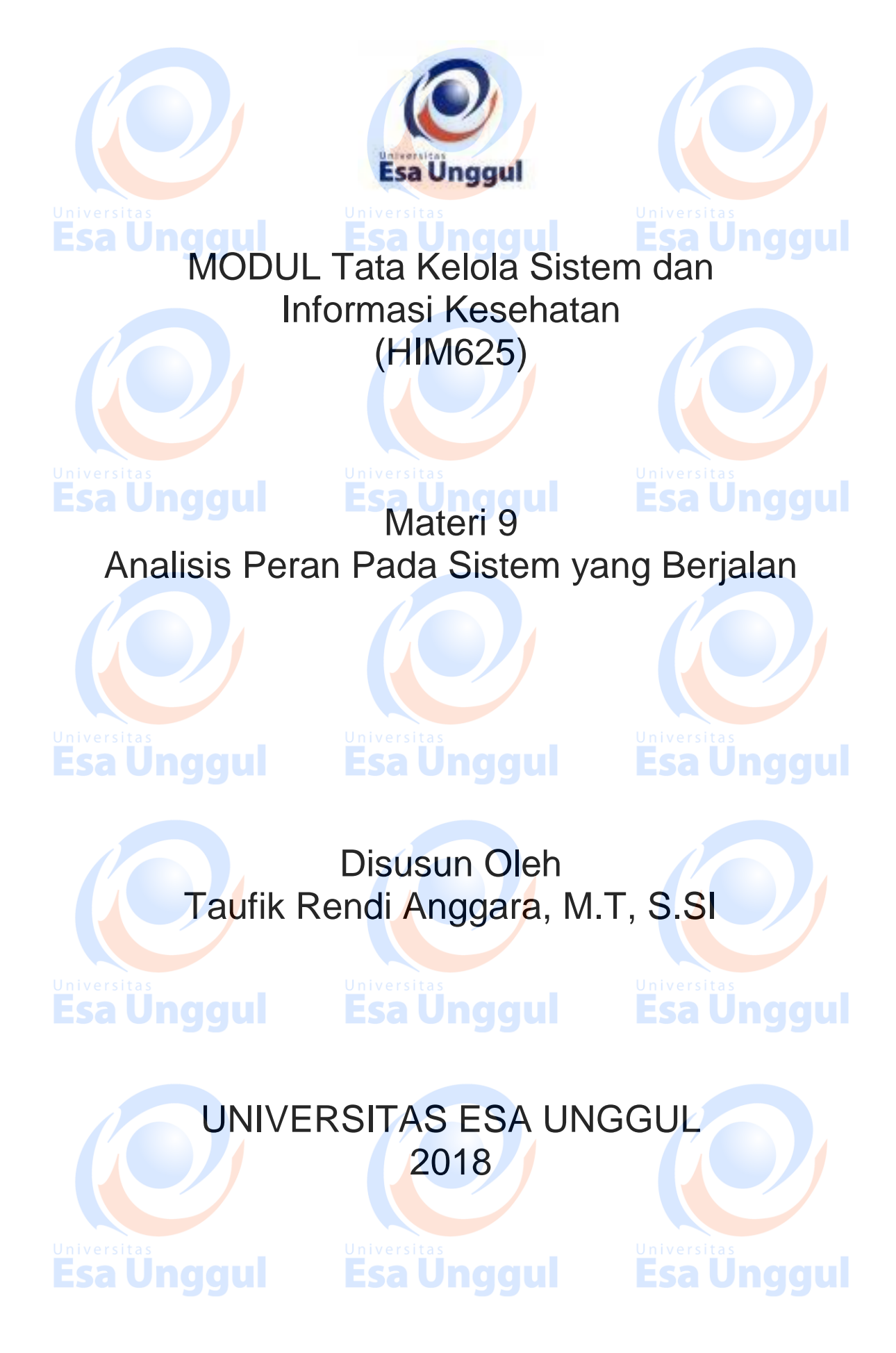

# Analisis Peran Pada Sistem yang Berjalan

### A. Pendahuluan

Analisis peran merupakan langkah yang penting dalam melakukan tata kelola. Hal ini dikarenakan, peran tersebut akan mempengaruhi kebijakan yang dibuat dalam pembuatan tata kelola. Oleh karena itu analisis ini harus dilakukan dengan seksama dan dengan ketelitian yang baik agar, pembuatan kebijakan dapat dilakukan secara tepat. Analisis akan dilakukan dengan 3 tahap yaitu analisis yang dimulai dari Struktur organisasi dan business flow, yang kedua analisis dari infrastruktur IT dan yang terakhir adalah analisis dari penggunaan data dari hasil perekaman data menggunakan aplikasi. Hasil dari analisis ini akan membuat kebijakan atau sop akan semakin detail dan baik.

## B. Kompetensi Dasar

Mengetahui tujuan analisis peran pada sistem berjalan yang digunakan untuk membuat tata kelola sistema dan teknologi informasi kesehatan. Mengetahui pentingnya análisis yang mendalam terhadap sistem yang sudah berjalan agara pembuatan tata kelola dapat efektif dan efisien.

# C. Kemampuan Akhir yang Diharapkan

informasi

1. Mahasiswa dapat melakukan analisis melalui struktur organisasi,

business flow, data, dan infrastruktur IT

- 2. Mahasiswa dapat menjelaskan fungsi dan tujuan dari analisis ini.
- 3. Mahasiswa dapat memahami kunci utama dalam tata kelola sistem dan

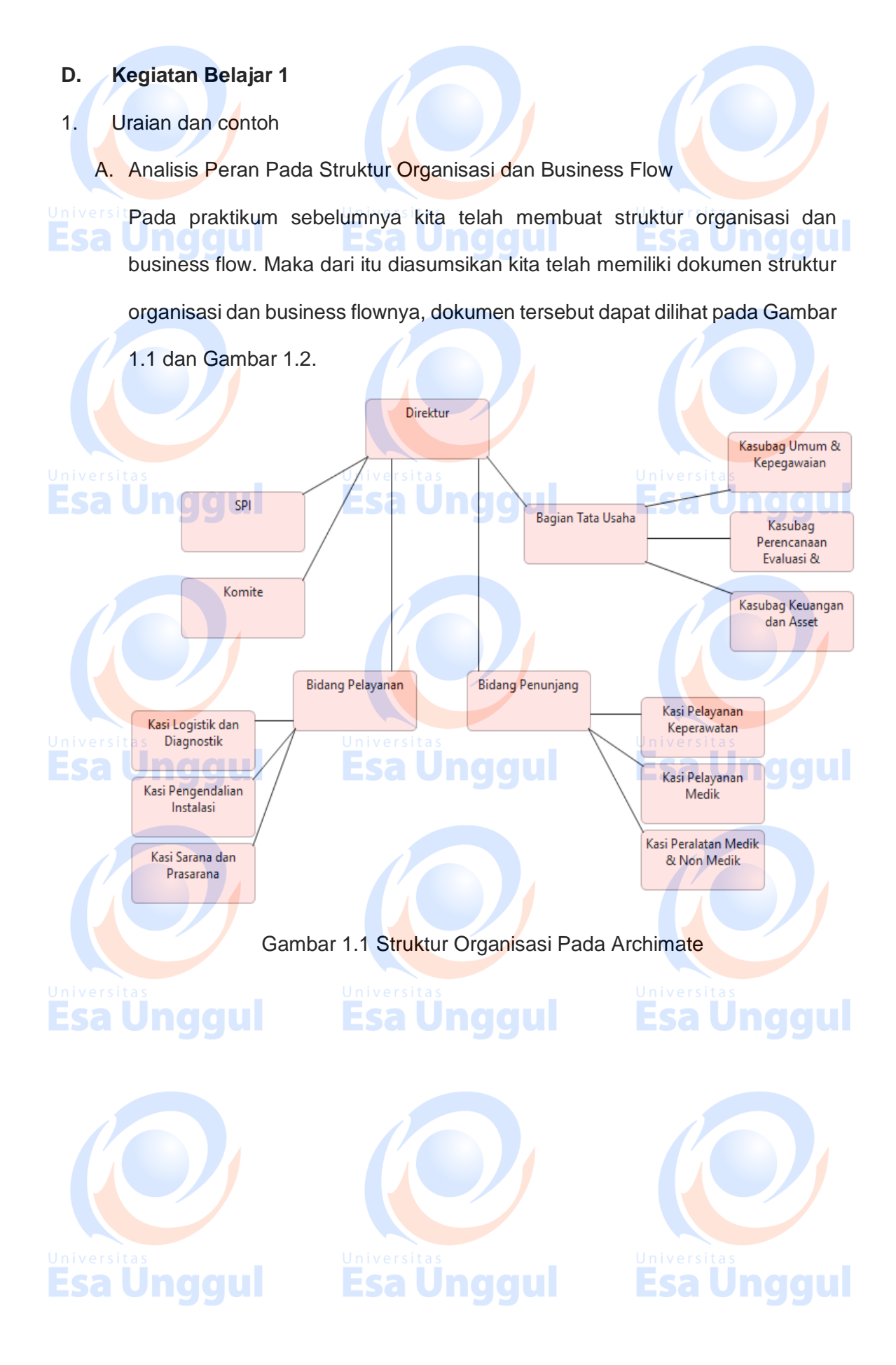

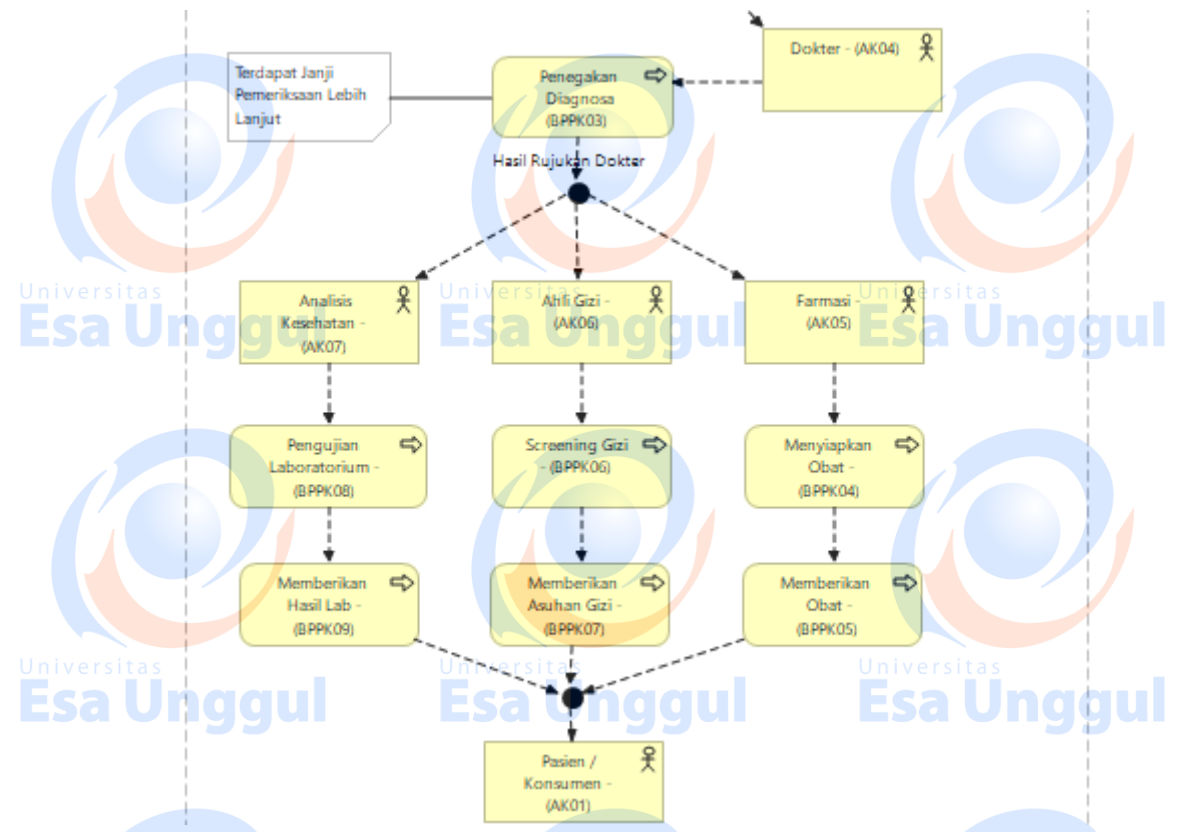

Gambar 1.2 Business Flow Pada Archimate

Pada gambar tersebut kita dapat mengetahui peran dari masing – masing staff atau karyawan pada industri kesehatan. Selain itu kita juga dapat mengetahui berapa banyak peran (role) pengguna sistem dan teknologi informasi pada industri kesehatan.

#### B. Analisis Peran Pada Data

Pada analisis peran pada data dapat dilakukan dengan cara mengetahui alur input data yang ada pada view of business flow dan view of application software. Hasil dari analisis ini akan diketahui divisi mana saja yang memegang data, hasil olahan data yang berupa informasi dan pengetahuan dari informasi yang didapat serta kesesuaian data yang diperoleh dari sistem. Dari kesesuaian data tersebut kita juga dapat memberikan aturan atau kebijakan secara cepat dan akurat mengenai keamanan penggunaan data.

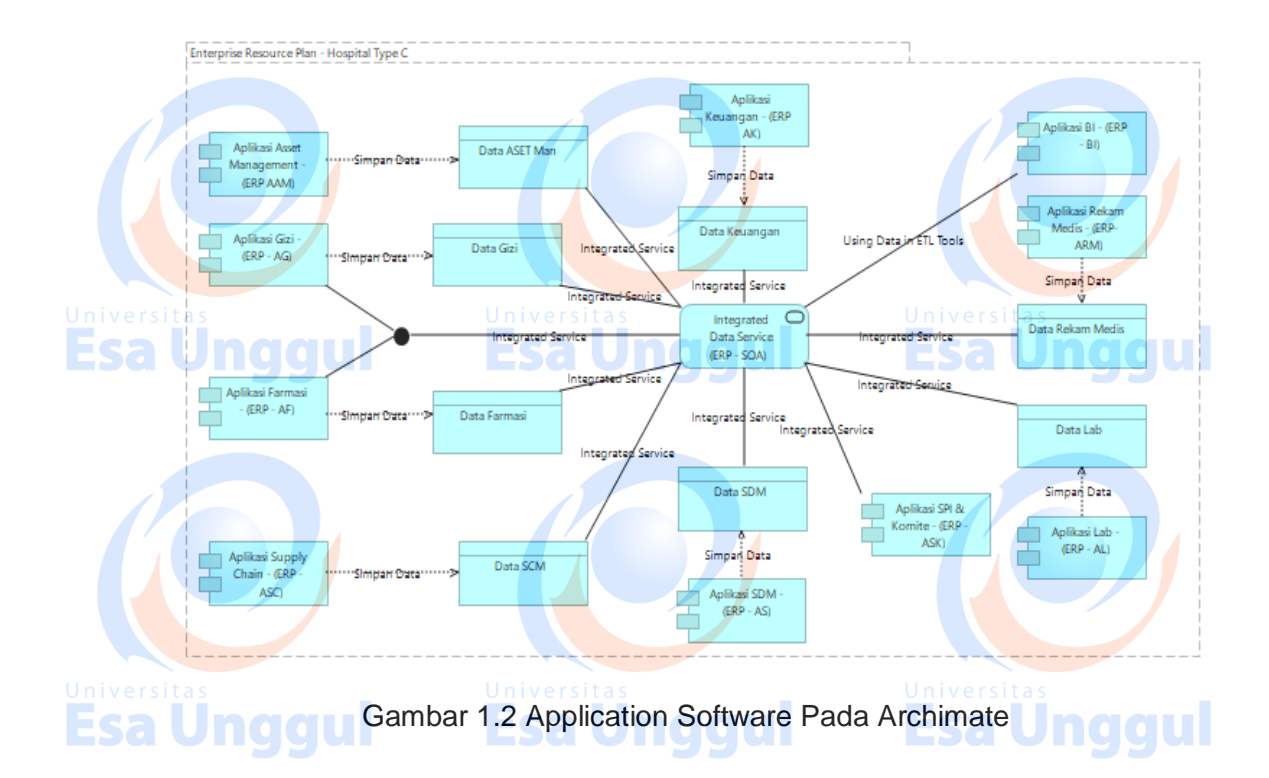

Pada gambar 1.3 diatas dapat kita ketahui peredaran dan penggunaan data yang ada pada aplikasi IT. Dari gambar tersebut dapat kita hubungkan dengan struktur organisasi dan business flow diatas, sehingga kebijakan yang dibuat tepat sasaran, efektif dan efisien.

C. Analisis Peran Pada Infrastruktur IT

Pada langkah selanjutnya yaitu analisis peran pada infrastruktur IT dapat dilakukan dengan cara mengetahui atau melihat dari struktur organisasi yang ada pada departemen tersebut. Dari struktur organisasi tersebut dapat diketahui bahwa pemegang kunci dari infrastruktur IT (perangkat keras), infrasturktur aplikasi IT dan infrastruktur data dari aplikasi IT. Oleh karena itu kebijakan dalam pemanfaatan dan keamanan IT dapat bergantung pada struktur organisasi yang ada pada industri kesehatan.

Esa Unggul Esa Unggul Esa Unggul Esa Unggul

#### 2. Latihan

- I. Jawablah latihan soal dibawah ini sesuai petunjuk!
  - a) Bagaimanakah caranya untuk melakukan analisis terhadap business flow?
- b) Sebutkan langkah langkah dalam menganalisis sistem yang berjalan?
  c) Bergimengkah gergang untuk melakukan gerginia terbadan bugingan
- c) Bagaimanakah caranya untuk melakukan analisis terhadap business
  - flow?
- II. Petujuk Lathihan

Untuk menjawan latihan a silahkan membaca kegiatan belajar 1 butir b tentang analisis terhadap business flow, sedangkan latihan b anda dapat dijawab dengan mempelahari kegiatan belajar 1 butir a,b,c. Latihan c dapat diselesaikan dengan memahami langkah – langkah instalasi pada kegiatan belajar 1 butir c

## 3.ver Rangkuman

Analisis terhadap sistem yang berjalan dapat dilakukan dengan beberapa langkah. Analisis ini akan mempengaruhi SOP dari tata kelola sistem dan teknologi informasi kesehatan. Lakukan analisis yang mendalam untuk melakukan pembuatan

tata kelola IT yang baik.

# 4. Tes Formatif

# **Esa Unggul**

Pilihlah salah satu jawaban yang paling benar!

1. Pilihlah jawaban yang benar, mana yang dari pilihan di bawah ini yang

bukan langkah – langkah sistem yang berjalan

a. Strategic change management, application software, strategic

**Esa Unggul** 

planning

b. Application software, infrastruktur, dan data

- c. Business flow, infrastruktur, application software dan data
- d. Semua jawaban salah

e. Strutktur organisasi, business flow, application software, data dan infrastruktur

2. Apa tujuan menganalisis business flow?

- a. Mengetahui alur data dan jumlah role (peran)
- b. Mengetahui jumlah role

Mengetahui tingkah laku role (peran) pada struktur

**Esa Unggul** 

**Esa Unggul** 

**Esa Unggul** 

organisasi

c.

- d. Tidak ad
- e. Tidak ada jawaban yang benar
- 3. Untuk mengetahui alur data, dokumen yang mana yang harus dianalisis?
  - a. Struktur organisasi
  - b. Business flow
  - c. Application Software
  - d. Infrastruktur IT
  - e. Strategic Planning
- 4. Berapakah jumlah dokumen yang harus di analisis pada sistem yang

berjal<mark>a</mark>n?

a. 1

b. 2

c. 5

- **Esa Unggul Esa Unggul**
- d. 4

e. 3

5. Langkap apa yang harus dilakukan dalam pembuatan SOP untuk tata

kelola infrastruktur IT di industri kesehatan?

Esa Una a. Menganalisis business flow

- b. Menganalsisi role infrastruktur IT
  - c. Menganalisis struktur organisasi departemen IT
  - d. Menganalisis application software
  - e. Menganalisis struktur organisasi
- 5. Umpan Balik dan Tindak Lanjut

Cocokan jawaban di atas dengan kunci jawaban tes formatif 1 yang ada dibagian akhir modul ini. Ukurlah tingkat penguaszaan materi kegiatan belajar 1

dengan rumus sebagai berikut:

Tingkat penguasaan = (Jumlah Jawaban Benar : Jumlah Soal) x 100%

Arti tingkat penguasaan yang diperoleh adalah:

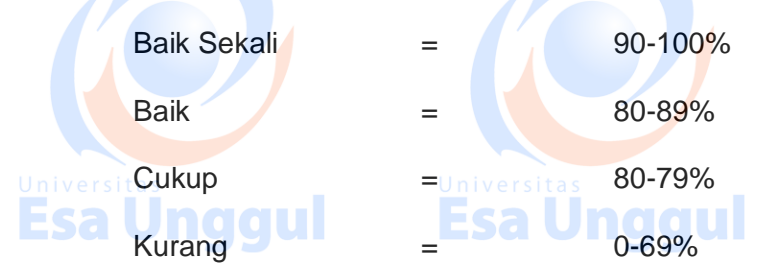

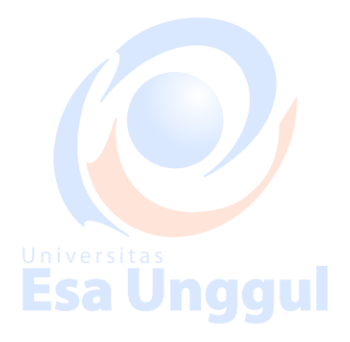

Esa Unggul

Bila tingkat penguasaan mencapai 80% keatas, silahkan melanjutkan ke Kegiatan Belajar 2. Bagus. Namun bila tingkat penguasaan masih di bawah 80% harus mengulangi Kegiatan Belajar 1 terutama pada bagian yang belum dikuasai.

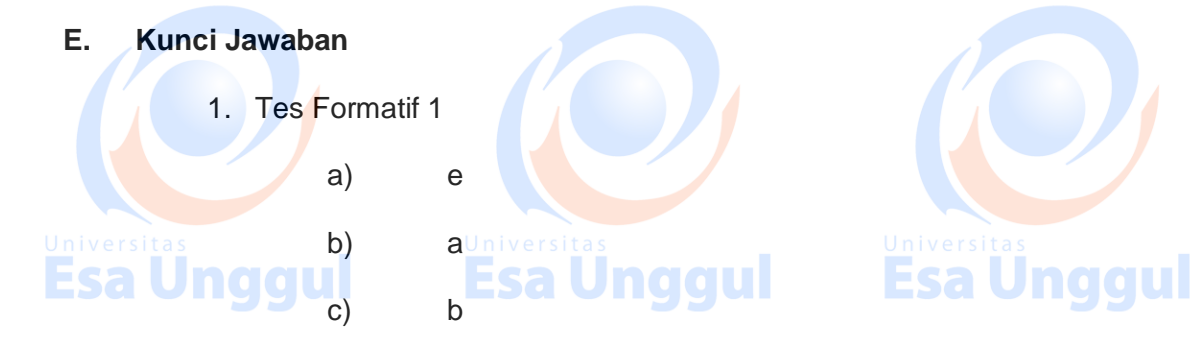

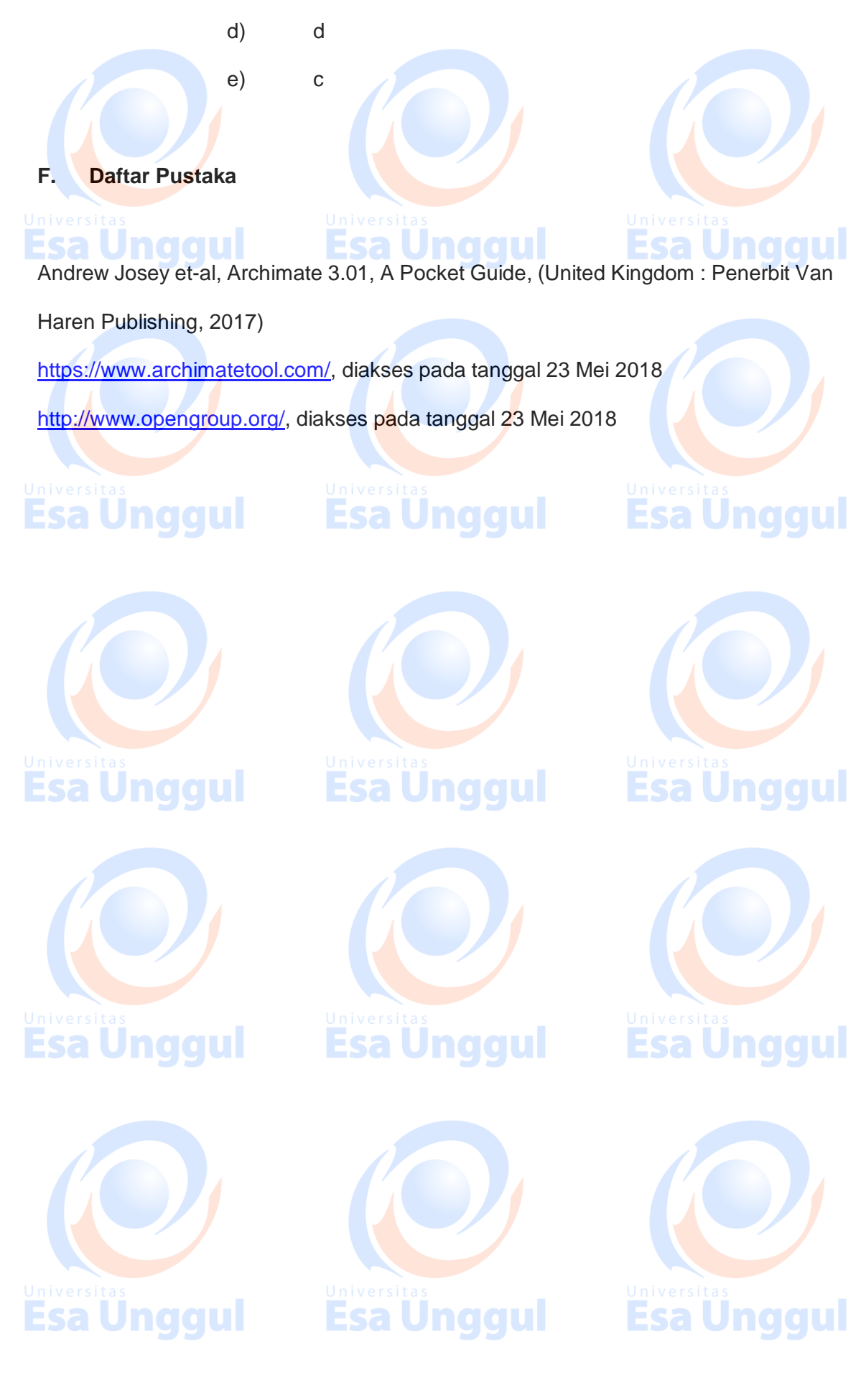

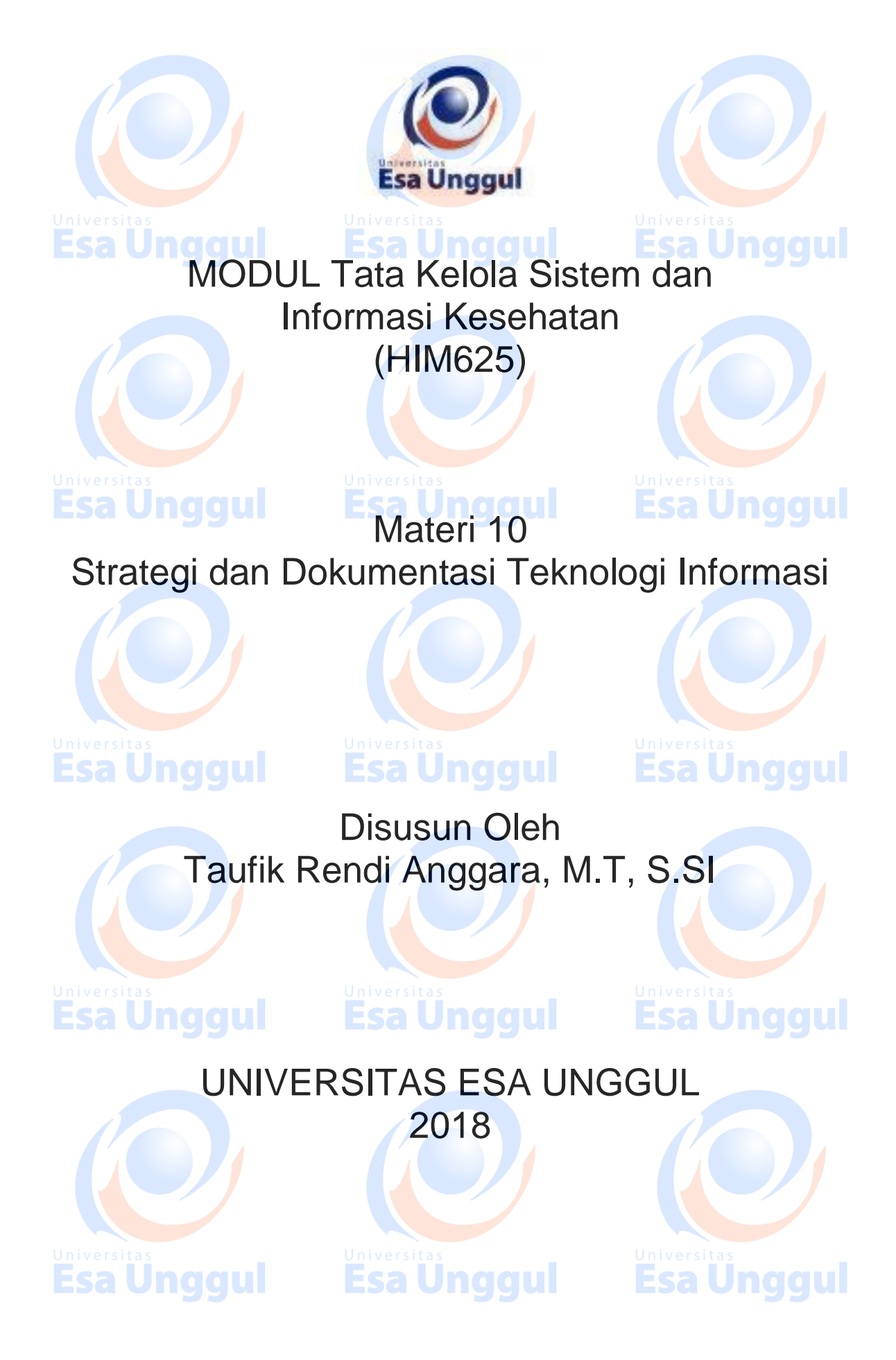

# Strategi dan Dokumentasi Teknologi Informasi

# A. Pendahuluan

Dokumentasi teknologi informasi dalam tata kelola IT merupakan kunci utama dari tata kelola IT sebelum dibuatkannya SOP secara menyeluruh. Dokumentasi ini akan menyangkut pola dari SOP yang akan dibuat. Oleh karena itu sebagai acuan dari SOP ada beberapa hal yang perlu dipenuhi dalam dokumentasi. Dokumentasi ini akan mengandung 4 jenis yaitu, dokumentasi business flow, application software, data dan infrastruktur IT. Jadi pada praktikum kali ini kita akan memulai mengumpulkan dan membuat dokumentasi terkait.

B. Kompetensi Dasar

Mengetahui tujuan dari dokumentasi untuk tata keloka teknologi informasi, Mengetahui pentingnya strategi dalam mendokumentasinya. Mampu melakukan dokumentasi secara mandiri.

## C. Kemampuan Akhir yang Diharapkan

1. Mahasiswa dapat melakukan dokumentasi IT untuk tata kelola dengan baik.

2. Mahasiswa dapat menjelaskan fungsi dan tujuan dari strategi dokumentasi ini

3. Mahasiswa dapat memahami kunci utama dalam tata kelola sistem dan

informasi.

D. Kegiatan Belajar 11. Uraian dan contoh

Universitas Esa Unggul

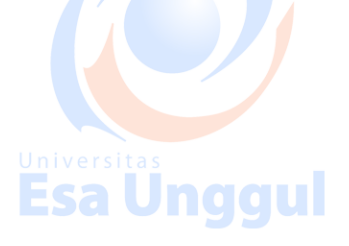

A. Dokumentasi Pada Business Flow

Dokumentasi yang dilakukan pada business flow dengan tujuan untuk mengetahui alur dari proses yang berjalan pada organisasi kesehatan. Tidak hanya alur yang berjalan pada organisasi, dokumentasi business flow juga dapat diketahui risiko apa saja yang terjadi pada alur proses tersebut dan sebagai data historis jika nantinya terjadi perubahan atau perbaikan pada business flow. Untuk membuat dokumentasi pada business flow anda dapat mengikuti langkah dibawah ini:

1. Membuat halaman muka (cover) atau judul

Pada halaman cover harus dituliskan judul, nama pembuat dokumentasi, Universitas logo organisasi, no. revisi dan tanggal revisi (jika ada), ruang lingkup pembuatan business flow.

Membuat daftar isi dan daftar tabel referensi dari business flow
 Daftar isi dari business flow akan berisikan judul pada setiap business flow
 dan setiap tabel referensi. Halaman ini akan berisi seluruh judul dan
 seluruh tabel referensi pada business flow.

Universita Esa

3. Membuat kop pada setiap halaman

Membuat kop ini ditujukan untuk mengetahui tanggal pembuatan, no. revisi, judul halaman dan jumlah halaman pada setiap business flow.

4. Membuat tabel referensi gambar business flow

Tabel referensi ini digunakan untuk mengetahui iconic yang digunakan pada business flow, jadi tabel ini akan merepresentasikan semua iconic yang ada pada business flow. Tabel ini juga akan diletakan pada halaman pertama dari dokumentasi.

5. Membuat Gambar Business Flow

Membuat gambar business flow telah dijelaskan pada praktikum lima sebelumnya. Jika masih kurang jelas anda buka kembali modul praktikum lima mengenai pembuatan business flow.

#### 6. Membuat deskripsi dari gambar business flow

Deskripsikan seluruh gambar business flow yang telah dibuat. Pendeskripsian ini dilakukan dengan meletakkannya setelah semua gambar business flow dibuat setiap judulnya sehingga mudah dibaca dan

# Image: Constraint of the second second sec

Halaman penutup dibuat untuk mengakhiri dokumentasi. Halam ini berisikan masukan / saran dari business flow juga berisikan hal – hal yang belum tercakup didalamnya.

# B. Dokumentasi Pada Application Software

# Esa Unggul

**Esa Unggul** 

Langkah – langkah dokumentasi yang dilakukan pada application software tidak jauh berbeda dengan business flow. Perbedaannya terdapat pada tipe dari chart yang digunakan. Pada application software akan terdapat beberapa tipe yaitu use case, uml dan view of application software. Jika pada dokumentasi ini terdapat banyak aplikasi, dokumentasinya harus dipisahkan sehingga dokumentasi tersebut dapat dibaca dengan mudah.

### C. Dokumentasi Pada Data

Dokumentasi data dilakukan sama dengan mendokumentasi application software. Pembedanya adalah pada dokumentasi data terdapat akun dan universitasi peran (role) dari masing masing akun yang dibuat untuk mengelola database. Akun tersebut harus didokumentasikan terpisah dari dokumentasi data, sehingga pembaca dokumentasi data tidak dengan mudah mengetahui akun dan role yang sudah dibuat. Dokumentasi tersebut harus dipegang oleh satu orang yang terpecaya, jadi tidak akan terjadi kebocoran data yang disebabkan oleh bocornya akun tersebut.rsitas D. Dokumentasi Pada Infrastruktur IT

Dokumentasi infrastruktur IT tidak hanya mendokumentasikan IP server dan akun pada servernya saja, melainkan dokumentasi ini harus ada tata letak seluruh infrastruktur IT dan seluruh pola jaringan infrastruktur IT, hal tersebutlah yang membedakan dokumentasi infrastruktur IT dengan dokumentasi yang lain. Untuk mendokumentasikan tata letak infrastruktur IT dibutuhkannya denah gedung dan ruangan yang dipakai. Untuk dokumentasi kabel yang digunakan sebagai penghubung jaringan setiap kabel harus diberi tanda dan nomor kode, langkah ini akan mempermudah perawatan infrastruktur IT. Untuk akun dari setiap infrastruktur IT, diperlakukan sama universitasi

#### 2. Latihan

- I. Jawablah latihan soal dibawah ini sesuai petunjuk!
  - a) Sebutkan langkah langkah dalam mendokumentasi business flow?
  - b) Bagaimanakah caranya melakukan dokumentasi pada infrastruktur IT?
    c) Sebutkan cara dari mendokumentasi data?

#### II. Petujuk Lathihan

Untuk menjawan latihan a silahkan membaca kegiatan belajar 1 butir a tentang analisis terhadap business flow, sedangkan latihan b anda dapat dijawab dengan mempelahari kegiatan belajar 1 butir d. Latihan c dapat diselesaikan dengan memahami langkah – langkah instalasi pada kegiatan belajar 1 butir c dan a.

#### 3. Rangkuman

Strategi dan dokumentasinya terbagi empat jenis yaitu pada business flow, application software, data dan infrastruktur. Pada dokumentasi tersebut mempunyai

langkah – langkah yang sama akan tetapi terdapat perbedaan. Perbedaannya terletak pada masing - masing jenis dokumentasi. 4. Tes Formatif Pilihlah salah satu jawaban yang paling benar! 1. Apa perbedaan antara dokumentasi applikasi software dengan bussines flow? a. , Semua jawaban salah b. Data c. Denah ruangan d. Posisi aset ESa Undalu e. Tipe chart 2. Mana dari jawaban dibawah ini yang bukan merupakan langkah langkah dari dokumentasi business flow? a. Mengetahui jumlah role b. Mendestripsikan gambar c. Membuat daftar table dan gambar d. Membuat Gambar e. Tidak ada jawaban yang benar 3. Pada dokumentasi infrastruktur, apa yang menjadi perbedaan diantara yang lain? a. Adanya Tabel gambar b. Adanya Tabel deskripsi icon c. Adanya denah ruangan d. Adanya deskripsi gambar e. Tidak ada jawaban yang benar 4. Manakah dibawah ini yang bukan strategi dan dokumentasi teknologi informasi

- Dokumentasi Data a.
- **Dokumentasi Application Software** b.
- Dokumentasi Infrastruktur C.
- Semua Jawaban Benar d.
- e. Dokumentasi Business Flow
- 5. Berapakah jumlah langkah langkah pada dokumentasi infrastruktur?
  - a. Sepuluh buah
  - b. Enam buah
  - Sembilan buah c.
  - d. Tujuh buah

e. Delapan Buah

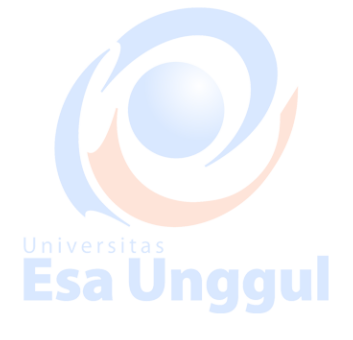

5. Umpan Balik dan Tindak Lanjut

> Cocokan jawaban di atas dengan kunci jawaban tes formatif 1 yang ada dibagian akhir modul ini. Ukurlah tingkat penguaszaan materi kegiatan belajar 1

dengan rumus sebagai berikut:

Tingkat penguasaan = (Jumlah Jawaban Benar : Jumlah Soal) x 100%

| Arti tingkat penguasa | an yang dipero   | leh adalah: |
|-----------------------|------------------|-------------|
| Baik Sekali           | =                | 90-100%     |
| Baik                  | =<br>Universitas | 80-89%      |
| Cukup                 | -Esa Ur          | 80-79%      |
| Kurang                | =                | 0-69%       |

Kurang

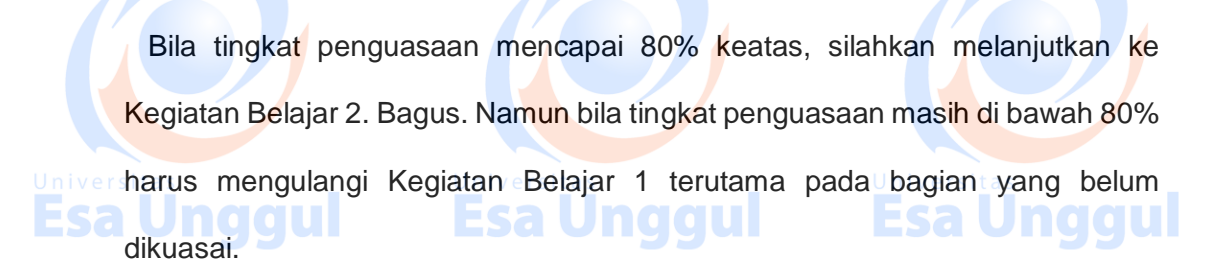

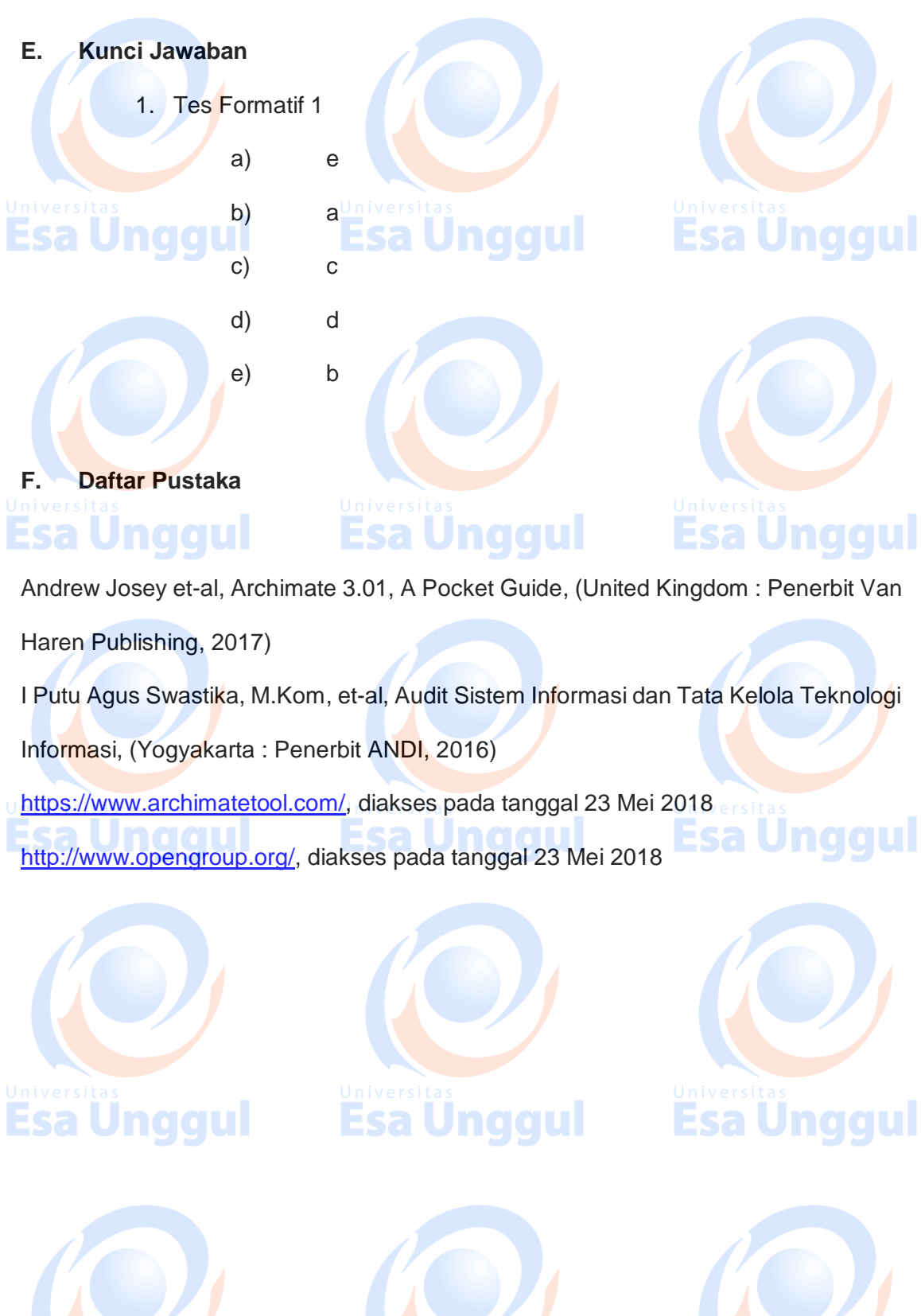

Universitas Esa Unggul

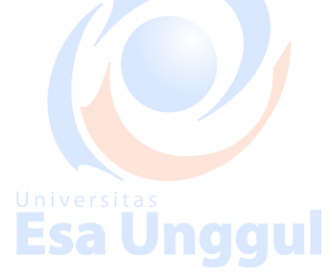

Universitas Esa Unggul